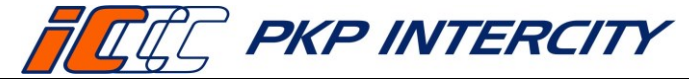

Data wydania: 27/07/2023 Obowiązuje od dnia: 06/09/2023 Strona 1 z 66

| AUTOR                                                                     |                                                                                                    | Data:      | Podpis:                       |
|---------------------------------------------------------------------------|----------------------------------------------------------------------------------------------------|------------|-------------------------------|
| 1.                                                                        | Oskar Sawaryn / Specjalista / Wydział Utrzymania Systemów<br>Sprzedaży / Biuro Rozwoju Biznesu                                                   | 31-07-2023 | Oryginał Instrukcji podpisano |
| WERYF                                                                     | IKACJA MERYTORYCZNA:                                                                                                    | Data:      | Podpis:                       |
| 1.                                                                        | Filip Kamecki / Zastępca Dyrektora Biura Rozwoju Biznesu /<br>Właściciel Dokumentu                                                               | 31-07-2023 | Oryginał Instrukcji podpisano |
| 2.                                                                        | Marzanna Tchórzewska / Dyrektor Biura Obsługi Klienta                                                                                            | 08-08-2023 | Oryginał Instrukcji podpisano |
| 3.                                                                        | Dariusz Dąbkowski / Dyrektor Biura Rozliczeń i Windykacji                                                                                        | 16-08-2023 | Oryginał Instrukcji podpisano |
| 4.                                                                        | Elżbieta Gawryszczak / Zastępca Dyrektora ds. Handlowych /<br>Zakład Centralny                                                                   | 08-08-2023 | Oryginał Instrukcji podpisano |
| 5.                                                                        | Magdalena Zeler / Zastępca Dyrektora ds. Handlowych / Zakład<br>Północny                                                                         | 08-08-2023 | Oryginał Instrukcji podpisano |
| 6.                                                                        | Beata Bułat / Zastępca Dyrektora ds. Handlowych / Zakład<br>Południowy                                                                           | 09-08-2023 | Oryginał Instrukcji podpisano |
| 7. Janusz Kazior / Zastępca Dyrektora ds. Handlowych / Zakład<br>Zachodni |                                                                                                    | 09-08-2023 | Oryginał Instrukcji podpisano |
| WERYF                                                                     | IKACJA FORMALNA:                                                                                                    | Data:      | Podpis:                       |
| 1.                                                                        | Magdalena Wiankowska-Zysnarska / Koordynator<br>Dokumentacji Wewnętrznej / Wydział Koordynacji Procesów /<br>Biuro Strategii i Funduszy Unijnych | 23-08-2023 | Oryginał Instrukcji podpisano |
| ZATWIE                                                                    | RDZIŁ:                                                                                                    | Data:      | Numer uchwały:                |
| Dokum                                                                     | ent przyjęty uchwałą Zarządu "PKP Intercity" S.A.                                                                                                | 06-09-2023 | 643/2023                      |

#### Spis treści:

- 1. Cel Instrukcji
- 2. Terminologia, definicje, wyjaśnienie skrótów
- 3. Przebieg i opis postępowania
- 4. Przegląd aktualności Instrukcji
- 5. Ocena przestrzegania Instrukcji
- 6. Załączniki do Instrukcji

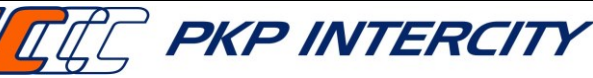

# 1. Cel Instrukcji

1.1. Celem niniejszej Instrukcji jest wsparcie Pracowników obsługujących kasy rPOS w procesie anulowania, zwrotów, wymiany i wydawania duplikatów biletów na przejazd pociągami PKP IC i innych przewoźników kolejowych.

# 2. Terminologia, definicje, wyjaśnienia skrótów

| Termin Opis                                                                       |                                                                                       |  |  |  |
|-----------------------------------------------------------------------------------|---------------------------------------------------------------------------------------|--|--|--|
| PKP IC,                                                                           | "PKP Intercity" Spółka Akcyjna z siedzibą w Warszawie, Al. Jerozolimskie 142 A        |  |  |  |
| PKP Intercity                                                                     |                                                                                       |  |  |  |
| BFW                                                                               | Biuro Rozliczeń i Windykacji w "PKP Intercity" S.A.                                   |  |  |  |
| Kasa biletowa                                                                     | kasa biletowa "PKP Intercity" lub kasa podmiotu upoważnionego przez                   |  |  |  |
|                                                                                   | "PKP Intercity" do sprzedaży biletów                                                  |  |  |  |
| Pracownik kasowy, osoba wykonująca pracę na rzecz PKP IC w kasie biletowej        |                                                                                       |  |  |  |
| kasjer                                                                            |                                                                                       |  |  |  |
| Bilet                                                                             | dowód zawarcia umowy przewozu                                                         |  |  |  |
| Bilet z ceną                                                                      | bilet na przejazd w komunikacji międzynarodowej zawierający opłatę                    |  |  |  |
| globalną,                                                                         | za przejazd i opłatę za rezerwację miejsca wraz z oznaczeniem                         |  |  |  |
| Bilet IRT                                                                         | zarezerwowanego miejsca                                                               |  |  |  |
| Dokument                                                                          | rezerwacja miejsca do siedzenia, leżenia, sypialnego lub rezerwacja miejsca w         |  |  |  |
| rezerwacyjny                                                                      | strefie wygody                                                                        |  |  |  |
| Zwrot/duplikat                                                                    | Funkcja kasy rPOS IC do obsługi anulacji, zwrotów, wymian i wydawania                 |  |  |  |
| biletu,                                                                           | duplikatów biletów                                                                    |  |  |  |
| ZWON                                                                              |                                                                                       |  |  |  |
| Poświadczenia IC Funkcja kasy rPOS IC do wystawiania poświadczeń elektronicznych, |                                                                                       |  |  |  |
|                                                                                   | drukowanych na rolce biletowej                                                        |  |  |  |
| Przychody/rozchody                                                                | ody Funkcja kasy rPOS IC do zarachowania wpłat/wypłat kodami pozasystemowy            |  |  |  |
| WB                                                                                | Wspólny Bilet (ZW-WB)                                                                 |  |  |  |
| PP Pakiet Podróżnika                                                              |                                                                                       |  |  |  |
| Zwrot specjalny                                                                   | Rodzaj operacji zwrotu, która omija zabezpieczenia oraz automatyzację ZWON,           |  |  |  |
|                                                                                   | nie weryfikuje zasadności wykonywanej operacji ani kwot do wypłaty.                   |  |  |  |
|                                                                                   | Jest stosowany automatycznie (narzucony przez system) w przypadku:                    |  |  |  |
|                                                                                   | <ul> <li>zwrotu biletu na przejazd pociągiem innego przewoźnika,</li> </ul>           |  |  |  |
|                                                                                   | <ul> <li>gdy bilet nie zostanie odnaleziony przez system (mimo poprawności</li> </ul> |  |  |  |
|                                                                                   | wprowadzonych danych),                                                                |  |  |  |
|                                                                                   | <ul> <li>braku konfiguracji oferty PKP IC w systemie.</li> </ul>                      |  |  |  |
|                                                                                   | Zwrot specjalny biletów wydanych z kas rPOS na przejazd pociągami                     |  |  |  |
|                                                                                   | obsługiwanymi przez PKP IC może zostać użyty tylko w uzasadnionych                    |  |  |  |
|                                                                                   | przypadkach lub na polecenie BFW. Kasjer ponosi pełną odpowiedzialność za             |  |  |  |
|                                                                                   | poprawne przeprowadzenie takiego zwrotu. Warunkiem użycia zwrotu                      |  |  |  |
|                                                                                   | specjalnego jest podanie przyczyny w polu przeznaczonym na komentarz. Do              |  |  |  |
|                                                                                   | transakcji przeprowadzonych przy użyciu zwrotu specjalnego konieczne jest             |  |  |  |
|                                                                                   | ręczne wystawienie poświadczenia z modułu Poświadczenia IC (jeśli wymagane            |  |  |  |
|                                                                                   | przepisami). Transakcje zwrotu specjalnego podlegają szczególnej kontroli BFW.        |  |  |  |

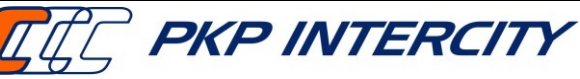

Data wydania: 27/07/2023 Obowiązuje od dnia: 06/09/2023 Strona 3 z 66

#### 3. Przebieg i opis postępowania

#### 3.1. Przedmiot instrukcji

3.1.1. Przedmiotem niniejszej Instrukcji jest proces anulowania, zwrotu, wymiany oraz wydania duplikatu biletu od momentu pojawienia się klienta przy okienku kasowym, aż do potwierdzenia otrzymania należnego zwrotu, dokumentów poświadczających rezygnację z przejazdu, duplikatu biletu lub nowego biletu i odejścia od okienka kasowego. Dokument stanowi instrukcję obsługi kasy rPOS w ramach wymienionego powyżej procesu.

#### 3.2. Zakres stosowania instrukcji

- 3.2.1. Niniejsza Instrukcja obowiązuje w całej Spółce.
- 3.2.2. Pracownicy kas biletowych PKP IC są zobowiązani przestrzegać zapisów niniejszej Instrukcji.
- 3.2.3. Niniejszy dokument jest materiałem wewnętrznym i może być udostępniany wyłącznie Pracownikom w celach służbowych.

#### 3.3. Informacje ogólne

3.3.1. Zwrotu biletu można dokonać w jednej z trzech funkcji dostępnych na ekranie głównym kasy rPOS.

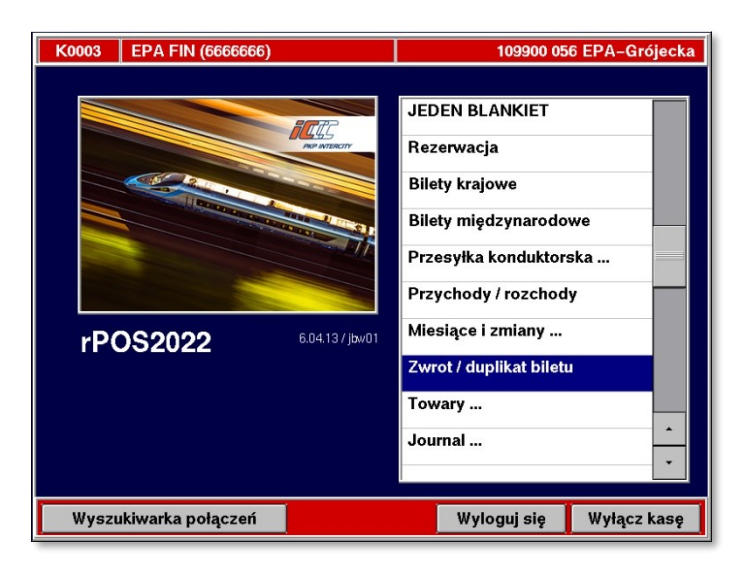

- 3.3.2. *Rezerwacja* (Anulowanie Całkowite, Anulowanie Częściowe, Zwrot) do obsługi biletów internetowych, bezpłatnych rezerwacji i innych dokumentów rezerwacyjnych wydanych poza rPOS, a także do zwalniania miejsc z biletów wystawionych w funkcji FAHR, przy zachowaniu nienaruszonego biletu podstawowego.
  - a) Zwrot/duplikat biletu do obsługi wszystkich pozostałych typów biletów (poza Interrail).
  - b) *Bilety Interrail* do obsługi biletów (papierowych i mobilnych) wydanych w aplikacji ETS 2.0.

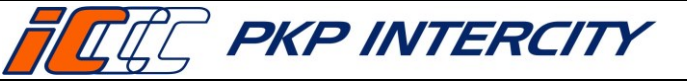

Obowiązuje od dnia: 06/09/2023

Strona 4 z 66

#### 3.4. Funkcja Zwrot/duplikat biletu – informacje ogólne

- 3.4.1. ZWON jest uniwersalnym narzędziem do anulowania, zwrotu oraz wymiany biletów wystawionych z funkcji FIN, FAHR, FAUS, EPA, WB, PP. Umożliwia również wydawanie duplikatów wyblakniętych biletów okresowych FIN.
- 3.4.2. Funkcja automatyzuje proces zwrotu i wymiany biletów wydanych w kasach rPOS na przejazd pociągami obsługiwanymi przez PKP Intercity. Bilety jednorazowe na przewóz/przejazd pociągami innych przewoźników oraz bilety z innych kanałów sprzedaży nie są zautomatyzowane.
- 3.4.3. Zwrot biletu jest możliwy maksymalnie do 3 miesięcy od rozpoczęcia terminu ważności biletu (nie dotyczy *zwrotu specjalnego*).

#### 3.5. ZWON – maska 1

| wystawiony w kasie:                   | 🧖 IC  | 🗇 KM        |      |         |     |
|---------------------------------------|-------|-------------|------|---------|-----|
|                                       | 🖓 PR  | 🗇 KMŁ       |      |         |     |
|                                       | 🗇 SKM | ⊙ KS        |      |         |     |
|                                       | 🗇 ŁKA | 🗇 ARP       |      | 1       | 1   |
|                                       | ⊘ KW  | Inny przew. | <-   | abc     | def |
| seria nr biletu:                      |       | ZZ          | ghi  | jkl     | mno |
| nr biletu                             |       | 117857      | pqrs | tuv     | wxy |
|                                       |       |             | KAS  | '_'     | КВС |
|                                       |       |             | +    | A/a     | -   |
|                                       |       |             | SLW  | CFR     | LIT |
| data wydania biletu:<br>(opcjonalnie) |       |             |      | interne | t   |

- 3.5.1. W celu przeprowadzenia zwrotu należy w menu głównym wybrać *Zwrot/duplikat biletu.*
- 3.5.2. Należy uzupełnić wymagane pola:
  - a) **wystawiony w kasie** kasa biletowa w jakiej został wydany bilet (w przypadku biletów z innych kanałów niż kasa biletowa należy zaznaczyć "Inny przew."),
  - b) seria nr biletu uzupełnić serię z biletu,
  - c) nr biletu uzupełnić numerem biletu, bez cyfry kontrolnej,
  - data wydania biletu pole opcjonalne, należy wybrać z kalendarza, kiedy został wystawiony bilet.

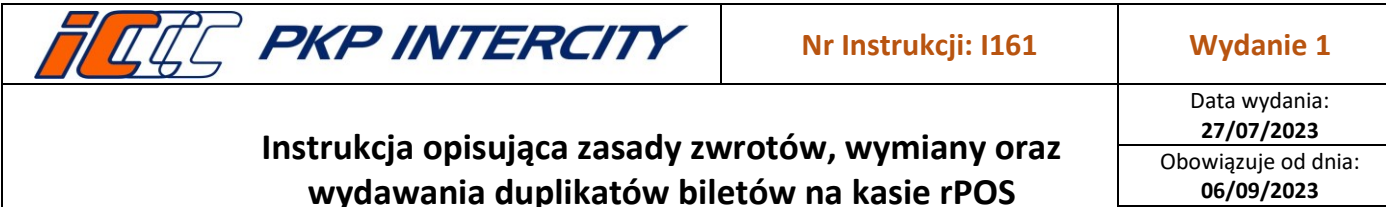

06/09/2023

- 3.5.3. Kod kreskowy znajdujący się na blankiecie można zeskanować. Wówczas należy zweryfikować, czy numer biletu został uzupełniony poprawnie – ewentualny błąd skorygować przy pomocy klawiatury.
- 3.5.4. Pole data wydania biletu jest polem opcjonalnym. Należy je uzupełnić tylko w przypadku, gdyby dane wyświetlone na kolejnym ekranie były niezgodne z danymi na bilecie.
- 3.5.5. Działanie przycisków u dołu ekranu:
  - a) Anulowanie służy do anulowania biletu/dokumentu rezerwacyjnego w ciągu 15 minut od wydruku;
  - b) Zwrot/Duplikat rozpoczyna wyszukiwanie biletu na serwerze i przenosi do kolejnej maski, umożliwiającej zwrot, wymianę lub wydanie duplikatu biletu;
  - c) Wróć wraca do głównego menu rPOS.

#### 3.6. ZWON – maska 2

| Bilet FAHR w cenie 96,00 PLN                                                                    |     |     |          |     |
|-------------------------------------------------------------------------------------------------|-----|-----|----------|-----|
| Bilet H–9968 nr ZZ 0000109756                                                                   |     |     |          |     |
| operacja<br>🦻 zwrot całkowity z potrąceniem (15%)                                               |     | 1   | 2        | 3   |
| <ul> <li>zwrot całkowity bez potrącenia</li> <li>zwrot częściowy z potrąceniem (15%)</li> </ul> |     | 4   | 5        | 6   |
| zwrot częściowy bez potrącenia     wymiana     zwrot specialmy                                  |     | 7   | 8        | 9   |
| 2 Zwitt specjality                                                                              |     | KAS | 0        | LST |
|                                                                                                 |     | +   | ş        | -   |
|                                                                                                 |     | SL₩ | CFR      | LIT |
|                                                                                                 |     |     | internet | :   |
| 23 : 13 :03 Anulowanie Zw                                                                       | rot |     | W        | róć |

- 3.6.1. Na ekranie wyświetlą się dane z biletu znalezione na serwerze oraz dozwolone operacje.
- 3.6.2. W przypadku niezgodności danych na ekranie z biletem należy nacisnąć przycisk Wróć i uzupełnić pole data wydania biletu.
- 3.6.3. Dwie pierwsze linie zawierają najważniejsze informacje identyfikujące bilet, tj.:
  - a) funkcja, w której bilet został wystawiony tutaj FAHR,

| FEE PKP INTERCITY              | Nr Instrukcji: I161 | Wydanie 1                          |
|--------------------------------|---------------------|------------------------------------|
| Instrukcia opicuiaco zacadu zu | rotów wymiany oraz  | Data wydania:<br><b>27/07/2023</b> |

Strona 6 z 66

- b) cena w PLN lub EUR (dla biletów FAUS) tutaj 96,00 PLN,
- c) wzór blankietu tutaj H-9968,
- d) seria i numer biletu tutaj **ZZ 0000109756**.
- 3.6.4. Pozostałe informacje wyświetlają się w zależności od rodzaju biletu.
- 3.6.5. W środkowej części ekranu znajduje się lista operacji możliwych do wykonania (lista identyczna dla każdego rodzaju biletu):
  - a) zwrot całkowity z potrąceniem
  - b) zwrot całkowity bez potrącenia
  - c) zwrot częściowy z potrąceniem
  - d) zwrot częściowy bez potrącenia
  - e) wymiana
  - f) zwrot specjalny
  - g) W momencie realizacji przez kasjera transakcji wymiany lub zwrotu część operacji może być niedostępna. Dostępność operacji możliwych do wykonania w danym momencie zależy od warunków oferty.
- 3.6.6. Jeśli dana oferta jest nieobsługiwana przez ZWON, wyświetli się komunikat Brak konfiguracji funkcji 'Zwrot on-line' dla tego biletu, wówczas jedyną dostępną operacją będzie zwrot specjalny.
- 3.6.7. System weryfikuje następujące informacje i na ich podstawie warunkuje możliwość zwrotu i wymiany:
  - a) funkcja, w której bilet został wystawiony,
  - b) aktualna data i godzina,
  - c) oferta,
  - d) właściciel oferty (przewoźnik),
  - e) termin ważności,
  - f) relacja,
  - g) kategoria pociągu,
  - h) rodzaj składu (wagonowy, zespolony),
  - i) klasa wagonu,
  - j) liczba osób,
  - k) lokalizacja kasy względem stacji wyjazdu na bilecie,
  - l) forma płatności.
- 3.6.8. W zależności od rodzaju biletu i wybranej operacji procedura anulowania, zwrotu lub wymiany będzie wyglądała inaczej.
- 3.6.9. Kasjer ma 90 sekund na określenie operacji, którą chce wykonać. Po przekroczeniu tego czasu system wyświetli komunikat, automatycznie wczyta ponownie ten sam bilet i zostaną ponownie zweryfikowane warunki zwrotu.

| Konfiguracja zwrotu on–line uległa przedawn<br>zostanie wczytany ponownie. | ieniu (90s). Bilet |
|----------------------------------------------------------------------------|--------------------|
|                                                                            | ок                 |
|                                                                            |                    |

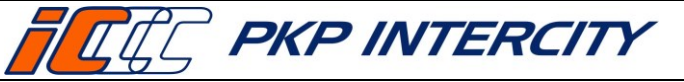

Wydanie 1 Data wydania: 27/07/2023 Obowiązuje od dnia: 06/09/2023

Strona 7 z 66

### 3.7. Funkcja Rezerwacja (EPA) – informacje ogólne

- 3.7.1. Do anulowania, zwrotów i wymian dokumentów rezerwacyjnych oraz biletów IRT należy bezwzględnie używać funkcji *Zwrot/duplikat biletu* w głównym menu.
- 3.7.2. Funkcje *Anulowanie całkowite* i *Anulowanie częściowe* należy wykorzystywać tylko w przypadkach podanych w puncie 3.3.1.a) niniejszej instrukcji.

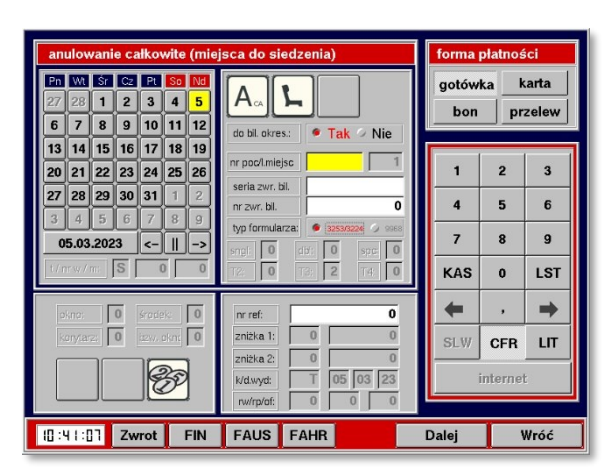

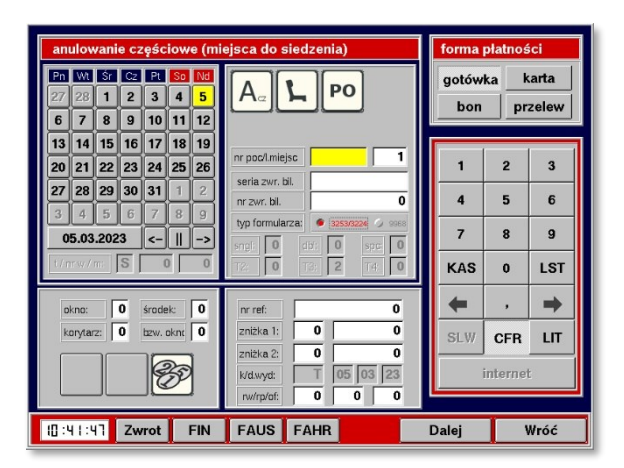

### 3.8. EPA — Anulowanie całkowite

- 3.8.1. Aby dokonać anulowania całkowitego za dokument rezerwacyjny, należy naciskać przycisk R tyle razy, aby uzyskać przycisk A<sub>CA</sub> (anulowanie całkowite) i następnie klawisz z symbolem rodzaju miejsca (do siedzenia/ kuszety/ sypialne).
- 3.8.2. Następnie należy wprowadzić:
  - a) datę rezerwacji;
  - b) numer pociągu;
  - c) serię i numer dokumentu rezerwacyjnego (bez cyfry kontrolnej);
  - d) numer referencyjny (dwunastocyfrowy identyfikator rezerwacji);
  - e) formę płatności;
  - f) oraz określić, czy anulowanie ma być dokonane z potrąceniem, czy bez potrącenia odstępnego – klawisz z symbolem monet – domyślnie jest ustawiona opcja anulowania z potrąceniem, aby ją zmienić, należy nacisnąć ten klawisz:

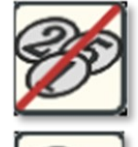

- anulowanie bez potrąceń,

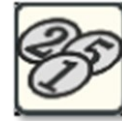

- anulowanie z potrąceniem.

- 3.8.3. Po wprowadzeniu wszystkich parametrów należy wcisnąć przycisk **Dalej**. Wyświetli się ekran zawierający dane anulowanego miejsca.
- 3.8.4. System zwolni miejsce (miejsca) w systemie i nastąpi wydruk potwierdzenia anulowania.

Dokument stanowi własność firmy "PKP Intercity" S.A. – do użytku służbowego. Wszelkie prawa są zastrzeżone. Powielanie, rozpowszechnianie dokumentu bez zgody "PKP Intercity" S.A. jest zabronione.

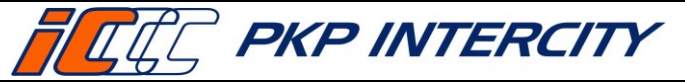

Data wydania: 27/07/2023 Obowiązuje od dnia: 06/09/2023

Strona 8 z 66

#### 3.9. EPA — Anulowanie częściowe

- 3.9.1. Aby dokonać anulowania częściowego za dokument rezerwacyjny, należy naciskać przycisk R tyle razy, aby uzyskać przycisk A<sub>cz</sub> (anulowanie częściowe) i następnie klawisz z symbolem rodzaju miejsca (do siedzenia/ kuszety/ sypialne).
- 3.9.2. Następnie należy wprowadzić:
  - a) datę rezerwacji,
  - b) numer pociągu,
  - c) liczbę miejsc, które mają pozostać zarezerwowane,
  - d) serię i numer dokumentu rezerwacyjnego (bez cyfry kontrolnej),
  - e) numer referencyjny (dwunastocyfrowy identyfikator rezerwacji);
  - f) formę płatności;
  - g) oraz określić, czy anulowanie ma być dokonane z potrąceniem, czy bez potrącenia odstępnego – patrz punkt 3.8.2.f) niniejszej instrukcji.
- 3.9.3. Po wprowadzeniu wszystkich parametrów należy wcisnąć przycisk **Dalej**. Wyświetli się ekran zawierający dane pozostałych zarezerwowanych miejsc.
- 3.9.4. System zwolni stosowną liczbę miejsc i nastąpi wydruk biletu z wypisem "ANULOWANIE CZĘŚCIOWE" zawierającego pozostałe zarezerwowane miejsca oraz potwierdzenia anulowania częściowego.

#### 3.10. Funkcja Bilety Interrail

3.10.1. Funkcja *Bilety Interrail* kasa rPOS umożliwia rejestrację sprzedaży, zwrotu oraz uszkodzenia biletów Interrail papierowych oraz mobilnych — w zależności od tego, co kasjer wybrał w górnej części ekranu.

| Rodzaj biletu: 🥟 papierowy 🙆 mobilny | y 🖲 mobilny |
|--------------------------------------|-------------|
|--------------------------------------|-------------|

3.10.2. Rejestracja zwrotu papierowego biletu Interrail bez potrącania odstępnego:

| 🍯 papierowy 🔗 i   | nobilny         |         | gotów | ka k    | arta    |
|-------------------|-----------------|---------|-------|---------|---------|
|                   | R               | _       | <-    | abc     | def     |
| 🗇 Sprz. 🧶 Zwr.(0% | ) 🗇 Zwr.(15%) / | ✓ Uszk. | ghi   | jkl     | mno     |
|                   |                 | 0,00    | pqrs  | tuv     | wxyz    |
| Przelicz          |                 | 0.00    | KAS   | ·_·     | KBD     |
|                   | 1               | .,      | +     | A/a     | •       |
|                   |                 |         | SLW   | CFR     | LIT     |
|                   |                 |         |       | interne | ,<br>E  |
|                   |                 | Dale    |       | intern  | ei<br>W |

a) Seria oraz Nr blankietu – pola aktywne do edycji – należy wprowadzić ręcznie serię i numer zwracanego blankietu.

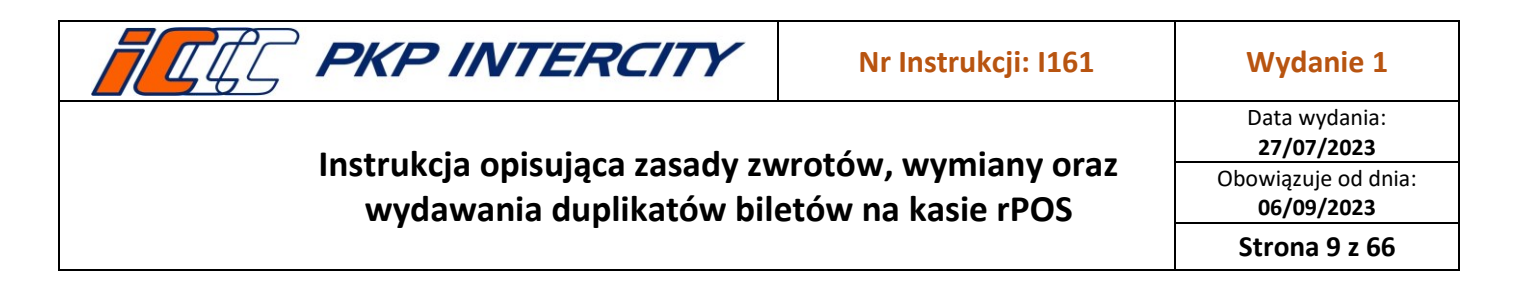

- b) Operacja należy wybrać opcję Zwr. (0%) funkcji należy używać w przypadku anulowania biletu z powodu wymiany, gdy nie jest potrącane odstępne lub gdy bilet zostanie wystawiony niezgodnie z życzeniem klienta, zarejestrowany jako sprzedany, ale jeszcze nie wydany klientowi. Wówczas po dokonaniu zwrotu w systemie ETS, należy wprowadzić dane biletu do kasy rPOS, co umożliwi wypłatę należności. Potwierdzeniem poprawności dokonania rejestracji zwrotu biletu jest odpowiedni komunikat (*Rejestracja zwrotu biletu IR w cenie XX,XX EUR zakończona*.) oraz wydruk potwierdzenia zwrotu zawierającego informację o kwocie do wypłaty. Zwrócony blankiet należy odpowiednio opisać i dołączyć do raportu zamknięcia zmiany wysyłanego do BFW.
- c) Kwota EUR pole należy wypełnić zgodnie z danymi transakcji w ETS.
- d) **Kwota PLN** pole należy wypełnić zgodnie z danymi transakcji w ETS (pole *Kurs EUR* zablokowane).
- e) Forma płatności należy wybrać "gotówka" lub "karta" zgodnie ze sposobem, w jaki został opłacony bilet.
- f) <u>UWAGA</u> możliwe jest przeprowadzenie zwrotu na kartę wyłącznie pojedynczej transakcji. Jeśli klient zwraca kilka biletów, każdy zwrot musi zostać przeprowadzony oddzielnie.

| 3.10.3. | Reiestracia zwrotu | papierowego | biletu Interrail z | potraceniem | 15% odstepnego:   |
|---------|--------------------|-------------|--------------------|-------------|-------------------|
| 5.10.5. | nejestracja zwrota | pupiciowego |                    | potrącemen  | 13/0 Oustephiego. |

| 3ilet Interrail – rejestracja zwrotu (15%)      | forma | i płatnoś | ści    |
|-------------------------------------------------|-------|-----------|--------|
| Rodzaj biletu: 🔎 papierowy 🖉 mobilny            | gotó  | wka l     | karta  |
| Kod biletu:                                     |       |           |        |
| Seria:                                          |       |           |        |
| Nr blankietu:                                   | <-    | abc       | def    |
| Operacja: 🖉 Sprz. 🧭 Zwr.(0%) 🕏 Zwr.(15%) 🖉 Uszk | ghi   | jkl       | mno    |
| Kwota EUR: 0,00                                 | pars  | tuv       | wxv    |
| Kurs EUR: Przelicz                              |       |           | KDF    |
| Kwota PLN: 0,00                                 | KA5   |           | KBL    |
|                                                 | +     | A/a       | →      |
|                                                 | SLW   | CFR       | LIT    |
|                                                 |       | interne   | ,<br>t |
| Da                                              | lei   | w         | róć    |

- a) Seria oraz Nr blankietu pole aktywne do edycji należy wprowadzić ręcznie serię i numer zwracanego blankietu.
- b) Operacja należy wybrać opcję Zwr. (15%) funkcji należy użyć, gdy bilet jest zwracany z powodu rezygnacji, na życzenie klienta. Potwierdzeniem poprawności dokonania rejestracji zwrotu biletu jest odpowiedni komunikat (*Rejestracja* zwrotu biletu IR w cenie XX,XX EUR zakończona.) oraz wydruk potwierdzenia zwrotu zawierającego informacje o kwocie do wypłaty i kwocie odstępnego.

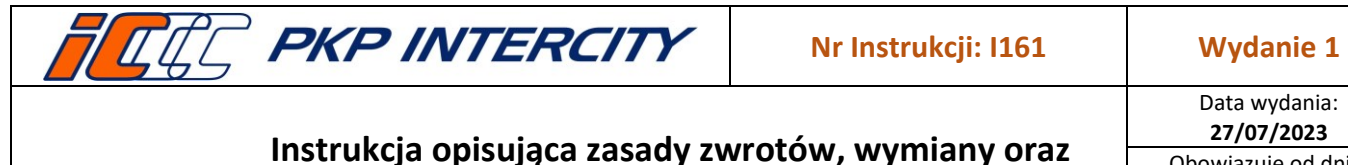

wydawania duplikatów biletów na kasie rPOS

Strona 10 z 66

Zwrócony blankiet należy odpowiednio opisać i dołączyć do raportu zamknięcia zmiany wysyłanego do BFW.

- c) Kwota EUR pole należy wypełnić zgodnie z danymi transakcji w ETS.
- d) **Kwota PLN** pole należy wypełnić zgodnie z danymi transakcji w ETS (pole *Kurs EUR* zablokowane).
- e) **Forma płatności** należy wybrać "gotówka" lub "karta" zgodnie ze sposobem, w jaki został opłacony bilet.
- f) <u>UWAGA</u> możliwe jest przeprowadzenie zwrotu na kartę wyłącznie pojedynczej transakcji. Jeśli klient zwraca kilka biletów, każdy zwrot musi zostać przeprowadzony oddzielnie.
- 3.10.4. Rejestracja uszkodzenia blankietu Interrail:

| Bilet Interrail – rejestracja udzkodzone | ege blankietu                    | forma | płatnoś | ści  |
|------------------------------------------|----------------------------------|-------|---------|------|
| Seria:                                   | E                                | gotów | ka k    | arta |
| Nr blankietu:                            | 0007554810                       |       |         |      |
| Operacja: O Sprz. O Zwr.(0%)             | 🗇 Zwr.(15%) 🧖 <mark>Uszk.</mark> | -     | 1       | 1 1  |
| Kwota EUR:                               | 0,00                             | <     | abc     | def  |
| Kurs EUR: Przelicz                       | 0,00                             | ghi   | jkl     | mno  |
| Kwota PLN:                               | 0,00                             | pqrs  | tuv     | wxyz |
| 1                                        |                                  | KAS   | '_'     | KBD  |
|                                          |                                  | +     | A/a     |      |
|                                          |                                  | SLW   | CFR     | LIT  |
|                                          |                                  |       | interne | t    |
|                                          | Dale                             | ej    | w       | róć  |

- a) **Seria oraz Nr blankietu** pole nieaktywne do edycji numer kolejny blankietu jest pobierany automatycznie.
- b) Operacja należy wybrać opcję Uszk. funkcję należy zastosować w przypadku np. zakleszczenia arkusza w rolkach drukarki, zabrudzenia tonerem w drukarce, wydrukowania na niewłaściwej stronie lub użycia niewłaściwego blankietu.

| Rejestracja uszkodzonego biletu IR nr E 0007554810. Czy<br>chcesz kontynuować? |     |  |  |
|--------------------------------------------------------------------------------|-----|--|--|
| Nie                                                                            | Tak |  |  |

- c) Potwierdzenia zamiaru rejestracji uszkodzenia należy dokonać, klikając na ekranie odpowiednio **Tak** lub **Nie**.
- d) <u>UWAGA</u> po zarejestrowaniu uszkodzenia nie jest drukowane potwierdzenie. W polu Nr blankietu wyświetli się kolejny numer formularza. Uszkodzony blankiet należy odpowiednio opisać i dołączyć do raportu zamknięcia zmiany wysyłanego do BFW. W systemie ETS konieczne jest dokonanie zwrotu zamówienia oraz opatrzenie go adnotacją BLANKIET USZKODZONY wpisaną w polu przeznaczonym

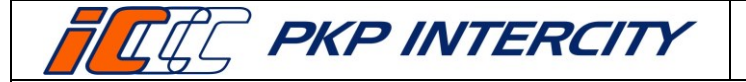

Strona 11 z 66

na uwagi (Explanation). Dla klienta należy wygenerować kolejne zamówienie, podając przy tym następny numer blankietu (Value stock paper).

- 3.10.5. Rejestracja zwrotu Biletu mobilnego (mPass)
  - a) Zwrot biletu mobilnego następuje analogicznie do zwrotu biletu papierowego.

### 3.11. Poświadczenia IC

- 3.11.1. Funkcja ZWON jest ściśle powiązanie z funkcją Poświadczenia IC.
- 3.11.2. Poświadczenia wydawane z kasy rPOS zastępują druki wypełniane manualnie oraz pieczątki.
- 3.11.3. Poświadczenie musi zostać trwale złączone z biletem, do którego zostało wystawione.
- 3.11.4. Bez wypełnienia i wydrukowania poświadczeń, które są narzucone przez system, nie ma możliwości przejścia do zwrotu – wyświetlone poświadczenia są obligatoryjne i wymagane przepisami.
- 3.11.5. Część poświadczeń jest wypełniana i drukowana automatycznie bez potrzeby wykonywania dodatkowych czynności.
- 3.11.6. Każde poświadczenie wygenerowane w funkcji *Zwrot/duplikat biletu* ma w nagłówku znacznik ZWON.

| PKP INTER         | E<br>KUTY S.A.       | PKP INT<br>Poswiae<br>Do bilet                | ERCI<br>Iczen<br>unr | TY (ZWOM<br>lie nr P00<br>ZZ 00001 | i)<br>03<br>09969 |   |       |       |     |
|-------------------|----------------------|-----------------------------------------------|----------------------|------------------------------------|-------------------|---|-------|-------|-----|
| 31                |                      | OD/VON/FR                                     | ом                   | => D0                              | MACH/T            | 0 | 31    |       | KL  |
| *                 | *                    | •                                             | >                    |                                    |                   |   | 1     | *     | *   |
| od stad           | :ji: War<br>:ji: War | szawa Centr.<br>szawa Wsch.                   | 3600                 | •                                  |                   | 4 | ×.    |       |     |
| Zwrotu<br>Miejsce | należr<br>/miejse    | ności nie wyp<br>ca zwolniono<br>23 o podz 12 | acon                 | 0.                                 |                   | Γ |       | PŁA   | TNY |
| 000000            | 31.01                | 1.2023 12.43                                  | N                    | 19125414<br>IP: 526-25             | 1/000<br>-44-258  |   | NIEOD | PLATN | Y   |
| BIURO             | SPRZEI<br>109971     | 0 <b>AŻY</b><br>(1)                           |                      |                                    |                   |   |       |       |     |

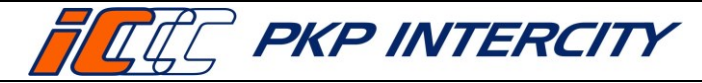

Strona 12 z 66

### 3.12. Anulowanie biletu FAHR/FIN/FAUS/EPA

3.12.1. Anulowanie odbywa się bez potrącenia odstępnego, a możliwe jest:

- a) w ciągu 15 minut od wydruku,
- b) tylko w trakcie tej samej zmiany kasjerskiej i w tej samej kasie, w której bilet został wystawiony.
- 3.12.2. Funkcja służy do anulowania biletu, który został wydrukowany nieprawidłowo lub niezgodnie z życzeniem Klienta.
- 3.12.3. W celu anulowania biletu należy:
  - a) przejść do funkcji Zwrot/duplikat biletu;
  - b) wypełnić maskę nr 1 danymi z biletu, który ma być anulowany lub skorzystać z danych wyświetlanych na ekranie (automatycznie wyświetlane są dane ostatniego wydrukowanego biletu) i nacisnąć przycisk Anulowanie;
  - c) wyświetli się okno dialogowe z pytaniem o potwierdzenie anulowania. Po zatwierdzeniu wyświetla się komunikat potwierdzający fakt anulowania i kwota zwrotu, a następnie zostanie wydrukowane potwierdzenie na rolce z drukarki fiskalnej.
    - dla biletu FAHR:

| Anulowanie biletu JEDEN BLANKIET nr 9968 ZZ 0000117363.<br>Liczba odcinków: 1. Kontynuować? | Anulowanie biletu zakończone. Kwota do zwrotu: 143,65 PLN. |  |
|---------------------------------------------------------------------------------------------|------------------------------------------------------------|--|
| Nie Tak                                                                                     | ОК                                                         |  |

#### dla biletu FIN/FAUS:

| Bi<br>Li | ilet: 9968 ZZ 0000117365. Kwota do zwrotu: 1<br>iczba odcinków do zwrotu: 1. Kontynuować | 69,00 PLN. | Anulowanie biletu zakończone. Kwota do zwrotu: 169,00 PLN. |
|----------|------------------------------------------------------------------------------------------|------------|------------------------------------------------------------|
|          | Nie                                                                                      | Tak        | ОК                                                         |

dla biletu EPA:

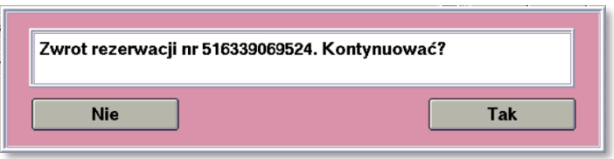

3.12.4. Podczas próby anulowania biletu po przekroczeniu 15 min od wydruku lub anulowania biletu z innej kasy, wyświetli się stosowny komunikat. W takim przypadku należy zweryfikować zasadność anulacji i skorzystać z przycisku Zwrot/duplikat - na zasadach określonych w Instrukcji rachunkowo – kasowej dla kas biletowych i konduktorskich "PKP Intercity" S.A (F8).

| • | Przekroczone 15 min. na anulowanie lub bilet z innej kasy.<br>Użvi funkcji "Zwrot". |  |
|---|-------------------------------------------------------------------------------------|--|
|   | ОК                                                                                  |  |

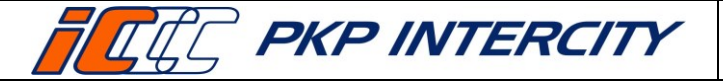

### Strona 13 z 66

### 3.13. Anulowanie biletu WB/PP

- 3.13.1. Anulowanie odbywa się bez potrącenia odstępnego, a możliwe jest:
  - a) w ciągu 15 minut od wydruku,
  - b) tylko w trakcie tej samej zmiany kasjerskiej i w tej samej kasie, w której bilet został wystawiony.
- 3.13.2. Funkcja służy do anulowania biletu, który został wydrukowany nieprawidłowo lub niezgodnie z życzeniem Klienta.
- 3.13.3. W celu anulowania biletu należy:
  - a) przejść do funkcji Zwrot/duplikat biletu;
  - b) wypełnić maskę nr 1 danymi z biletu, który ma być anulowany lub skorzystać z danych wyświetlanych na ekranie (automatycznie wyświetlane są dane ostatniego wydrukowanego biletu) i nacisnąć przycisk Anulowanie.

| Wspólny Bilet [6.04.13]– Zwrot                                                                                                    |         |            |              | Pakiet Podróżnika [6.04.13] – Zwrot                                                                                                    |       |         |                 |
|----------------------------------------------------------------------------------------------------|---------|------------|--------------|----------------------------------------------------------------------------------------------------|-------|---------|-----------------|
| V/m         0/m         0/m <th>gotówka</th> <th>ka<br/>prze</th> <th>arta<br/>elew</th> <th>Øre 2 bin 2 bin 2 bin 2 bin 2 bin 3 min 10: [ZZ]               Øre 2 bin 2 bin 2 bin 2 bin 2 bin 3 min 10: [ZZ]               Øre 2 bin 3 min 2 bin 3 min 2 bin 3 min 10: [ZZ]               Øre 2 bin 4 min 2 bin 3 min 2 bin 3 min 10: [ZZ]</th> <th>gotów</th> <th>ka p</th> <th>karta<br/>rzelew  </th> | gotówka | ka<br>prze | arta<br>elew | Øre 2 bin 2 bin 2 bin 2 bin 2 bin 3 min 10: [ZZ]               Øre 2 bin 2 bin 2 bin 2 bin 2 bin 3 min 10: [ZZ]               Øre 2 bin 3 min 2 bin 3 min 2 bin 3 min 10: [ZZ]               Øre 2 bin 4 min 2 bin 3 min 2 bin 3 min 10: [ZZ] | gotów | ka p    | karta<br>rzelew |
|                                                                                                    | 1       | 2          | 3            |                                                                                                    | 1     | 2       | 3               |
|                                                                                                    | 4       | 5          | 6            |                                                                                                    | 4     | 5       | 6               |
|                                                                                                    | 7       | 8          | 9            |                                                                                                    | 7     | 8       | 9               |
|                                                                                                    | KAS     | 0          | LST          |                                                                                                    | KAS   | 0       | LST             |
|                                                                                                    | +       | ,          | -            |                                                                                                    | +     | ,       | ⇒               |
|                                                                                                    | SLW C   | CFR        | LIT          |                                                                                                    | SLW   | CFR     | LIT             |
|                                                                                                    | inte    | ernet      |              |                                                                                                    |       | interne | t               |
| 13 : 18 : 11 Anulowanie                                                                                                    | Zwrot   | w          | róć          | 13 : 19 : 17 Anulowanie                                                                                                    | Zwrot |         | Wróć            |

- c) System przeniesie do odpowiedniej maski dla WB lub PP.
- d) Należy ponownie nacisnąć przycisk Anulowanie.

| Anulowanie biletu WB nr 9968 ZZ 0000117379.<br>Kontynuować? |     | Anulowanie biletu "Pakiet Podro<br>Kontynuować? | óżnika" nr 9968 ZZ 0000117381. |
|-------------------------------------------------------------|-----|-------------------------------------------------|--------------------------------|
| Nie                                                         | Tak | Nie                                             | Tak                            |

- e) Wyświetli się okno dialogowe z pytaniem o potwierdzenie anulowania.
- f) Po zatwierdzeniu wyświetla się komunikat potwierdzający fakt anulowania, a następnie zostanie wydrukowane potwierdzenie anulowania z drukarki fiskalnej.
- 3.13.4. Podczas próby anulowania biletu po przekroczeniu 15 min od wydruku lub anulowania biletu z innej kasy, wyświetli się stosowny komunikat. W takim przypadku należy zweryfikować zasadność anulacji i skorzystać z przycisku Zwrot/duplikat - na zasadach określonych w Instrukcji rachunkowo – kasowej dla kas biletowych i konduktorskich "PKP Intercity" S.A (F8).

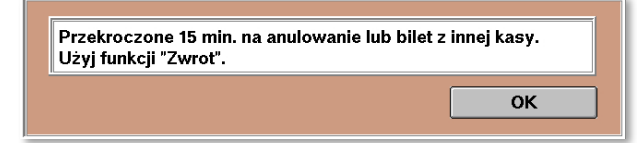

Dokument stanowi własność firmy "PKP Intercity" S.A. – do użytku służbowego. Wszelkie prawa są zastrzeżone. Powielanie, rozpowszechnianie dokumentu bez zgody "PKP Intercity" S.A. jest zabronione.

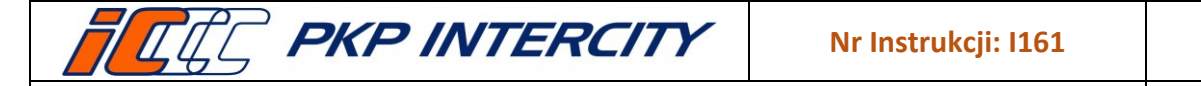

### 3.14. Przychody/rozchody

- 3.14.1. Niektóre transakcje wymagają użycia kodów pozasystemowych.
- 3.14.2. Gdy zajdzie konieczność użycia kodu pozasystemowego na ścieżce zwrotu ZWON, system sam dokona odpowiedniej wpłaty/wypłaty i wyświetli komunikat potwierdzający operację, który będzie zawierał informacje:
  - a) kwotę wpłaty/wypłaty,
  - b) kod pozasystemowy,
  - c) rodzaj wpłaty/wypłaty z funkcji Przychody/rozchody np. [23])
- 3.14.3. W przypadku zwrotu częściowego biletu FAHR zostanie także wydrukowane "Potwierdzenie zwrotu biletu (kodem pozasystemowym)".
- 3.14.4. Podczas operacji zwrotu z potrąceniem mogą zostać użyte dwa kody pozasystemowe jeden dla wypłaty, drugi dla wpłaty.

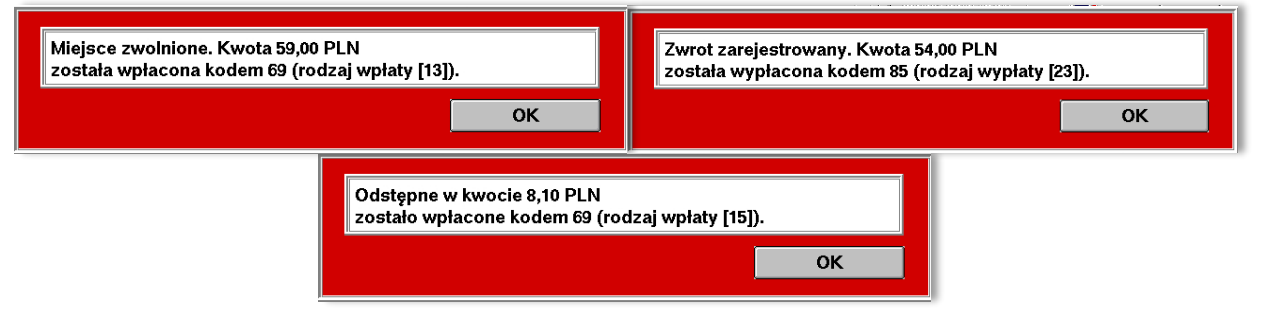

### 3.15. Weryfikacja formy płatności

- 3.15.1. Po znalezieniu biletu na serwerze system weryfikuje, jaka forma płatności była wybrana przy wstawianiu biletu i takiej samej użyje do zwrotu.
- 3.15.2. Kasjer nie ma możliwości zmiany formy płatności przy zwrocie.
- 3.15.3. Jeśli bilet był opłacony gotówką nie wyświetli się żaden komunikat.
- 3.15.4. Jeśli bilet był opłacony kartą wyświetli się komunikat. Kasjer zobowiązany jest do sprawdzenia karty i potwierdzenia płatności przed dokonaniem zwrotu.

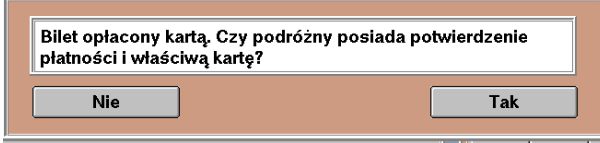

- a) gdy warunki są spełnione, należy wybrać przycisk **Tak** system pozwoli na zwrot i przejdzie do następnego kroku.
- b) gdy któryś z warunków nie jest spełniony, należy wybrać Nie system przejdzie do kolejnego kroku, w którym należy:
  - wybrać żądaną operację z listy,
  - potwierdzić przyciskiem Zwrot
  - jeśli warunki zwrotu są zachowane, wówczas system zaproponuje poświadczenie biletu o niewykorzystaniu.

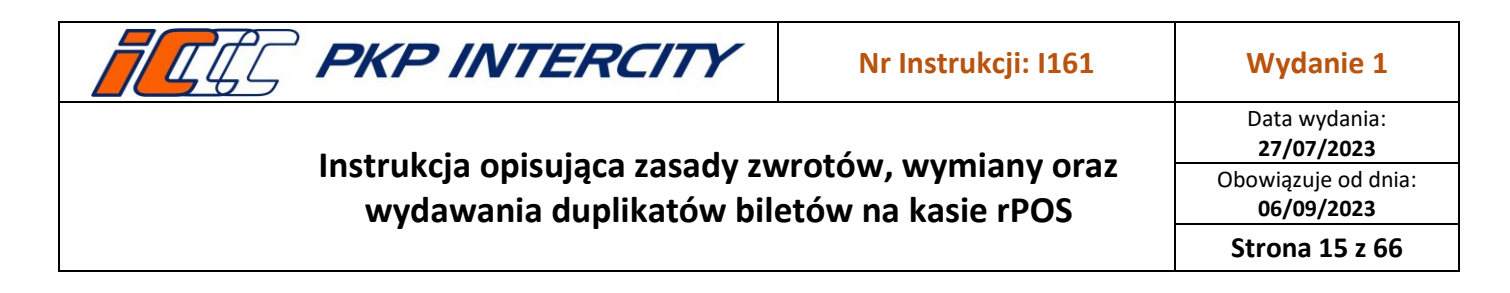

3.15.5. Należy odpowiedzieć na komunikat zgodnie z żądaniem klienta.

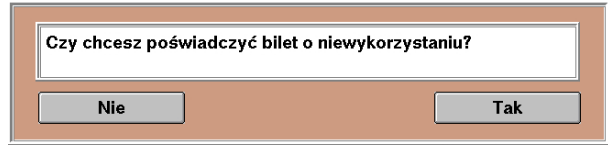

- a) Po wybraniu Tak automatycznie nastąpi:
  - zwolnienie miejsca (dla biletów FAHR i EPA):
    - jeśli udane wydruk "potwierdzenie anulowania całkowitego",
    - jeśli nieudane (np. przekroczone 60 min od odjazdu) wydruk "brak możliwości zwolnienia miejsca";

- wydruk poświadczenia o niewykorzystaniu biletu:
  - jeśli miejsce zostało zwolnione poświadczenie nr 3,
  - jeśli miejsce nie zostało zwolnione poświadczenie nr 4;
- opcjonalny wydruk poświadczenia nr 5 o przeszkodzie w przewozie;
- proces uznany jest za zakończony dopiero po przeniesieniu do ekranu do zapłaty lub do maski nr 1.
- b) Po wybraniu Nie procedura zostanie przerwana.
- 3.15.6. Niewykorzystany bilet należy trwale złączyć z poświadczeniem, wydrukami z drukarki fiskalnej i postąpić zgodnie z obowiązującymi zasadami Instrukcji F8.
- 3.15.7. Następnie należy poinformować podróżnego o możliwości zwrotu w dowolnej kasie biletowej w terminie 3 miesięcy od dnia poświadczenia (z kartą, potwierdzeniem płatności i poświadczonym biletem) lub na drodze pisemnego wniosku.
- 3.15.8. Bilety nieodpłatne bez względu na pierwotną formę płatności przy zwrocie zawsze będą traktowane jako wystawione z formą płatności "gotówka".
- 3.15.9. Biletów okresowych nie poświadcza się o niewykorzystaniu w przypadku braku karty lub potwierdzenia płatności. W takim przypadku należy skierować podróżnego na drogę pisemnego wniosku o zwrot. System wyświetli stosowny komunikat.

| Brak możliwości zwrotu i poświadczenia. Drog | a reklamacji. |
|----------------------------------------------|---------------|
|                                              | ок            |

Dokument stanowi własność firmy "PKP Intercity" S.A. – do użytku służbowego. Wszelkie prawa są zastrzeżone. Powielanie, rozpowszechnianie dokumentu bez zgody "PKP Intercity" S.A. jest zabronione.

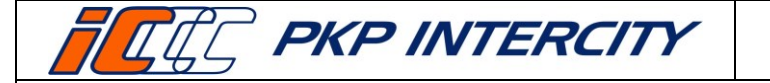

Data wydania: 27/07/2023 Obowiązuje od dnia: 06/09/2023 Strona 16 z 66

3.16. Zwrot biletu FAHR – informacje ogólne

- 3.16.1. W celu wykonania zwrotu biletu FAHR należy przejść do funkcji *Zwrot/duplikat biletu,* wypełnić maskę nr 1 danymi ze zwracanego biletu zgodnie z pkt. 3.5.2 niniejszej instrukcji i potwierdzić przyciskiem **Zwrot/duplikat**.
- 3.16.2. System wyświetli informacje znalezione na serwerze. W przypadku niezgodności danych należy cofnąć się do poprzedniej maski i uzupełnić pole data wydania biletu.
- 3.16.3. Informacje wyświetlane dla biletu FAHR to:

| Bilet FAHR w cenie 96,00 PLN                                                                                                    |  |
|----------------------------------------------------------------------------------------------------|--|
| Bilet H–9968 nr ZZ 0000109756                                                                                                    |  |
| Nr of. / Przew.: 1 / 4 Nr poc. / Kat. / P. cen.: 4504 / EIP / A<br>Wazny od: 12.01.2023, 15:17 do: 12.01.2023<br>Przejazd od: WABSZAWA ZACH. do: WABSZAWA CENTRALNA |  |

- a) cena w PLN,
- b) wzór i numer biletu,
- c) ikona przestawiająca rodzaj składu obsługującego pierwszy odcinek z biletu (wagonowy lub zespolony),
- d) numer oferty i oznaczenie przewoźnika będącego właścicielem oferty
- e) numer i kategoria pociągu oraz poziom cenowy,
- f) data i godzina odjazdu,
- g) data przyjazdu,
- h) relacja.

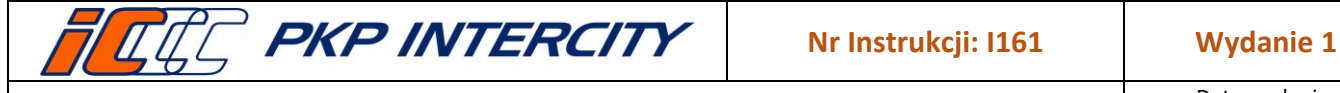

Data wydania: 27/07/2023 Obowiązuje od dnia: 06/09/2023 Strona 17 z 66

#### 3.17. Zwrot biletu FAHR – zwrot całkowity z potrąceniem

- 3.17.1. *Zwrot całkowity z potrąceniem* jest aktywny przed i po rozpoczęciu terminu ważności biletu.
- 3.17.2. Przed rozpoczęciem terminu ważności po naciśnięciu przycisku **Zwrot** należy przejść przez kolejne ekrany za pomocą przycisku **Dalej**, aż do uzyskania wydruku potwierdzenia zwrotu i wyświetlenia ekranu *do zapłaty*. Edycja jakichkolwiek pól w tej ścieżce zwrotu jest niemożliwa.
- 3.17.3. Po rozpoczęciu terminu ważności, gdy stacja, na której następuje zwrot, jest inna niż stacja wyjazdu wskazana na bilecie, należy określić lokalizację kasy względem trasy przejazdu.

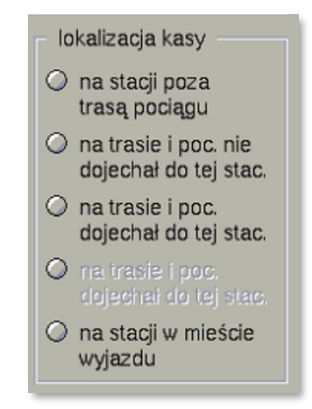

- 3.17.4. Po naciśnięciu przycisku **Zwrot** (i wybraniu lokalizacji, jeśli była wymagana) należy odpowiedzieć na pytanie *Czy bilet jest w terminie ważności*?.
  - a) po wybraniu Tak system przeniesie do poświadczenia nr 1, które należy wydrukować i przejść przez kolejne ekrany za pomocą przycisku Dalej, aż do uzyskania wydruku potwierdzenia zwrotu i wyświetlenia ekranu do zapłaty. Edycja jakichkolwiek pól w tej ścieżce zwrotu jest niemożliwa;
  - b) po wybraniu **Nie** wyświetli się komunikat. Należy zweryfikować, czy i w jakim terminie bilet został poświadczony:

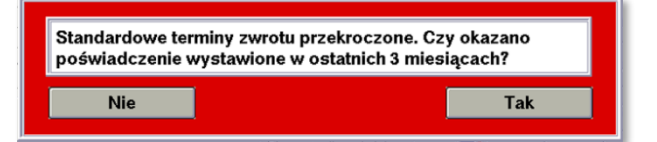

- po wybraniu Tak należy przejść przez kolejne ekrany za pomocą przycisku
   Dalej, aż do uzyskania wydruku potwierdzenia zwrotu i wyświetlenia ekranu
   *do zapłaty*. Edycja jakichkolwiek pól w tej ścieżce zwrotu jest niemożliwa.
- po wybraniu Nie wyświetli się komunikat o treści: Zwrot niedopuszczalny.
   Warunki zwrotu nie zostały zachowane. I system powróci do maski nr 1.
- 3.17.5. Po ukończeniu zwrotu wydrukowane zostanie Potwierdzenie zwrotu FAHR. Możliwe będzie również wydanie kopii potwierdzenia oraz noty księgowej.

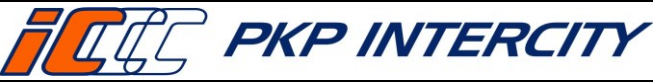

Data wydania: 27/07/2023 Obowiązuje od dnia: 06/09/2023 Strona 18 z 66

3.18. Zwrot biletu FAHR – zwrot całkowity bez potrącenia

- 3.18.1. *Zwrot całkowity bez potrącenia* jest aktywny przed i po rozpoczęciu terminu ważności biletu.
- 3.18.2. Należy określić przyczynę wykonania takiego zwrotu:
  - a) przeszkoda w przewozie w przypadku wystąpienia przeszkody w przewozie;
  - b) bilet już poświadczony w przypadku zwrotu biletu, który został uprzednio poświadczony przez drużynę konduktorską lub w innej kasie biletowej;
  - c) *zwrot biletu bezpłatneg*o dostępne tylko, gdy bilet jest nieodpłatny;
  - d) inne w przypadkach nieokreślonych powyżej, np. regulacja wydana przez PKP IC dot. strajku. <u>Przyczyna inne nie służy do anulowania biletów po czasie</u>.
- 3.18.3. Po wybraniu przyczyny przeszkoda w przewozie i zatwierdzeniu przyciskiem Zwrot, system przeniesie do ekranu poświadczenia nr 5, które należy uzupełnić i wydrukować. Następnie należy przejść przez kolejne ekrany za pomocą przycisku Dalej, aż do uzyskania wydruku potwierdzenia zwrotu i wyświetlenia ekranu do zapłaty. Edycja jakichkolwiek pól w tej ścieżce zwrotu jest niemożliwa.
- 3.18.4. Po wybraniu przyczyny *bilet już poświadczony* i zatwierdzeniu przyciskiem **Zwrot** należy zweryfikować, w jakim terminie bilet został poświadczony.

| Czy podróżny ok<br>ostatnich 3 miesi | azał poświadczenie wystawio<br>ęcy? | ne w ciągu |  |
|--------------------------------------|-------------------------------------|------------|--|
| Nie                                  |                                     | Tak        |  |

- a) po wybraniu Tak należy przejść przez kolejne ekrany za pomocą przycisku Dalej,
   aż do uzyskania wydruku potwierdzenia zwrotu i wyświetlenia ekranu *do zapłaty*.
   Edycja jakichkolwiek pól w tej ścieżce zwrotu jest niemożliwa.
- b) po wybraniu **Nie** wyświetli się komunikat o treści: *Zwrot niedopuszczalny. Warunki zwrotu nie zostały zachowane.* I system powróci do maski nr 1.
- 3.18.5. Po wybraniu przyczyny zwrot biletu bezpłatnego i zatwierdzeniu przyciskiem Zwrot należy przejść przez kolejne ekrany za pomocą przycisku Dalej, aż do uzyskania wydruku potwierdzenia zwrotu i wyświetlenia ekranu do zapłaty. Edycja jakichkolwiek pól w tej ścieżce zwrotu jest niemożliwa.
- 3.18.6. Po wybraniu przyczyny *inne i* zatwierdzeniu przyciskiem Zwrot, system przeniesie do ekranu poświadczenia nr 5 z odblokowanym polem tekstowym, które należy uzupełnić i wydrukować. Następnie należy przejść przez kolejne ekrany za pomocą przycisku Dalej, aż do uzyskania wydruku potwierdzenia zwrotu i wyświetlenia ekranu *do zapłaty*. Edycja jakichkolwiek pól w tej ścieżce zwrotu jest niemożliwa.
- 3.18.7. Operacja zostanie potwierdzona komunikatem i wydrukiem Potwierdzenia zwrotu FAHR. Możliwe będzie również wydanie kopii potwierdzenia.

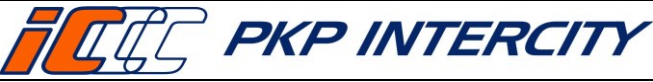

### 3.19. Zwrot biletu FAHR – zwrot częściowy z potrąceniem

- 3.19.1. *Zwrot częściowy z potrąceniem* jest aktywny tylko po rozpoczęciu terminu ważności biletu.
- 3.19.2. Należy określić przyczynę wykonania takiego zwrotu:
  - a) zmniejszenie liczby osób (z poświadczeniem) należy używać tylko po ukończeniu podróży i okazaniu poświadczenia wydanego przez drużynę konduktorską o niewykorzystaniu biletu przez część osób;
  - b) skrócenie trasy z poświadczeniem należy używać tylko po ukończeniu podróży i po okazaniu poświadczenia wydanego przez drużynę konduktorską o niewykorzystaniu biletu na części trasy;
  - c) rezygnacja w trakcie podróży należy używać tylko w terminie ważności, w przypadku rezygnacji z przejazdu od stacji pośredniej do stacji końcowej wskazanej na bilecie.
- 3.19.3. Po wybraniu przyczyny *zmniejszenie liczby osób (z poświadczeniem)* po prawej stronie ekranu wyświetli się lista osób z przypisaną zniżką, kwotą wykorzystaną i kwotą do zwrotu. Pod *operacjami* wyświetlone zostaje podsumowanie z rozpisanymi krokami obliczania kwoty do wypłaty z kasy.

| Bilet H-9968 nr ZZ 0000117471<br>Ir of. / Przew.: 1 / 4 Nr poc. / Kat. / P. cen.: 8: | 300/EIP/A                   | Normalny          | + -     | Bilet H-9968 nr ZZ 0000117471<br>Nr of / Przew.: 1 / 4 Nr poc, / Kat. / P. cen.: 8    | 1300 / EIP / A              | Normalny          | + -   |
|--------------------------------------------------------------------------------------|-----------------------------|-------------------|---------|---------------------------------------------------------------------------------------|-----------------------------|-------------------|-------|
| Vazny od: 09.03.2023, 11:42 do: 09.03.2023                                           | PAVÓN/ Ch                   | wykorzyst. przez: | 140.05  | Wazny od: 09.03.2023, 11:42 do: 09.03.2023<br>Provinced ad: WARSZAWA CENTRAL NA do: 1 | (PAVOW C)                   | wykorzyst, przez: | 149.6 |
| rzejazo do: wałszawa ceni i halna do: k                                              | HAROW GE.                   | kwota wykorzyst:  | 143,65  | PIZEJEZU ULI WARISZAWA CENTRALNA ULI                                                  | CHAROW OL.                  | kwota wykorzyst.  | 143,0 |
| operacia                                                                             | 0(7)(77)(09                 | kwola do zwrolu:  | 0,00    | oneracia                                                                              | 0/73/073/08                 | kwota do zwrotu:  | 0,0   |
| <ul> <li>zwrot całkowity z potraceniem (15%)</li> </ul>                              | picyczynu                   | Znižka nr 99      | + -     | <ul> <li>zwrot całkowity z potraceniem (15%)</li> </ul>                               | picjucjin                   | Znižka nr 99      | + -   |
| zwrot całkowity bez potrącenia                                                       | zmniejszenie liczby<br>osób | wykorzyst. przez: | 2 2 2 2 | zwrot całkowity bez potrącenia                                                        | zmniejszenie liczby<br>osób | wykorzyst. przez: | 12    |
| zwrot częściowy z potrąceniem (15%)                                                  | (z poświadczeniem)          | kwota wykorzyst.: | 140,78  | <ul> <li>zwrot częściowy z potrąceniem (15%)</li> </ul>                               | (z poświadczeniem)          | kwota wykorzyst.: | 70,3  |
| <ul> <li>zwrot częściowy bez potrącenia</li> </ul>                                   | O skrócenie trasy           | kwota do zwrotu:  | 0,00    | zwrot częściowy bez potrącenia                                                        | Skrócenie trasy             | kwota do zwrotu:  | 70,   |
| / wymiana<br>/ zwrot specialny                                                       | (z poświadczeniem)          | Znižka nr 39      | +-      | <ul> <li>wymiana</li> <li>zwrot specialny</li> </ul>                                  | (z poświadczeniem)          | Znižka nr 39      | + -   |
|                                                                                      | podróży                     | wykorzyst. przez: | 222     | 01150                                                                                 | podróży                     | wykorzyst. przez: | 1 z   |
| cena: b11,53<br>kwota wykorzystana: 611,53                                           |                             | kwota wykorzyst:  | 236,60  | kwota wykorzystana: 332.34                                                            |                             | kwota wykorzyst.: | 118,3 |
| kwota zwrotu: 0,00                                                                   |                             | kwota do zwrotu:  | 0,00    | kwota zwrotu: 279,19                                                                  |                             | kwota do zwrotu:  | 118,3 |
| kwota odstępnego: 0,00                                                               |                             | Znižka nr 71      | + -     | kwota odstępnego: 41,88                                                               |                             | Znižka nr 71      | + -   |
| wypłata z kasy: 0,00                                                                 |                             | wykorzyst. przez: | 1z1     | wypłata z kasy: 237,31                                                                |                             | wykorzyst. przez: | 0 2   |
|                                                                                      |                             | kwota wykorzyst.: | 90,50   |                                                                                       |                             | kwota wykorzyst.: | 0,0   |
|                                                                                      |                             | kwota do zwrotu:  | 0,00    |                                                                                       |                             | kwota do zwrotu:  | 90,   |

- a) Przyciskami +/- należy operować tak, aby ilość osób w polach *wykorzyst. przez:* dla każdej zniżki odpowiadała ilości osób na poświadczeniu z terminala mobilnego.
- b) Wszystkie kwoty na tym ekranie są automatycznie obliczane po użyciu +/-.
- c) Operację należy potwierdzić przyciskiem Zwrot.
- d) Następnie należy zweryfikować, w jakim terminie bilet został poświadczony.

| y podróżny okazał poświado<br>tatnich 3 miesięcy? | czenie wystawione w ciągu |
|---------------------------------------------------|---------------------------|
| Nie                                               | Tak                       |

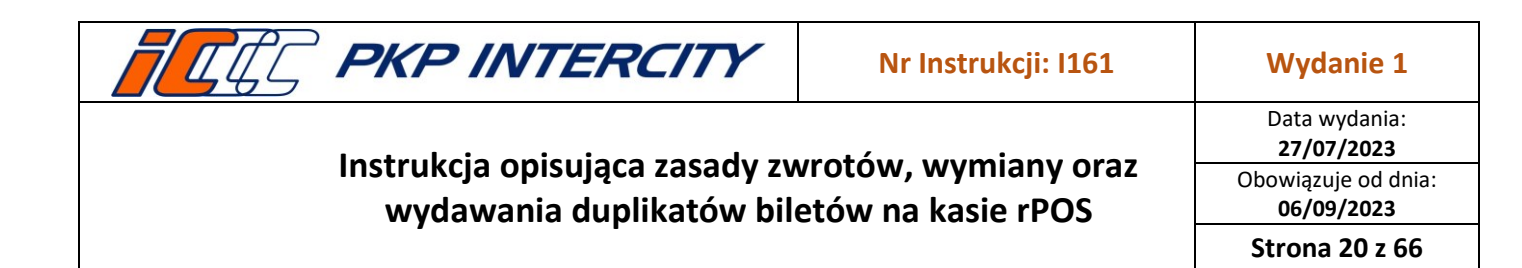

e) W przypadku zwrotu biletu z oferty, w której wymagany był przejazd minimum dwóch osób, należy określić, czy warunek oferty został zachowany.

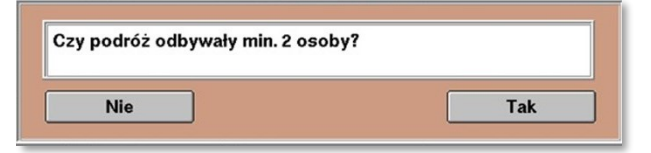

- f) Gdy na jedno z pytań została udzielona odpowiedź Nie, wyświetli się komunikat o treści: Zwrot niedopuszczalny. Warunki zwrotu nie zostały zachowane. i system powróci do maski nr 1.
- g) Operacja zostanie potwierdzona komunikatem i wydrukiem potwierdzenia zwrotu.

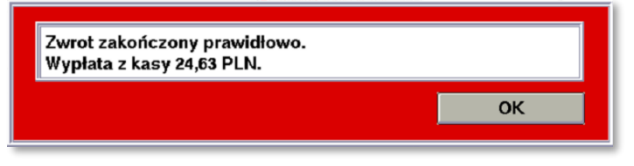

- 3.19.4. Po wybraniu przyczyny skrócenie trasy z poświadczeniem należy:
  - a) wpisać w wyświetlone pole ustaloną wcześniej kwotę wykorzystaną (bez odstępnego) i zatwierdzić przyciskiem **Zwrot**.

| Bilet H-3253 nr ZJ 000000369<br>Nr of. / Przew.: 1 / 4 Nr poc. / Kat. / P. cen.:<br>Wazny od: 19.03.2023, 14:06 do: 19.03.2023<br>Przejazd od: BYDGOSZCZ GL. do: POZINAN | 5602 / IC / A                      |     |          |    |
|----------------------------------------------------------------------------------------------------|------------------------------------|-----|----------|----|
| operacja<br>🖉 zwrot całkowity z potrąceniem (15%)                                                                                                    | przyczyna<br>Q zmniejszenie liczby | 1   | 2        | 3  |
| <ul> <li>zwrot całkowity bez potrącenia</li> <li>zwrot częściowa z potrąceniem (15%)</li> </ul>                                                                          | osób<br>(z poświadczepiem)         | 4   | 5        | 6  |
| zwrot częściowy bez potrącenia                                                                                                    | skrócenie trasy                    |     |          |    |
| wymiana                                                                                                    | (z poświadczeniem)                 | 7   | 8        | g  |
| kwota.wyk: 120                                                                                                    | o rezygnacja w trakcie<br>podróży  | KAS | 0        | LS |
| ,                                                                                                    |                                    | +   | ,        |    |
|                                                                                                    |                                    | SLW | CFR      | LI |
|                                                                                                    |                                    | į   | internel | Ė  |

b) Następnie należy zweryfikować, w jakim terminie bilet został poświadczony:

| Czy podróżny okazał poświadcze<br>ostatnich 3 miesięcy? | nie wystawione w ciągu |
|---------------------------------------------------------|------------------------|
| Nie                                                     | Tak                    |

- c) Operacja zostanie potwierdzona komunikatem i wydrukiem potwierdzenia zwrotu.
- d) Ta operacja wykorzystuje kody pozasystemowe. Kwoty zarachują się automatycznie w funkcji *Przychody/rozchody*.
- e) Na raporcie zamknięcia zmiany taki bilet będzie wykazany z kwotą zwrotu 0,00zł.

| <b>FRE INTERCITY</b>            | Nr Instrukcji: l161 | Wydanie 1                          |
|---------------------------------|---------------------|------------------------------------|
| Instaulusia anisuisaa aasadu au |                     | Data wydania:<br><b>27/07/2023</b> |
| wydawania duplikatów bil        | etów na kasie rPOS  | Obowiązuje od dnia:<br>06/09/2023  |
| · ·                             |                     | Strona 21 z 66                     |

- 3.19.5. Po wybraniu przyczyny rezygnacja w trakcie podróży i zatwierdzeniu przyciskiem Zwrot należy odpowiedzieć na pytania Czy bilet jest w terminie ważności? oraz Czy od przyjazdu pociągu do tej stacji minęło mniej niż 60 min?. Gdy na jedno z pytań została udzielona odpowiedź Nie, wyświetli się komunikat o treści: Zwrot niedopuszczalny. Warunki zwrotu nie zostały zachowane. i system powróci do maski nr 1.
  - a) Następnie system automatycznie wydrukuje poświadczenie nr 2 o częściowym niewykorzystaniu od domyślnej stacji rPOSa, na którym dokonywany jest zwrot, do stacji końcowej wskazanej na bilecie.
  - b) Należy przejść przez kolejne ekrany za pomocą przycisku Dalej, aż do poniższego ekranu:

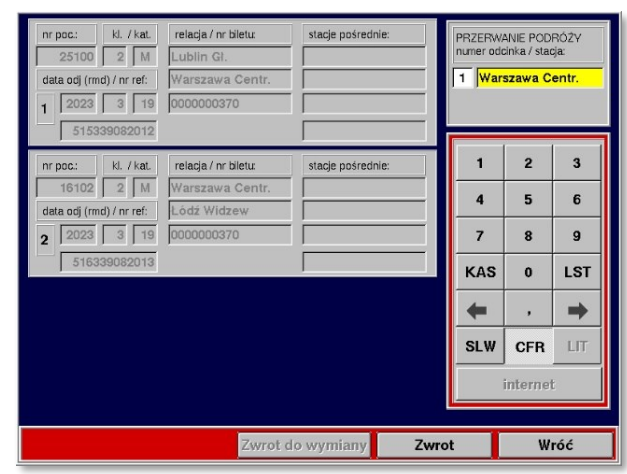

- c) W pole numer odcinka należy wpisać numer odcinka, na którym lub po którym następuje przerwanie podróży. Pole stacja uzupełnione jest domyślną stacją rPOSa, na którym dokonywany jest zwrot – nie należy go zmieniać.
- d) Wprowadzone dane potwierdzić przyciskiem **Zwrot,** aż do uzyskania wydruku potwierdzenia zwrotu i wyświetlenia ekranu *do zapłaty.*
- 3.19.6. Po ukończeniu zwrotu wydrukowane zostanie Potwierdzenie zwrotu FAHR. Możliwe będzie również wydanie kopii potwierdzenia oraz noty księgowej.

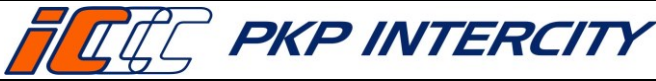

Strona 22 z 66

# 3.20. Zwrot biletu FAHR – zwrot częściowy bez potrącenia

- 3.20.1. Zwrot częściowy bez potrącenia jest aktywny po rozpoczęciu terminu ważności biletu.
- 3.20.2. Należy określić przyczynę wykonania takiego zwrotu:
  - a) *przeszkoda w przewozie* funkcja zawsze nieaktywna, w przypadku przeszkody w przewozie należy wykonać *zwrot całkowity bez potrącenia*;
  - b) wymiana na trasie na inny pociąg należy używać tylko w terminie ważności, w przypadku rezygnacji z przejazdu od stacji pośredniej do stacji końcowej wskazanej na bilecie i przejściu do pociągu innego przewoźnika (przed wejściem do funkcji Zwrot/duplikat biletu, kasjer musi wydrukować nowy bilet na faktyczny przejazd);
  - c) wymiana w pociągu (zmiana ulgi) należy używać tylko po ukończeniu podróży i po okazaniu poświadczenia wydanego przez drużynę konduktorską o niewykorzystaniu biletu przez część osób i jednoczesnym nabyciu nowych biletów w pociągu;
  - d) przejazd w klasie niższej, przejazd w niższej kategorii, przejazd krótszą trasą należy używać tylko po ukończeniu podróży i po okazaniu poświadczenia wydanego przez drużynę konduktorską o zaistnieniu rzeczonych okoliczności.
- 3.20.3. Po wybraniu przyczyny *wymiana na trasie na inny pociąg i* zatwierdzeniu przyciskiem **Zwrot**, system przeniesie do ekranu poświadczenia nr 11, które należy uzupełnić danymi z nowego biletu i wydrukować.
  - a) Następnie należy przejść przez kolejne ekrany za pomocą przycisku **Dalej**, aż do poniższego ekranu:

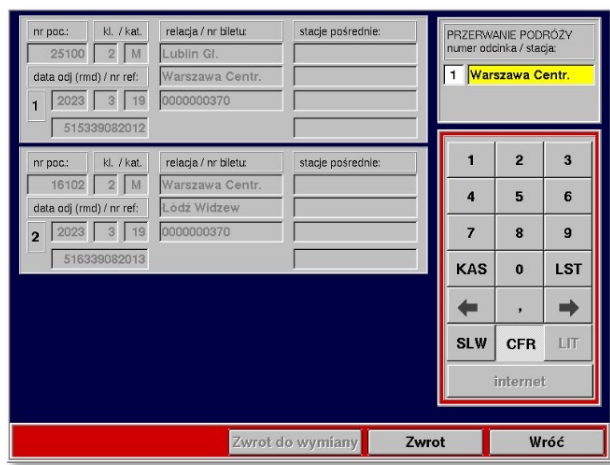

- b) W pole numer odcinka należy wpisać numer odcinka, na którym lub po którym następuje przerwanie podróży. Pole stacja uzupełnione jest domyślną stacją rPOSa, na którym dokonywany jest zwrot – nie należy go zmieniać.
- c) Wprowadzone dane potwierdzić przyciskiem Zwrot.
- d) Operacja zostanie potwierdzona komunikatem i wydrukiem potwierdzenia zwrotu FAHR. Możliwe będzie również wydanie kopii potwierdzenia.

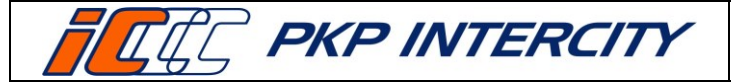

Data wydania: 27/07/2023 Obowiązuje od dnia: 06/09/2023

Strona 23 z 66

- 3.20.4. Po wybraniu przyczyny *wymiana w pociągu (zmiana ulgi)* należy postępować analogicznie jak w punkcie 3.19.3 niniejszej instrukcji.
- 3.20.5. Po wybraniu przyczyny *przejazd w klasie niższej* lub *przejazd w niższej kategorii,* lub *przejazd krótszą trasą* należy postępować analogicznie jak w punkcie 3.19.4 niniejszej instrukcji, z tą różnicą, że zostanie użyty tylko kod 85.

#### 3.21. Zwrot biletu FAHR – wymiana

- 3.21.1. *Wymiana* jest aktywna przed i po rozpoczęciu terminu ważności biletu.
- 3.21.2. Przed wejściem do funkcji *Zwrot/duplikat biletu*, kasjer musi wydrukować nowy bilet na faktyczny przejazd.
- 3.21.3. Po wybraniu operacji *wymiana*, po prawej stronie ekranu wyświetli się informacyjna lista możliwych warunków wymiany.
- 3.21.4. Przed rozpoczęciem terminu ważności po naciśnięciu przycisku Zwrot, system przeniesie do ekranu poświadczenia nr 11, które należy uzupełnić danymi z nowego biletu i wydrukować. Następnie należy przejść przez kolejne ekrany za pomocą przycisku Dalej, aż do uzyskania wydruku potwierdzenia zwrotu i wyświetlenia ekranu *do zapłaty.* Edycja jakichkolwiek pól w tej ścieżce zwrotu jest niemożliwa.
- 3.21.5. Po rozpoczęciu terminu ważności, gdy stacja, na której następuje zwrot, jest inna niż stacja wyjazdu wskazana na bilecie, należy określić lokalizację kasy względem trasy przejazdu.

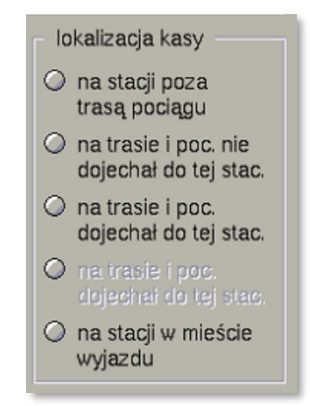

- 3.21.6. Po naciśnięciu przycisku **Zwrot** (i wybraniu lokalizacji, jeśli była wymagana) należy odpowiedzieć na pytanie *Czy bilet jest w terminie ważności?.* 
  - a) po wybraniu Tak system przeniesie do ekranu poświadczenia nr 11, które należy uzupełnić danymi z nowego biletu i wydrukować. Następnie należy przejść przez kolejne ekrany za pomocą przycisku Dalej, aż do uzyskania wydruku potwierdzenia zwrotu i wyświetlenia ekranu *do zapłaty*. Edycja jakichkolwiek pól w tej ścieżce zwrotu jest niemożliwa;
  - b) po wybraniu **Nie** wyświetli się komunikat o treści: *Zwrot niedopuszczalny. Warunki zwrotu nie zostały zachowane*. I system powróci do maski nr 1.
- 3.21.7. Po ukończeniu zwrotu wydrukowane zostanie Potwierdzenie zwrotu FAHR. Możliwe będzie również wydanie kopii potwierdzenia.

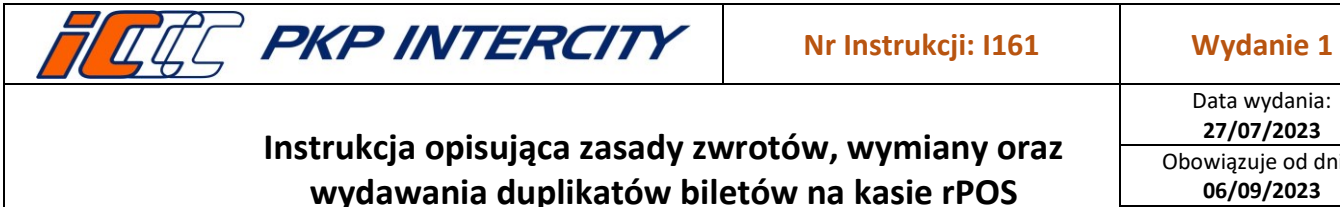

Data wydania: 27/07/2023 Obowiązuje od dnia: 06/09/2023

Strona 24 z 66

#### 3.22. Zwrot biletu FAHR – zwrot specjalny

- 3.22.1. Zwrot specjalny jest aktywny zawsze.
- 3.22.2. Warunkiem użycia zwrotu specjalnego jest konieczność określenia przyczyny w miejscu przeznaczonym na komentarz. W niektórych przypadkach (brak połączenia z serwerem, brak konfiguracji dla oferty, nieodnalezienie biletu na serwerze) pole to będzie uzupełnione automatycznie.

| Bilet nr 9968 ZZ 0000109844<br>Nr oferty / Przewcźnik: 1/4 Nr poc. / Kat. / F<br>Wazny od: 16.01.2023, 14:58 do: 16.01.2023<br>Przejazd od: WARSZAWA CENTRALNA do: |    |     |        |        |
|----------------------------------------------------------------------------------------------------|----|-----|--------|--------|
| operacja<br>2. zwrot całkowity z potraceniem (15%)                                                                                                    |    | -1  | abc    | de     |
| <ul> <li>zwrot całkowity bez potrącenia</li> <li>zwrot częściowy z potrąceniem (15%)</li> </ul>                                                                    | gl | hi  | jkl    | mn     |
| <ul> <li>zwrot częściowy bez potrącenia</li> <li>wymiana</li> </ul>                                                                                                | pq | Irs | tuv    | wxy    |
| zwrot specjalny                                                                                                    | K  | AS  | ·_,    | КВ     |
|                                                                                                    | •  |     | A/a    | -      |
|                                                                                                    | SL | .W  | CFR    | LI     |
| komentarz kasjera<br>IURAGAN MARIA                                                                                                    |    | i   | nterne | J<br>t |

- 3.22.3. Zwrot specjalny przenosi do standardowej maski zwrotu i omija wszelkie zabezpieczenia oraz automatyzacje. Kasjer jest zobowiązany do samodzielnej weryfikacji zasadności zwrotu i wystawienia poświadczeń w funkcji Poświadczenia IC.
- 3.22.4. W przypadku, gdy bilet został odnaleziony na serwerze, należy:
  - a) wpisać komentarz;

| 3262<br>3278<br>6044<br>6142 | Bilet okresowy IC<br>Bilet okr. PR, K90<br>Bilet okr. KŚ, KMt<br>RCT2 KMŁ KŚ PR mn | gotów    | ka k<br>pr | arta<br>zelew |
|------------------------------|------------------------------------------------------------------------------------|----------|------------|---------------|
| 9968                         | Bilet z rolki IC                                                                   |          | 2          | 2             |
| 9969                         | Bilet INTERRAIL                                                                    | <u> </u> | -          | 3             |
| 9999                         | Term. mobilny IC                                                                   | 4        | 5          | 6             |
| numer oddi                   | ka / seria: 0 ZZ                                                                   | KAS      | 0          | LST           |
| nr bietu / cj                | racenia: za wydan. 0 0,00                                                          | +        | ,          | +             |
| procent por                  |                                                                                    |          | OFF        |               |
| jeden blank                  | et. T                                                                              | SLW      | CFR        | LIT           |

- b) określić rodzaj potrącenia (procentowe/kwotowe);
- c) uzupełnić pole procent potrącenia/kwota potrącenia i potwierdzić przyciskiem Zwrot;
- d) przejść przez kolejne ekrany za pomocą przycisku **Dalej**, aż do poniższego ekranu:

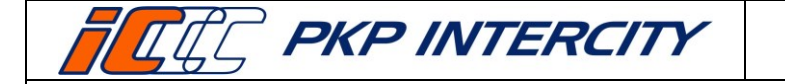

Data wydania: 27/07/2023 Obowiązuje od dnia: 06/09/2023 Strona 25 z 66

| nr poc: kl. / kat.<br>25100 2 M<br>data odj (rmd) / nr ref:<br>1 2023 3 19<br>515339082012 | relacja / nr biletu<br>Lublin Gl.<br>Warszawa Centr.<br>0000000370 | stacje pośrednie: | PRZERW.<br>numer odd | ANIE PODI<br>tinka / stat<br>szawa C | RÓŻY<br>cja:<br>entr. |
|--------------------------------------------------------------------------------------------|--------------------------------------------------------------------|-------------------|----------------------|--------------------------------------|-----------------------|
| nr poc.: kl. / kat.                                                                        | relacja / nr biletu:                                               | stacje pośrednie: | 1                    | 2                                    | 3                     |
| 16102 2 M                                                                                  | Warszawa Centr.<br>Lódź Widzew                                     |                   | 4                    | 5                                    | 6                     |
| 2 2023 3 19                                                                                | 0000000370                                                         |                   | 7                    | 8                                    | 9                     |
| 516339082013                                                                               |                                                                    |                   | KAS                  | 0                                    | LST                   |
|                                                                                            |                                                                    |                   | +                    | ,                                    | •                     |
|                                                                                            |                                                                    |                   | SLW                  | CFR                                  | LIT                   |
|                                                                                            |                                                                    |                   |                      | internel                             | t                     |
|                                                                                            | Zwrot                                                              | do wymiany Zv     | vrot                 | W                                    | róć                   |

- dla zwrotu całkowitego pola numer odcinka/stacja zostawić puste,
- dla zwrotu częściowego uzupełnić pola numer odcinka (na którym lub po którym następuje przerwanie podróży) oraz stacja (przerwania podróży);
- e) Wprowadzone dane potwierdzić przyciskiem Zwrot.
- 3.22.5. W przypadku, gdy bilet nie został odnaleziony na serwerze, należy:
  - a) wybrać funkcję, z jakiej został wystawiony bilet FAHR (operacja zwrot specjalny i komentarz uzupełnione automatycznie), w przypadku zwrotu biletu nieposiadającego ID należy wybrać FIN i zwolnic miejsce w funkcji EPA;
  - b) wybrać typ formularza, formę płatności, uzupełnić pole procent potrącenia (dla biletu FAHR dopuszczalne tylko potrącenie procentowe) oraz numer transakcji FAHR i potwierdzić przyciskiem **Zwrot**;

| zwrot on-line                                      |            | typ biletu      | FIN                            |      | forma | płatnoś | ici   |
|----------------------------------------------------|------------|-----------------|--------------------------------|------|-------|---------|-------|
| Bilet nr ZJ 375                                    |            | 1473            | Bilet IC automat<br>Bilet URAN |      | gotów | ka l    | arta  |
|                                                    |            | 3224            | RCT2 PR,KM i międz.            |      |       | pr      | zelew |
|                                                    |            | 3232            | Bilet jednoraz. K90            |      |       |         | _     |
| operacja bilet                                     | c=L_abcc   | dof 3233        | Bilet okr. PR, K90             |      |       | 2       | 3     |
| zwrot całkowity z potrąceniem     FIN              | c-  abc t  | 3234            | Bilet z rolki PR               |      | -     | -       |       |
| Zwrot częściowy z potrąceniem     O FAHR     O EPA | ghi jkl m  | nno 3253        | Bilet jednorazowy IC           | •    | 4     | 5       | 6     |
| wymiana     wymiana     pp                         | pqrs tuv w | /xyz            | tu FIN                         |      | 7     | 8       | 9     |
| O MB                                               | KAS '-' K  | KBD numer oddir | nka / seria:                   | ZJ   | KAS   | 0       | LST   |
|                                                    | 🔶 A/a I    | procent pot     | fra kontr                      | 0,00 | +     | ,       | -     |
| komentarz kasiera                                  | SLW CFR    | LIT jeden blank | et. T                          |      | SLW   | CFR     | LIT   |
| NIE ZNALEZNIONO BILETU                             | internet   | numer trans     | akcji FAHR:                    | 361  |       | interne | :     |
| 16:46:43                                           | Zwrot Wróć | ć 16 : 50 : 45  | FIN / FAUS Anulowanie          | Zwro | ot    | w       | róć   |

c) przejść przez kolejne ekrany za pomocą przycisku **Dalej**, aż do poniższego ekranu:

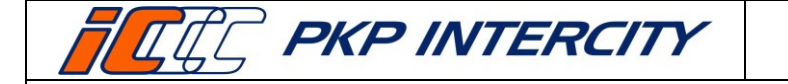

Data wydania: 27/07/2023 Obowiązuje od dnia: 06/09/2023 Strona 26 z 66

| nr poc.: H. / kat.<br>25100 2 M<br>data odj (rmd) / nr ref.<br>1 2023 3 19<br>515339082012 | relacja / nr bletu<br>Lublin Gl.<br>Warszawa Centr.<br>0000000370 | stacje pośrednie: | PRZERW<br>numer odd | ANIE POD<br>sinka / stat<br>szawa C | RÓŻY<br>ja:<br>entr. |
|--------------------------------------------------------------------------------------------|-------------------------------------------------------------------|-------------------|---------------------|-------------------------------------|----------------------|
| nr poc.: kl. / kat.                                                                        | relacja / nr biletu:                                              | stacje pośrednie: | 1                   | 2                                   | 3                    |
| 16102 2 M                                                                                  | Warszawa Centr.                                                   |                   | 4                   | 5                                   | 6                    |
| 2 2023 3 19                                                                                | 0000000370                                                        |                   | 7                   | 8                                   | 9                    |
| 516339082013                                                                               |                                                                   |                   | KAS                 | 0                                   | LST                  |
|                                                                                            |                                                                   |                   | +                   | ,                                   | •                    |
|                                                                                            |                                                                   |                   | SLW                 | CFR                                 | LIT                  |
|                                                                                            |                                                                   |                   |                     | interne                             | 2                    |
|                                                                                            | Zwrot                                                             | do wymiany Z      | wrot                | W                                   | róć                  |

- dla zwrotu całkowitego pola numer odcinka/stacja zostawić puste,
- dla zwrotu częściowego uzupełnić pola numer odcinka (na którym lub po którym następuje przerwanie podróży) oraz stacja (przerwania podróży);
- d) wprowadzone dane potwierdzić przyciskiem **Zwrot**.
- 3.22.6. Operacja zostanie potwierdzona komunikatem i wydrukiem Potwierdzenia zwrotu FAHR. Możliwe będzie również wydanie kopii potwierdzenia oraz noty księgowej.

#### 3.23. Zwrot biletu FIN (jednorazowego) – informacje ogólne

- 3.23.1. W celu wykonania zwrotu biletu FIN należy przejść do funkcji *Zwrot/duplikat biletu*, wypełnić maskę nr 1 danymi ze zwracanego biletu zgodnie z pkt. 3.5.2 niniejszej instrukcji i potwierdzić przyciskiem **Zwrot/duplikat**.
- 3.23.2. System wyświetli informacje znalezione na serwerze. W przypadku niezgodności danych należy cofnąć się do poprzedniej maski i uzupełnić pole *data wydania biletu.*
- 3.23.3. Informacje wyświetlane dla biletu FIN to:

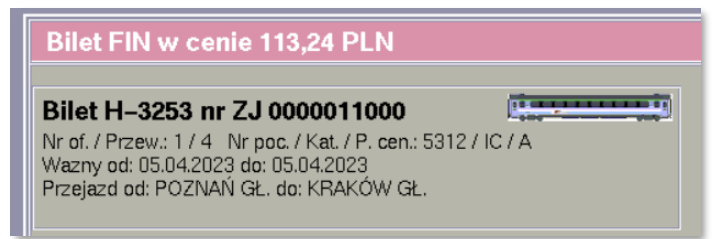

- a) cena w PLN,
- b) wzór i numer biletu,
- c) ikona przestawiająca rodzaj składu obsługującego pierwszy odcinek z biletu (wagonowy lub zespolony),
- d) numer oferty i oznaczenie przewoźnika będącego właścicielem oferty
- e) numer i kategoria pociągu oraz poziom cenowy,
- f) data odjazdu,
- g) data przyjazdu,
- h) relacja.

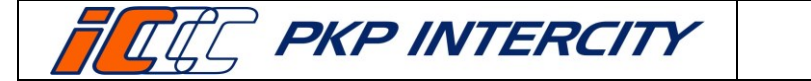

3.23.4. Dla biletów wystawionych z funkcji FIN system nie zna godziny odjazdu w związku z tym, podczas zwrotu w dniu wyjazdu zawsze pokaże się pytanie Czy rozpoczął się termin ważności biletu?"

### 3.24. Zwrot biletu FIN (jednorazowego) – zwrot całkowity z potrąceniem

- 3.24.1. Zwrot całkowity z potrąceniem jest aktywny przed i po rozpoczęciu terminu ważności biletu.
- 3.24.2. Przed rozpoczęciem terminu ważności po naciśnięciu przycisku Zwrot należy przejść przez kolejne ekrany za pomocą przycisku Dalej, aż do uzyskania wydruku potwierdzenia zwrotu i wyświetlenia ekranu do zapłaty. Edycja jakichkolwiek pól w tej ścieżce zwrotu jest niemożliwa.
- 3.24.3. Po naciśnięciu przycisku Zwrot (i wybraniu lokalizacji, jeśli była wymagana) należy odpowiedzieć na pytanie Czy bilet jest w terminie ważności?.
  - a) po wybraniu Tak system przeniesie do poświadczenia nr 1, które należy wydrukować i przejść przez kolejne ekrany za pomocą przycisku Dalej, aż do uzyskania wydruku potwierdzenia zwrotu i wyświetlenia ekranu do zapłaty. Edycja jakichkolwiek pól w tej ścieżce zwrotu jest niemożliwa;
    - po rozpoczęciu terminu ważności, gdy stacja, na której następuje zwrot, jest inna niż stacja wyjazdu wskazana na bilecie, należy dodatkowo odpowiedzieć na pytanie Czy zwrot ma miejsce w kasie na trasie i pociąg dojechał do tej stacji?;
  - b) po wybraniu Nie wyświetli się komunikat. Należy zweryfikować, czy i w jakim terminie bilet został poświadczony:

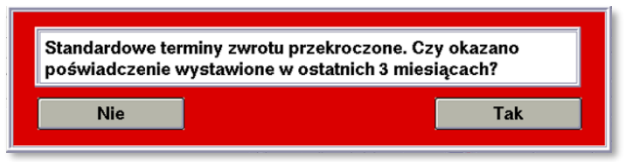

- po wybraniu **Tak** należy przejść przez kolejne ekrany za pomocą przycisku Dalej, aż do uzyskania wydruku potwierdzenia zwrotu i wyświetlenia ekranu do zapłaty. Edycja jakichkolwiek pól w tej ścieżce zwrotu jest niemożliwa.
- po wybraniu Nie wyświetli się komunikat o treści: Zwrot niedopuszczalny. \_ Warunki zwrotu nie zostały zachowane. I system powróci do maski nr 1.
- 3.24.4. Operacja zostanie potwierdzona komunikatem i wydrukiem potwierdzenia zwrotu. Możliwe będzie również wydanie kopii potwierdzenia oraz noty księgowej.

#### Zwrot biletu FIN (jednorazowego) - zwrot całkowity bez potrącenia 3.25.

- 3.25.1. Zwrot całkowity bez potrącenia jest aktywny przed i po rozpoczęciu terminu ważności biletu.
- 3.25.2. Należy określić przyczynę wykonania takiego zwrotu:
  - a) przeszkoda w przewozie w przypadku wystąpienia przeszkody w przewozie;
  - b) bilet już poświadczony w przypadku zwrotu biletu, który został uprzednio poświadczony np. przez drużynę konduktorską lub w innej kasie biletowej;

Dokument stanowi własność firmy "PKP Intercity" S.A. – do użytku służbowego. Wszelkie prawa są zastrzeżone. Powielanie, rozpowszechnianie dokumentu bez zgody "PKP Intercity" S.A. jest zabronione.

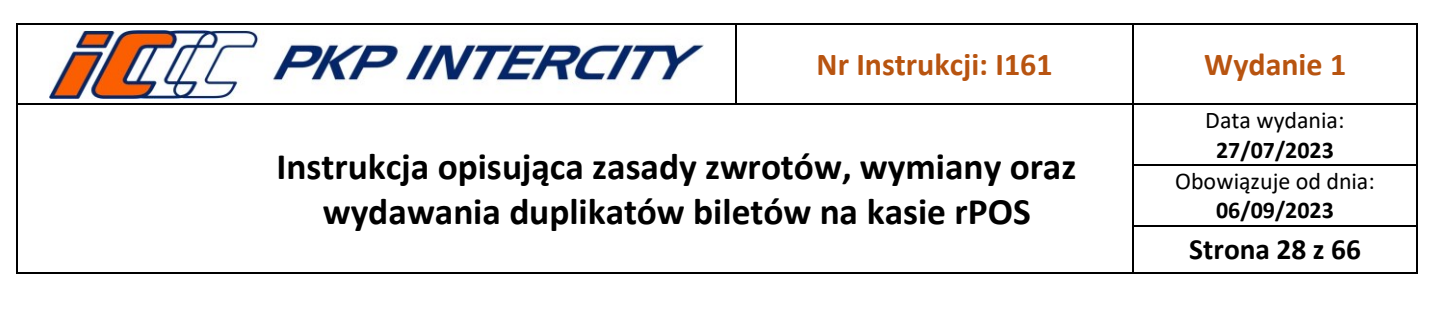

- c) *zwrot biletu bezpłatnego* dostępne tylko, gdy bilet jest nieodpłatny;
- d) inne w przypadkach nieokreślonych powyżej, np. regulacja wydana przez PKP IC dot. strajku. <u>Przyczyna inne nie służy do anulowania biletów po czasie</u>.
- 3.25.3. Po wybraniu przyczyny przeszkoda w przewozie i zatwierdzeniu przyciskiem Zwrot, system przeniesie do ekranu poświadczenia nr 5, które należy uzupełnić i wydrukować. Następnie należy przejść przez kolejne ekrany za pomocą przycisku Dalej, aż do uzyskania wydruku potwierdzenia zwrotu i wyświetlenia ekranu do zapłaty. Edycja jakichkolwiek pól w tej ścieżce zwrotu jest niemożliwa.
- 3.25.4. Po wybraniu przyczyny *bilet już poświadczony* i zatwierdzeniu przyciskiem **Zwrot** należy zweryfikować, w jakim terminie bilet został poświadczony.

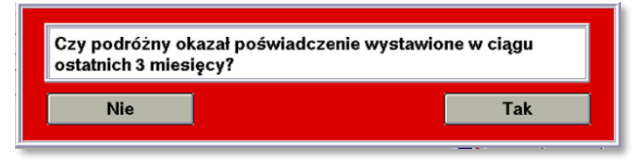

- a) po wybraniu Tak należy przejść przez kolejne ekrany za pomocą przycisku Dalej, aż do uzyskania wydruku potwierdzenia zwrotu i wyświetlenia ekranu *do zapłaty*.
   Edycja jakichkolwiek pól w tej ścieżce zwrotu jest niemożliwa.
- b) po wybraniu **Nie** wyświetli się komunikat o treści: *Zwrot niedopuszczalny. Warunki zwrotu nie zostały zachowane*. i system powróci do maski nr 1.
- 3.25.5. Po wybraniu przyczyny zwrot biletu bezpłatnego i zatwierdzeniu przyciskiem Zwrot należy przejść przez kolejne ekrany za pomocą przycisku Dalej, aż do uzyskania wydruku potwierdzenia zwrotu i wyświetlenia ekranu do zapłaty. Edycja jakichkolwiek pól w tej ścieżce zwrotu jest niemożliwa.
- 3.25.6. Po wybraniu przyczyny *inne i* zatwierdzeniu przyciskiem Zwrot, system przeniesie do ekranu poświadczenia nr 5 z odblokowanym polem tekstowym, które należy uzupełnić i wydrukować. Następnie należy przejść przez kolejne ekrany za pomocą przycisku Dalej, aż do uzyskania wydruku potwierdzenia zwrotu i wyświetlenia ekranu *do zapłaty*. Edycja jakichkolwiek pól w tej ścieżce zwrotu jest niemożliwa.
- 3.25.7. Po ukończeniu zwrotu wydrukowane zostanie Potwierdzenie zwrotu biletu. Możliwe będzie również wydanie kopii potwierdzenia.

#### 3.26. Zwrot biletu FIN (jednorazowego) – zwrot częściowy z potrąceniem

- 3.26.1. *Zwrot częściowy z potrąceniem* jest możliwy tylko po rozpoczęciu terminu ważności biletu.
- 3.26.2. Należy określić przyczynę wykonania takiego zwrotu:
  - a) zmniejszenie liczby osób (z poświadczeniem) należy używać tylko po ukończeniu podróży i okazaniu poświadczenia wydanego przez drużynę konduktorską o niewykorzystaniu biletu przez część osób;
  - b) skrócenie trasy z poświadczeniem należy używać tylko po ukończeniu podróży i po okazaniu poświadczenia wydanego przez drużynę konduktorską o niewykorzystaniu biletu na części trasy;

| <b>FRE INTERCITY</b>           | Nr Instrukcji: l161 | Wydanie 1                          |
|--------------------------------|---------------------|------------------------------------|
| Instrukcio onicuioco rocodu ru |                     | Data wydania:<br><b>27/07/2023</b> |
| wydawania duplikatów bil       | etów na kasie rPOS  | Obowiązuje od dnia:<br>06/09/2023  |
| , .                            |                     | Strona 29 z 66                     |
|                                |                     | Strona 29 z 66                     |

- c) rezygnacja w trakcie podróży należy używać tylko w terminie ważności, w przypadku rezygnacji z przejazdu od stacji pośredniej do stacji końcowej wskazanej na bilecie.
- 3.26.3. Po wybraniu przyczyny *zmniejszenie liczby osób (z poświadczeniem)* po prawej stronie ekranu wyświetli się lista osób z przypisaną zniżką, kwotą wykorzystaną i kwotą do zwrotu. Pod *operacjami* wyświetlone zostaje podsumowanie z rozpisanymi krokami obliczania kwoty do wypłaty z kasy.

| Bilet FIN w cenie 113,24 PLN                                                                                        |                                                            |                   |       | Bilet FIN w cenie 113,24 PLN                                                                                      |                                                            |                   |       |
|----------------------------------------------------------------------------------------------------|------------------------------------------------------------|-------------------|-------|----------------------------------------------------------------------------------------------------|------------------------------------------------------------|-------------------|-------|
| Bilet H-3253 nr ZJ 0000011000                                                                                       |                                                            | Normalny          | +-    | Bilet H-3253 nr ZJ 0000011000                                                                                     |                                                            | Normalny          | +-    |
| Nr of. / Przew.: 1 / 4 Nr poc. / Kat. / P. cen.: 53<br>Wazny od: 05.04.2023 do: 05.04.2023                          | 312 / IC / A                                               | wykorzyst. przez: | 1z1   | Nr of. / Przew.: 1 / 4 Nr poc. / Kat. / P. cen.: 531<br>Wazny od: 05.042023 do: 05.042023                         | 2/ IC / A                                                  | wykorzyst. przez: | 1 z 1 |
| Przejazd od: POZNAŃ GŁ. do: KRAKÓW GŁ.                                                                              |                                                            | kwota wykorzyst.: | 76,00 | Przejazd od: POZNAŃ GŁ. do: KRAKÓW GŁ.                                                                            |                                                            | kwota wykorzyst:  | 76,00 |
|                                                                                                    |                                                            | kwota do zwrotu:  | 0,00  |                                                                                                    |                                                            | kwota do zwrotu:  | 0,00  |
| operacja<br>v zwrot całkowity z potrąceniem (15%)                                                                   | przyczyna                                                  | Znižka nr 99      | + -   | operacja<br>zwrot całkowity z potraceniem (15%)                                                                   | przyczyna                                                  | Znižka nr 99      | + -   |
| zwrot całkowity bez potrącenia                                                                                      | zmniejszenie liczby<br>osób                                | wykorzyst, przez: | 1z1   | zwrot całkowity bez potrącenia                                                                                    | zmniejszenie liczby<br>osób                                | wykorzyst. przez: | 0 z 1 |
| zwrot częściowy z potrąceniem (15%)                                                                                 | (z poświadczeniem)                                         | kwota wykorzyst.: | 37,24 | <ul> <li>zwrot częściowy z potrąceniem (15%)</li> </ul>                                                           | (z poświadczeniem)                                         | kwota wykorzyst.: | 0,00  |
| <ul> <li>zwrot częściowy bez potrącenia</li> <li>wymiana</li> </ul>                                                 | <ul> <li>skrócenie trasy<br/>(z poświadczeniem)</li> </ul> | kwota do zwrotu:  | 0,00  | <ul> <li>zwrot częściowy bez potrącenia</li> <li>wymiana</li> </ul>                                               | <ul> <li>skrócenie trasy<br/>(z poświadczeniem)</li> </ul> | kwota do zwrotu:  | 37,24 |
| zwrot specjalny                                                                                                    | O rezygnacja w trakcie                                     |                   |       | zwrot specjalny                                                                                                   | rezygnacja w trakcie                                       |                   |       |
| cena: 113,24<br>kwota wykorzystana: 113,24<br>kwota avotuta: 0,00<br>kwota odstępnego: 0,00<br>wypłata z kasy: 0,00 | podróży                                                    |                   |       | cena: 113,24<br>kvota wyk/czystana: 76,00<br>kwota zwrut 72,24<br>kwota odsłępnego: 5,59<br>wypłata z kasy: 31,65 | podróży                                                    |                   |       |
| 9:11:31                                                                                                    | Anulowanie                                                 | Zwrot             | Wróć  | 09 : 12 :09                                                                                                    | Anulowanie                                                 | Zwrot             | Wróć  |

- a) Przyciskami +/- należy operować tak, aby ilość osób w polach *wykorzyst. przez:* dla każdej zniżki odpowiadała ilości osób na poświadczeniu z terminala mobilnego.
- b) Wszystkie kwoty na tym ekranie są automatycznie obliczane po użyciu +/-.
- c) Operację należy potwierdzić przyciskiem Zwrot.
- d) Następnie należy zweryfikować, w jakim terminie bilet został poświadczony.

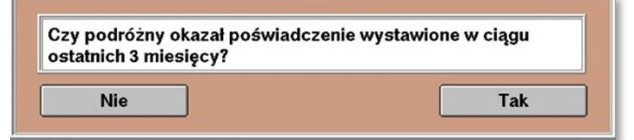

e) W przypadku zwrotu biletu z oferty, w której wymagany był przejazd minimum dwóch osób, należy określić, czy warunek oferty został zachowany.

| Czy podróż odbywały min. 2 oso | by? |
|--------------------------------|-----|
| Nie                            | Tak |

- f) Gdy na jedno z pytań została udzielona odpowiedź Nie, wyświetli się komunikat o treści: Zwrot niedopuszczalny. Warunki zwrotu nie zostały zachowane. i system powróci do maski nr 1.
- g) Następnie należy przejść przez kolejne ekrany za pomocą przycisku Dalej, aż do uzyskania wydruku potwierdzenia zwrotu i wyświetlenia ekranu *do zapłaty*.
   Edycja jakichkolwiek pól w tej ścieżce zwrotu jest niemożliwa.

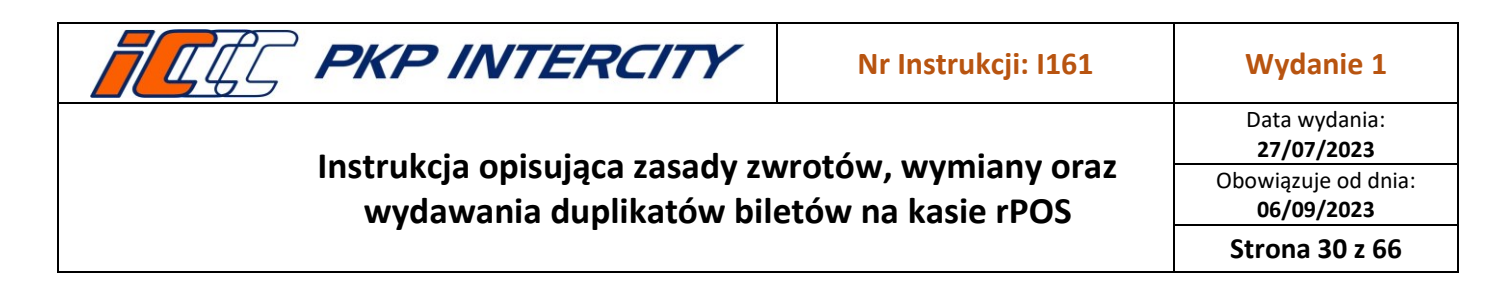

 h) Operacja zostanie potwierdzona komunikatem i wydrukiem potwierdzenia zwrotu. Możliwe będzie również wydanie kopii potwierdzenia oraz noty księgowej.

| Bilet został zwrócony. Kwota do zwrotu: 31,6 | 5 PLN.                                |
|----------------------------------------------|---------------------------------------|
| - · · · · ·                                  |                                       |
|                                              | · · · · · · · · · · · · · · · · · · · |
|                                              | ОК                                    |
|                                              |                                       |

3.26.4. Po wybraniu przyczyny skrócenie trasy z poświadczeniem należy wpisać w wyświetlone pole ustaloną wcześniej kwotę wykorzystaną (bez odstępnego) i zatwierdzić przyciskiem Zwrot.

![](_page_29_Figure_4.jpeg)

a) Następnie należy zweryfikować, w jakim terminie bilet został poświadczony:

| Czy podróżny okazał poświadczenie wystawione w ciągu ostatnich 3 miesięcy? |     |  |
|----------------------------------------------------------------------------|-----|--|
| Nie                                                                        | Tak |  |

- b) Następnie należy przejść przez kolejne ekrany za pomocą przycisku Dalej, aż do uzyskania wydruku potwierdzenia zwrotu i wyświetlenia ekranu *do zapłaty*. Edycja jakichkolwiek pól w tej ścieżce zwrotu jest niemożliwa.
- c) Operacja zostanie potwierdzona komunikatem i wydrukiem potwierdzenia zwrotu. Możliwe będzie również wydanie kopii potwierdzenia oraz noty księgowej.
- 3.26.5. Po wybraniu przyczyny rezygnacja w trakcie podróży należy wpisać w wyświetlone pole ustaloną wcześniej kwotę wykorzystaną (bez odstępnego) i zatwierdzić przyciskiem Zwrot. Następnie należy odpowiedzieć na pytania Czy bilet jest w terminie ważności? oraz Czy od przyjazdu pociągu do tej stacji minęło mniej niż 60 min?. Gdy na jedno z pytań została udzielona odpowiedź Nie, wyświetli się komunikat o treści: Zwrot niedopuszczalny. Warunki zwrotu nie zostały zachowane. i system powróci do maski nr 1.

![](_page_30_Picture_0.jpeg)

- a) System automatycznie wydrukuje poświadczenie nr 2 o częściowym niewykorzystaniu od domyślnej stacji rPOSa, na którym dokonywany jest zwrot, do stacji końcowej wskazanej na bilecie.
- b) Następnie należy przejść przez kolejne ekrany za pomocą przycisku Dalej, aż do uzyskania wydruku potwierdzenia zwrotu i wyświetlenia ekranu *do zapłaty*. Edycja jakichkolwiek pól w tej ścieżce zwrotu jest niemożliwa.
- c) Operacja zostanie potwierdzona komunikatem i wydrukiem potwierdzenia zwrotu. Możliwe będzie również wydanie kopii potwierdzenia oraz noty księgowej.

![](_page_30_Picture_4.jpeg)

#### 3.27. Zwrot biletu FIN (jednorazowego) – zwrot częściowy bez potrącenia

- 3.27.1. *Zwrot częściowy bez potrącenia* jest możliwy tylko po rozpoczęciu terminu ważności biletu.
- 3.27.2. Należy określić przyczynę wykonania takiego zwrotu:
  - a) *przeszkoda w przewozie* funkcja zawsze nieaktywna, w przypadku przeszkody w przewozie należy wykonać *zwrot całkowity bez potrącenia*;
  - b) wymiana na trasie na inny pociąg należy używać tylko w terminie ważności, w przypadku rezygnacji z przejazdu od stacji pośredniej do stacji końcowej wskazanej na bilecie i przejściu do pociągu innego przewoźnika (przed wejściem do funkcji Zwrot/duplikat biletu, kasjer musi wydrukować nowy bilet na faktyczny przejazd);
  - c) wymiana w pociągu (zmiana ulgi) należy używać tylko po ukończeniu podróży i po okazaniu poświadczenia wydanego przez drużynę konduktorską o niewykorzystaniu biletu przez część osób i jednoczesnym nabyciu nowych biletów w pociągu;
  - d) przejazd w klasie niższej, przejazd w niższej kategorii, przejazd krótszą trasą należy używać tylko po ukończeniu podróży i po okazaniu poświadczenia wydanego przez drużynę konduktorską o zaistnieniu rzeczonych okoliczności.
- 3.27.3. Po wybraniu przyczyny *wymiana na trasie na inny pociąg i* należy wpisać w wyświetlone pole ustaloną wcześniej kwotę wykorzystaną (bez odstępnego) i zatwierdzić przyciskiem **Zwrot**.
  - a) System przeniesie do ekranu poświadczenia nr 11, które należy uzupełnić danymi z nowego biletu i wydrukować.
  - b) Następnie należy przejść przez kolejne ekrany za pomocą przycisku Dalej, aż do uzyskania wydruku potwierdzenia zwrotu i wyświetlenia ekranu *do zapłaty*. Edycja jakichkolwiek pól w tej ścieżce zwrotu jest niemożliwa.
  - c) W pole numer odcinka należy wpisać numer odcinka, na którym lub po którym następuje przerwanie podróży. Pole stacja uzupełnione jest domyślną stacją rPOSa, na którym dokonywany jest zwrot – nie należy go zmieniać.

![](_page_31_Picture_0.jpeg)

- d) Operacja zostanie potwierdzona komunikatem i wydrukiem potwierdzenia zwrotu. Możliwe będzie również wydanie kopii potwierdzenia.
- 3.27.4. Po wybraniu przyczyny *wymiana w pociągu (zmiana ulgi)* należy postępować analogicznie jak w punkcie 3.26.3 niniejszej instrukcji.

![](_page_31_Figure_3.jpeg)

3.27.5. Po wybraniu przyczyny *przejazd w klasie niższej* lub *przejazd w niższej kategorii,* lub *przejazd krótszą trasą* należy postępować analogicznie jak w punkcie 3.26.4.

#### 3.28. Zwrot biletu FIN (jednorazowego) – wymiana

- 3.28.1. *Wymiana* jest aktywna przed i po rozpoczęciu terminu ważności biletu.
- 3.28.2. Przed wejściem do funkcji *Zwrot/duplikat biletu,* kasjer musi wydrukować nowy bilet na faktyczny przejazd.
- 3.28.3. Po wybraniu operacji *wymiana*, po prawej stronie ekranu wyświetli się informacyjna lista możliwych warunków wymiany.
- 3.28.4. Przed rozpoczęciem terminu ważności po naciśnięciu przycisku Zwrot, system przeniesie do ekranu poświadczenia nr 11, które należy uzupełnić danymi z nowego biletu i wydrukować. Następnie należy przejść przez kolejne ekrany za pomocą przycisku Dalej, aż do uzyskania wydruku potwierdzenia zwrotu i wyświetlenia ekranu *do zapłaty.* Edycja jakichkolwiek pól w tej ścieżce zwrotu jest niemożliwa.
- 3.28.5. Po rozpoczęciu terminu ważności, gdy stacja, na której następuje zwrot, jest inna niż stacja wyjazdu wskazana na bilecie, należy określić lokalizację kasy względem trasy przejazdu.

![](_page_31_Figure_11.jpeg)

- 3.28.6. Po naciśnięciu przycisku **Zwrot** (i wybraniu lokalizacji, jeśli była wymagana) należy odpowiedzieć na pytanie *Czy bilet jest w terminie ważności?.* 
  - a) po wybraniu Tak system przeniesie do ekranu poświadczenia nr 11, które należy uzupełnić danymi z nowego biletu i wydrukować. Następnie należy przejść przez kolejne ekrany za pomocą przycisku Dalej, aż do uzyskania wydruku potwierdzenia

![](_page_32_Picture_0.jpeg)

zwrotu i wyświetlenia ekranu *do zapłaty.* Edycja jakichkolwiek pól w tej ścieżce zwrotu jest niemożliwa.

![](_page_32_Figure_2.jpeg)

- b) po wybraniu **Nie** wyświetli się komunikat o treści: *Zwrot niedopuszczalny. Warunki zwrotu nie zostały zachowane.* i system powróci do maski nr 1.
- 3.28.7. Operacja zostanie potwierdzona komunikatem i wydrukiem potwierdzenia zwrotu. Możliwe będzie również wydanie kopii potwierdzenia.

#### 3.29. Zwrot biletu FIN (jednorazowego) – zwrot specjalny

- 3.29.1. Zwrot specjalny jest aktywny zawsze.
- 3.29.2. Warunkiem użycia *zwrotu specjalnego* jest konieczność określenia przyczyny w miejscu przeznaczonym na komentarz. W niektórych przypadkach (brak połączenia z serwerem, brak konfiguracji dla oferty, nieodnalezienie biletu na serwerze) pole to będzie uzupełnione automatycznie.

| operacja  2 ovrot calibovity z potrąceniem  2 ovrot calibovity z potrąceniem  2 ovrot calibovity bez potrąceniem  2 ovrot częściowy że potrąceniem  2 ovrot częściowy bez potrąceniem  2 ovrot specjainy  KAS '' KB  A/a  SLW CFR LI  DR DAK KONELICI UBAC II  internet                                                                                                    | Bilet H-3253 nr AA 00000038<br>Nr of. / Przew.: 1 / 3<br>Wazny od: 11.042023 do: 11.042023<br>Przejazd od: GLIWICE do: WROCLAW G | <b>14</b><br>L. |      |         |        |
|----------------------------------------------------------------------------------------------------|----------------------------------------------------------------------------------------------------|-----------------|------|---------|--------|
| zvrot całkowity bez potrącenia     zvrot częścówy z potrącenia     zvrot częścówy z potrącenia     wymiana     wymiana     zvrot specjalny     Zvrot specjalny     Zvrot specjalny | operacja                                                                                                    |                 | <    | abc     | def    |
| Avant częśców bez półnacia     wyniana     wynianawyniana     wyniana     wyniana  | zwrot całkowity bez potrącenia     zwrot całkowity bez potrącenia                                                                |                 | ahi  | ikl     | mno    |
| wymana     pqrs     tuv     wx       zwrot specjalny     KAS     '-'     KB       KAS     '-'     KB     A/a       SLW     CFR     Li                                                                                                    | <ul> <li>zwrot częściowy bez potrącenia</li> </ul>                                                                               |                 |      |         |        |
| KAS '-' KB                                                                                                    | <ul> <li>wymiana</li> <li>zwrot specialny</li> </ul>                                                                             |                 | pqrs | tuv     | wxyz   |
| komentarz kasjera                                                                                                    |                                                                                                    |                 | KAS  | '_'     | KBD    |
| komentarz kasjera                                                                                                    |                                                                                                    |                 | +    | A/a     | •      |
| komentarz kasjera                                                                                                    |                                                                                                    |                 | SLW  | CFR     | LIT    |
|                                                                                                    | komentarz kasjera<br>BRAK KONFIGURACJI                                                                                           |                 |      | interne | J<br>t |

3.29.3. Zwrot specjalny przenosi do standardowej maski zwrotu i omija wszelkie zabezpieczenia i automatyzacje. Kasjer jest zobowiązany do samodzielnej weryfikacji zasadności zwrotu i wystawienia poświadczeń w funkcji *Poświadczenia IC.* 

![](_page_33_Picture_0.jpeg)

- 3.29.4. W przypadku, gdy bilet został odnaleziony na serwerze, należy:
  - a) wpisać komentarz;
  - b) określić rodzaj potrącenia (procentowe/kwotowe);
  - c) uzupełnić pole procent potrącenia/kwota potrącenia i potwierdzić przyciskiem Zwrot;
  - d) przejść przez kolejne ekrany za pomocą przycisku Dalej, aż do uzyskania wydruku potwierdzenia zwrotu i wyświetlenia ekranu *do zapłaty*. Edycja jakichkolwiek pól w tej ścieżce zwrotu jest niemożliwa.
- 3.29.5. W przypadku, gdy bilet nie został odnaleziony na serwerze, należy:
  - a) wybrać funkcję, z jakiej został wystawiony bilet FIN
  - b) operacja zwrot specjalny i komentarz zostaną uzupełnione automatycznie;
  - c) wybrać typ formularza, formę płatności, rodzaj potrącenia (procentowe/kwotowe), uzupełnić pole procent potrącenia/kwota potrącenia i potwierdzić przyciskiem Zwrot;

| zwrot on-line                                                                                                    |             | typ biletu FIN                                                                                        | forma płatności          |
|----------------------------------------------------------------------------------------------------|-------------|----------------------------------------------------------------------------------------------------|--------------------------|
| Bilet nr AX 2584459                                                                                                    |             | 3262 Bilet okresowy IC<br>3278 Bilet okr. PR, K90<br>6044 Bilet okr.KŠ,KMŁ<br>6142 RCT2,KMŁ/KŠ,PR mn. | gotówka karta<br>przelew |
| operacja blet v zwrot całkowity z potrąceniem FIN                                                                                      | 1 2 3       | 9968 Bilet z rolki IC<br>9969 Bilet INTERRAIL                                                         | 1 2 3                    |
| zwrot całkowity bez potrącenia     zwrot częściowy z potrąceniem     EPA     EPA                                                       | 4 5 6       | 9999 Term. mobilny IC                                                                                 | 4 5 6                    |
| Varda Legislawy dez ploracienia     Varda Legislawy dez ploracienia     Varda Legislawy     PP     Varda Specialny     Varda Specialny | 7 8 9       | dane biletu FIN                                                                                       | 7 8 9                    |
| U WB                                                                                                    | KAS 0 LST   | numer odcinka / seria: 0 AX                                                                           | KAS 0 LST                |
|                                                                                                    | ← →         | procent potrącenia: za wydan. 15 0,00                                                                 | ← · →                    |
| komentarz kasiera                                                                                                    | SLW CFR LIT | jeden blankiet:                                                                                       | SLW CFR LIT              |
| NIE ZNALEZNIONO BILETU                                                                                                    | internet    | numer transakgi FAHR                                                                                  | internet                 |
| 09 : 44 : D2 Anulowanie Zw                                                                                                    | rot Wróć    | 09 :44 :26 FIN / FAUS Anulowanie Zwr                                                                  | ot Wróć                  |

d) po wybraniu odpowiedniego znacznika (z biletu):

| Znacznik przejazdu krajowego w<br>pociągu międzynarodowym |
|-----------------------------------------------------------|
| brak                                                      |
| 0                                                         |
| 1                                                         |
| 2                                                         |
| Anuluj                                                    |

e) wyświetli się maska ekranowa, na której należy uzupełnić dane w oknie **bilet zwykły z obcej kasy.** 

![](_page_34_Picture_0.jpeg)

Data wydania: 27/07/2023 Obowiązuje od dnia: 06/09/2023 Strona 35 z 66

| numer odcinka / seria:<br>nr biletu / cyfra kontr. | 0     |          | 25           | 844  | 59     | АХ<br>3 | gotów | ka <u>k</u> | arta<br>zelev |
|----------------------------------------------------|-------|----------|--------------|------|--------|---------|-------|-------------|---------------|
| procent potrącenia: za wydan.                      |       |          | 15           |      | 0      | ,00     |       |             |               |
| cena na bil / stawka PTU / proc. zni.              |       |          | 0,00         | 8    |        | 0       |       |             |               |
| nr of. / I. pas. norm. / I. pas. ulg.              |       | 1        |              | 1    |        | 0       | 1     | 2           | 3             |
| b. miejski / zn. / sp. prac. / przew.              | N     | 1        | l            | οΓ   |        | 0       | 4     | 5           | 6             |
| stacja wsiadania:                                  | stacj | a wysiad | lania:       | 1000 |        |         |       |             | U             |
|                                                    |       |          |              |      |        | _       | 7     | 8           | 9             |
| stacje pośrednie:                                  | stacj | a zmian  | /klasy/      | kate | gorii: | -1      | KAS   | 0           | LS            |
|                                                    | nr b. | pod.     |              | -    | -      | -11     |       |             | -             |
|                                                    | odl./ | odl. odd | .1           | _    |        | - 1     |       | ,           | -             |
|                                                    | w. ot | d (dd.mm | un <b>11</b> | 4    | 20     | 23      | SLW   | CFR         | LIT           |
| udział IC: 0                                       | w. da | o (dd.mm | un <b>12</b> | 4    | 20     | 23      |       | interne     | t             |

- f) Wprowadzone dane potwierdzić przyciskiem **Zwrot**.
- 3.29.6. Operacja zostanie potwierdzona komunikatem i wydrukiem Potwierdzenia zwrotu. Możliwe będzie również wydanie kopii potwierdzenia oraz noty księgowej.

#### 3.30. Zwrot biletu FIN (okresowego) – informacje ogólne

- 3.30.1. W celu wykonania zwrotu biletu okresowego należy przejść do funkcji *Zwrot/duplikat biletu,* wypełnić maskę nr 1 danymi ze zwracanego biletu zgodnie z pkt. 3.5.2 niniejszej instrukcji i potwierdzić przyciskiem **Zwrot/duplikat**.
- 3.30.2. System wyświetli informacje znalezione na serwerze. W przypadku niezgodności danych należy cofnąć się do poprzedniej maski i uzupełnić pole *data wydania biletu.*
- 3.30.3. Informacje wyświetlane dla biletu okresowego to:

![](_page_34_Picture_10.jpeg)

- a) cena w PLN,
- b) wzór i numer biletu,
- c) numer oferty i oznaczenie przewoźnika będącego właścicielem oferty
- d) termin ważności,
- e) relacja.
- 3.30.4. Procent oraz maksymalna kwoty odstępnego jest zapisana w konfiguracji każdej oferty i weryfikowana przez system automatycznie.
- 3.30.5. W ZWON zostały zaprogramowane oferty biletów okresowych wszystkich przewoźników. W przypadku zauważenia błędu w ofercie należy zwrócić bilet używając zwrotu specjalnego i przesłać stosowną informację na adres mailowy oprogramowaniekas@intercity.pl

Dokument stanowi własność firmy "PKP Intercity" S.A. – do użytku służbowego. Wszelkie prawa są zastrzeżone. Powielanie, rozpowszechnianie dokumentu bez zgody "PKP Intercity" S.A. jest zabronione.

![](_page_35_Picture_0.jpeg)

Obowiązuje od dnia: 06/09/2023

Strona 36 z 66

### 3.31. Zwrot biletu FIN (okresowego) – zwrot całkowity z potrąceniem

- 3.31.1. *Zwrot całkowity z potrąceniem* jest możliwy w terminach określonych w warunkach poszczególnych ofert.
- 3.31.2. Wybór operacji należy potwierdzić przyciskiem **Zwrot**, a następnie przejść przez kolejne ekrany za pomocą przycisku **Dalej**, aż do uzyskania wydruku potwierdzenia zwrotu i wyświetlenia ekranu *do zapłaty*. Edycja jakichkolwiek pól w tej ścieżce zwrotu jest niemożliwa.
- 3.31.3. Operacja zostanie potwierdzona komunikatem i wydrukiem potwierdzenia zwrotu. Możliwe będzie również wydanie kopii potwierdzenia oraz noty księgowej.

#### 3.32. Zwrot biletu FIN (okresowego) – zwrot całkowity bez potrącenia

- 3.32.1. Zwrot całkowity bez potrącenia jest możliwy w terminach określonych w warunkach poszczególnych ofert.
- 3.32.2. Należy określić przyczynę wykonania takiego zwrotu:
  - a) zmiana rozkładu jazdy
  - b) przeszkoda w przewozie tylko dla niektórych ofert, zgodnie z ich warunkami.
- 3.32.3. Po wybraniu przyczyny zmiana rozkładu jazdy i zatwierdzeniu przyciskiem Zwrot, system przeniesie do uzupełnionego już ekranu poświadczenia nr 5. Należy je wydrukować i przejść przez kolejne ekrany za pomocą przycisku Dalej, aż do uzyskania wydruku potwierdzenia zwrotu i wyświetlenia ekranu do zapłaty. Edycja jakichkolwiek pól w tej ścieżce zwrotu jest niemożliwa.
- 3.32.4. Po wybraniu przyczyny przeszkoda w przewozie i zatwierdzeniu przyciskiem Zwrot, system przeniesie do ekranu poświadczenia nr 5, które należy uzupełnić i wydrukować. Następnie należy przejść przez kolejne ekrany za pomocą przycisku Dalej, aż do uzyskania wydruku potwierdzenia zwrotu i wyświetlenia ekranu do zapłaty. Edycja jakichkolwiek pól w tej ścieżce zwrotu jest niemożliwa.
- 3.32.5. Po ukończeniu zwrotu wydrukowane zostanie Potwierdzenie zwrotu biletu. Możliwe będzie również wydanie kopii potwierdzenia.

#### 3.33. Zwrot biletu FIN (okresowego) – zwrot częściowy z potrąceniem

- 3.33.1. *Zwrot częściowy z potrąceniem* jest możliwy tylko dla biletów okresowych i tylko po rozpoczęciu terminu ważności biletu.
- 3.33.2. Po wybraniu operacji *zwrot częściowy z potrąceniem,* w lewym dolnym rogu ekranu, zostanie wyświetlone podsumowanie z rozpisanymi krokami obliczania kwoty do wypłaty z kasy.

3.33.3. Operację należy potwierdzić przyciskiem Zwrot.

![](_page_36_Picture_0.jpeg)

### Wydanie 1

### Instrukcja opisująca zasady zwrotów, wymiany oraz wydawania duplikatów biletów na kasie rPOS

- 3.33.4. Następnie należy przejść przez kolejne ekrany za pomocą przycisku Dalej, aż do uzyskania wydruku potwierdzenia zwrotu i wyświetlenia ekranu *do zapłaty*. Edycja jakichkolwiek pól w tej ścieżce zwrotu jest niemożliwa.
- 3.33.5. Operacja zostanie potwierdzona komunikatem i wydrukiem potwierdzenia zwrotu. Możliwe będzie również wydanie kopii potwierdzenia oraz noty księgowej.
- 3.33.6. W przypadku przekroczenia regulaminowych terminów na zwrot zostanie wyświetlony komunika o treści: *Brak możliwości zwrotu. Przekroczono termin na zwrot (X dni.),* gdzie *X* oznacza liczbę dni na zwrot.

### 3.34. Zwrot biletu FIN (okresowego) – zwrot częściowy bez potrącenia

- 3.34.1. *Zwrot częściowy bez potrącenia* jest możliwy tylko dla biletów okresowych, tylko po rozpoczęciu terminu ważności biletu i tylko w przypadku zmiany rozkładu jazdy.
- 3.34.2. Po wybraniu operacji *zwrot częściowy bez potrącenia,* w lewym dolnym rogu ekranu, zostanie wyświetlone podsumowanie z rozpisanymi krokami obliczania kwoty do wypłaty z kasy, a przyczyna zwrotu zostanie zaznaczona jako *zmiana rozkładu jazdy*.

| dni wykorzystanych: | 4 z 30 |
|---------------------|--------|
| kwota wykorzystana: | 42,18  |
| kwota odstępnego:   | 0,00   |
| kwota zwrotu:       | 274,82 |
|                     |        |

- 3.34.3. Po wybraniu przyczyny operacji i zatwierdzeniu przyciskiem **Zwrot**, system przeniesie do uzupełnionego już ekranu poświadczenia nr 5. Należy je wydrukować i przejść przez kolejne ekrany za pomocą przycisku **Dalej**, aż do uzyskania wydruku potwierdzenia zwrotu i wyświetlenia ekranu *do zapłaty*. Edycja jakichkolwiek pól w tej ścieżce zwrotu jest niemożliwa.
- 3.34.4. Operacja zostanie potwierdzona komunikatem i wydrukiem potwierdzenia zwrotu. Możliwe będzie również wydanie kopii potwierdzenia.
- 3.34.5. W przypadku przekroczenia regulaminowych terminów na zwrot zostanie wyświetlony komunika o treści: *Brak możliwości zwrotu. Przekroczono termin na zwrot (X dni.)*, gdzie *X* oznacza liczbę dni na zwrot.

### 3.35. Zwrot biletu FIN (okresowego) – wymiana

- 3.35.1. Wymiana jest dostępna tylko przed rozpoczęciem terminu ważności biletu.
- 3.35.2. Przed wejściem do funkcji *Zwrot/duplikat biletu*, kasjer musi wydrukować nowy bilet na faktyczny przejazd.
- 3.35.3. Po wybraniu operacji *wymiana*, po prawej stronie ekranu wyświetli się informacyjna lista możliwych warunków wymiany.

![](_page_37_Picture_0.jpeg)

Data wydania: 27/07/2023 Obowiązuje od dnia: 06/09/2023

Strona 38 z 66

- 3.35.4. Po zatwierdzeniu wyboru operacji przyciskiem **Zwrot,** system przeniesie do ekranu poświadczenia nr 11, które należy uzupełnić danymi z nowego biletu i wydrukować.
- 3.35.5. Następnie należy przejść przez kolejne ekrany za pomocą przycisku **Dalej**, aż do uzyskania wydruku potwierdzenia zwrotu i wyświetlenia ekranu *do zapłaty*. Edycja jakichkolwiek pól w tej ścieżce zwrotu jest niemożliwa.
- 3.35.6. Operacja zostanie potwierdzona komunikatem i wydrukiem potwierdzenia zwrotu. Możliwe będzie również wydanie kopii potwierdzenia.

#### 3.36. Zwrot biletu FIN (okresowego) – zwrot specjalny

- 3.36.1. Procedura *zwrotu specjalnego* dla biletu FIN okresowego odbywa się analogicznie jak dla zwrotu biletu FIN jednorazowego, pkt. 3.29 niniejszej instrukcji.
- 3.36.2. W celu dokonania *zwrotu specjalnego* za bilet okresowy częściowo niewykorzystany:
  - a) <u>z potrąceniem odstępnego</u> należy kolejno:
    - cenę biletu podzielić przez liczbę dni jego ważności,
    - wynik dzielenia zaokrąglić do dwóch miejsc po przecinku,
    - pomnożyć przez liczbę dni, w których bilet nie będzie wykorzystany (dzień zwrotu biletu uznaje się za wykorzystany),
    - od tej kwoty w należy odjąć odstępne tyle wyniesie kwota zwrotu,
    - od ceny biletu odjąć kwotę zwrotu,
    - wynik odejmowania należy wpisać w polu "kwota potrącenia",
    - po kliknięciu **Zwrot**, wybrać kafelek z właściwą stawką potrącenia.
  - b) <u>bez potrącenia odstępnego</u> należy kolejno:
    - cenę biletu podzielić przez liczbę dni jego ważności,
    - wynik dzielenia zaokrąglić do dwóch miejsc po przecinku,
    - pomnożyć przez liczbę dni, w których bilet nie będzie wykorzystany (dzień zwrotu biletu uznaje się za wykorzystany) tyle wyniesie kwota zwrotu,
    - od ceny biletu odjąć kwotę zwrotu,
    - wynik odejmowania należy wpisać w polu "kwota potrącenia",
    - po kliknięciu Zwrot, wybrać kafelek ze stawką potrącenia 0%.

![](_page_38_Picture_0.jpeg)

Bilet FAUS w cenie 158,40 EUR

Odcinek krajowy: komunikacja: 0 / oferta: 0 / znižka: 0

Odcinek zagran.: komunikacja: 131 / oferta: 1 / znižka: 1

Bilet H-3224 nr AM 5874558

Wazny od: 11.04.2023 do: 14.04.2023

Przeiazd od: Aachen Hbf do: Berlin Bellevue

# Instrukcja opisująca zasady zwrotów, wymiany oraz wydawania duplikatów biletów na kasie rPOS

Data wydania: 27/07/2023 Obowiązuje od dnia: 06/09/2023

Strona 39 z 66

### 3.37. Zwrot biletu FAUS – informacje ogólne

- 3.37.1. W celu wykonania zwrotu biletu międzynarodowego FAUS należy przejść do funkcji *Zwrot/duplikat biletu,* wypełnić maskę nr 1 danymi ze zwracanego biletu zgodnie z pkt. 3.5.2 niniejszej instrukcji i potwierdzić przyciskiem **Zwrot/duplikat**.
- 3.37.2. System wyświetli informacje znalezione na serwerze. W przypadku niezgodności danych należy cofnąć się do poprzedniej maski i uzupełnić pole *data wydania biletu.*
- 3.37.3. Informacje wyświetlane dla biletu FAUS to:

### Bilet FAUS w cenie 4,20 EUR

### Bilet H-3224 nr AM 5874559

Odcinek krajowy: komunikacja: 30 / oferta: 74 / znižka: 1 Odcinek zagran.: komunikacja: 130 / oferta: 74 / znižka: 1 Wazny od: 11.04.2023 do: 14.04.2023 Przeiazd od: Przemvśl Gł. do: Lviv

- a) cena w EUR,
- b) wzór i numer biletu,
- c) komunikacja (30/130 bilet FAUS, 0/131 bilet FODC)
- d) oferta i zniżka na odcinku krajowym i międzynarodowym
- e) termin ważności,
- f) relacja.
- 3.37.4. Procent oraz minimalna i maksymalna kwota odstępnego są zapisane w konfiguracji każdej oferty i weryfikowane przez system automatycznie.

### 3.38. Zwrot biletu FAUS – zwrot całkowity z potrąceniem

- 3.38.1. *Zwrot całkowity z potrąceniem* jest aktywny przed i po rozpoczęciu terminu ważności biletu.
- 3.38.2. Wybór operacji należy potwierdzić przyciskiem **Zwrot**. Następnie system przeniesie do poświadczenia nr 1, które należy wydrukować i przejść przez kolejne ekrany za pomocą przycisku **Dalej**, aż do uzyskania wydruku potwierdzenia zwrotu i wyświetlenia ekranu *do zapłaty*. Edycja jakichkolwiek pól w tej ścieżce zwrotu jest niemożliwa.
- 3.38.3. Operacja zostanie potwierdzona komunikatem i wydrukiem potwierdzenia zwrotu. Możliwe będzie również wydanie kopii potwierdzenia.

### 3.39. Zwrot biletu FAUS – zwrot całkowity bez potrącenia

- 3.39.1. Zwrot całkowity bez potrącenia jest aktywny przed i po rozpoczęciu terminu ważności.
- 3.39.2. Należy określić przyczynę wykonania takiego zwrotu:
  - a) przeszkoda w przewozie w przypadku wystąpienia przeszkody w przewozie;
  - b) bilet już poświadczony w przypadku zwrotu biletu, który został uprzednio poświadczony przez drużynę konduktorską lub w innej kasie biletowej;
  - c) *zwrot biletu bezpłatneg*o dostępne tylko, gdy bilet jest nieodpłatny;

![](_page_39_Picture_0.jpeg)

- d) inne w przypadkach nieokreślonych powyżej, np. regulacja wydana przez PKP IC dot. strajku. <u>Przyczyna inne nie służy do anulowania biletów po czasie.</u>
- 3.39.3. Po wybraniu przyczyny przeszkoda w przewozie i zatwierdzeniu przyciskiem Zwrot, system przeniesie do ekranu poświadczenia nr 5, które należy uzupełnić i wydrukować. Następnie należy przejść przez kolejne ekrany za pomocą przycisku Dalej, aż do uzyskania wydruku potwierdzenia zwrotu i wyświetlenia ekranu do zapłaty. Edycja jakichkolwiek pól w tej ścieżce zwrotu jest niemożliwa.
- 3.39.4. Po wybraniu przyczyny *bilet już poświadczony* i zatwierdzeniu przyciskiem **Zwrot** należy zweryfikować, w jakim terminie bilet został poświadczony.

![](_page_39_Figure_4.jpeg)

- a) po wybraniu **Tak** należy przejść przez kolejne ekrany za pomocą przycisku **Dalej**,
   aż do uzyskania wydruku potwierdzenia zwrotu i wyświetlenia ekranu *do zapłaty*.
   Edycja jakichkolwiek pól w tej ścieżce zwrotu jest niemożliwa;
- b) po wybraniu **Nie** wyświetli się komunikat o treści: *Zwrot niedopuszczalny. Warunki zwrotu nie zostały zachowane.* i system powróci do maski nr 1.
- 3.39.5. Po wybraniu przyczyny zwrot biletu bezpłatnego i zatwierdzeniu przyciskiem Zwrot należy przejść przez kolejne ekrany za pomocą przycisku Dalej, aż do uzyskania wydruku potwierdzenia zwrotu i wyświetlenia ekranu do zapłaty. Edycja jakichkolwiek pól w tej ścieżce zwrotu jest niemożliwa.
- 3.39.6. Po wybraniu przyczyny inne i zatwierdzeniu przyciskiem Zwrot, system przeniesie do ekranu poświadczenia nr 5 z odblokowanym polem tekstowym, które należy uzupełnić i wydrukować. Następnie należy przejść przez kolejne ekrany za pomocą przycisku Dalej, aż do uzyskania wydruku potwierdzenia zwrotu i wyświetlenia ekranu do zapłaty. Edycja jakichkolwiek pól w tej ścieżce zwrotu jest niemożliwa.
- 3.39.7. Operacja zostanie potwierdzona komunikatem i wydrukiem Potwierdzenia zwrotu. Możliwe będzie również wydanie kopii potwierdzenia.

#### 3.40. Zwrot biletu FAUS – zwrot częściowy z potrąceniem

- 3.40.1. *Zwrot częściowy z potrąceniem* jest możliwy tylko po rozpoczęciu terminu ważności biletu.
- 3.40.2. Po wybraniu operacji *zwrot częściowy z potrąceniem* i zatwierdzeniu przyciskiem **Zwrot**, zostanie wyświetlony komunikat informujący o tym, że:
  - a) w kasie nie ma możliwości zwrotu częściowego biletu FAUS;
  - b) zwrot częściowy możliwy jest tylko na drodze reklamacji;
  - c) kasjer może wydrukować poświadczenie o częściowym niewykorzystaniu.

| Zwrot częściowy tylko na drodze reklamacji. Czy wydrukować poświadczenie? |         |  |  |  |  |  |
|---------------------------------------------------------------------------|---------|--|--|--|--|--|
| Nie                                                                       | Nie Tak |  |  |  |  |  |

![](_page_40_Picture_0.jpeg)

- 3.40.3. Po wybraniu **Tak** system przeniesie do poświadczenia nr 2 o częściowym niewykorzystaniu od domyślnej lokalizacji rPOSa, na którym dokonywany jest zwrot, do stacji końcowej wskazanej na bilecie.
- 3.40.4. Poświadczenie należy wydrukować za pomocą przycisku Dalej.

### 3.41. Zwrot biletu FAUS – zwrot częściowy bez potrącenia

- 3.41.1. *Zwrot częściowy bez potrącenia* jest możliwy tylko po rozpoczęciu terminu ważności biletu.
- 3.41.2. Po wybraniu operacji *zwrot częściowy bez potrącenia* i zatwierdzeniu przyciskiem **Zwrot**, zostanie wyświetlony komunikat informujący o tym, że:
  - a) w kasie nie ma możliwości zwrotu częściowego biletu FAUS;
  - b) zwrot częściowy możliwy jest tylko na drodze reklamacji;
  - c) kasjer może wydrukować poświadczenie o częściowym niewykorzystaniu.

| Zwrot częściowy tylko na drodze reklamacji. Czy wydrukować<br>poświadczenie? |     |  |  |  |
|------------------------------------------------------------------------------|-----|--|--|--|
| Nie                                                                          | Tak |  |  |  |

- 3.41.3. Po wybraniu **Tak** system przeniesie do poświadczenia nr 2 o częściowym niewykorzystaniu od domyślnej lokalizacji rPOSa, na którym dokonywany jest zwrot, do stacji końcowej wskazanej na bilecie.
- 3.41.4. Poświadczenie należy wydrukować za pomocą przycisku Dalej.
- 3.41.5. Następnie wyświetli się pytanie o wydruk poświadczenia o przyczynie rezygnacji.

| Czy wydrukować dodatkowe poświadczenie o przyczynie<br>rezygnacji? |     |  |  |
|--------------------------------------------------------------------|-----|--|--|
| Nie                                                                | Tak |  |  |

3.41.6. Po wybraniu **Tak**, system przeniesie do ekranu poświadczenia nr 5, które należy uzupełnić i wydrukować.

### 3.42. Zwrot biletu FAUS – wymiana

- 3.42.1. Wymiana jest dostępna przed i po rozpoczęciu terminu ważności.
- 3.42.2. Przed wejściem do funkcji *Zwrot/duplikat biletu*, kasjer musi wydrukować nowy bilet na faktyczny przejazd.
- 3.42.3. Po wybraniu operacji *wymiana*, po prawej stronie ekranu wyświetli się informacyjna lista możliwych warunków wymiany.
- 3.42.4. Po zatwierdzeniu wyboru operacji przyciskiem **Zwrot,** system przeniesie do ekranu poświadczenia nr 11, które należy uzupełnić danymi z nowego biletu i wydrukować.
- 3.42.5. Następnie należy przejść przez kolejne ekrany za pomocą przycisku Dalej, aż do uzyskania wydruku potwierdzenia zwrotu i wyświetlenia ekranu do zapłaty. Edycja jakichkolwiek pól w tej ścieżce zwrotu jest niemożliwa.
- 3.42.6. Operacja zostanie potwierdzona komunikatem i wydrukiem potwierdzenia zwrotu. Możliwe będzie również wydanie kopii potwierdzenia.

Dokument stanowi własność firmy "PKP Intercity" S.A. – do użytku służbowego. Wszelkie prawa są zastrzeżone. Powielanie, rozpowszechnianie dokumentu bez zgody "PKP Intercity" S.A. jest zabronione.

![](_page_41_Picture_0.jpeg)

### Wydanie 1

# Instrukcja opisująca zasady zwrotów, wymiany oraz wydawania duplikatów biletów na kasie rPOS

Data wydania: 27/07/2023 Obowiązuje od dnia: 06/09/2023

Strona 42 z 66

### 3.43. Zwrot biletu FAUS – zwrot specjalny

- 3.43.1. Zwrot specjalny jest aktywny zawsze.
- 3.43.2. Warunkiem użycia *zwrotu specjalnego* jest konieczność określenia przyczyny w miejscu przeznaczonym na komentarz. W niektórych przypadkach (brak połączenia z serwerem, brak konfiguracji dla oferty, nieodnalezienie biletu na serwerze) pole to będzie uzupełnione automatycznie.
- 3.43.3. Zwrot specjalny przenosi do standardowej maski zwrotu i omija wszelkie zabezpieczenia i automatyzacje. Kasjer jest zobowiązany do samodzielnej weryfikacji zasadności zwrotu i wystawienia poświadczeń w funkcji Poświadczenia IC.
- 3.43.4. W przypadku, gdy bilet został odnaleziony na serwerze, należy:
  - a) wpisać komentarz;
  - b) określić rodzaj potrącenia (procentowe/kwotowe);
  - c) uzupełnić pole procent potrącenia/kwota potrącenia;
  - d) uzupełnić pola cena (PLN) i cena (EUR);

| typ biletu     | FAUS                                             | form | a platnos |       |
|----------------|--------------------------------------------------|------|-----------|-------|
| 1137           | Bilet z rolki SKM                                | antó | uka l     | arta  |
| 1473           | Bilet IC automat                                 | goto |           | uru   |
| 3147           | Bilet URAN                                       |      | pr        | zelew |
| 3224           | RCT2 PR,KM i międz.                              |      |           |       |
| 3232           | Bilet jednoraz. K90                              |      | 1.        |       |
| 3233           | Bilet okr. PR, K90                               | <-   | abc       | def   |
| 3234           | Bilet z rolki PR                                 | ghi  | jkl       | mno   |
| dane bile      | tu FAUS                                          | pqrs | tuv       | wxyz  |
| numer odcin    | ka / seria: 0 AM                                 | KAS  | · · - ·   | KBD   |
| nr biletu / cy | ra kontr. 5874559 5<br>acenia: za wydan. 15 0,00 | +    | A/a       | •     |
| cena (PLN):    |                                                  | SLV  | CFR       | ш     |
| cena (EUR)     |                                                  |      |           | ,     |
| kod przewo:    | inika: 04                                        |      | interne   | t     |
|                |                                                  |      |           |       |
| 15 : 59 : 07   | FIN / FAUS Anulowanie Zwr                        | ot   | W         | róć   |

- e) potwierdzić przyciskiem Zwrot;
- f) przejść przez kolejne ekrany za pomocą przycisku **Dalej**, aż do uzyskania wydruku potwierdzenia zwrotu i wyświetlenia ekranu *do zapłaty*. Edycja jakichkolwiek pól w tej ścieżce zwrotu jest niemożliwa.
- 3.43.5. Operacja zostanie potwierdzona komunikatem i wydrukiem potwierdzenia zwrotu. Możliwe będzie również wydanie kopii potwierdzenia.

### 3.44. Zwrot biletu/rezerwacji EPA – informacje ogólne

- 3.44.1. W celu wykonania zwrotu dokumentu rezerwacyjnego lub biletu wystawionego w funkcji EPA należy przejść do funkcji *Zwrot/duplikat biletu,* wypełnić maskę nr 1 danymi ze zwracanego biletu zgodnie z pkt. 3.5.2 niniejszej instrukcji i potwierdzić przyciskiem **Zwrot/duplikat**.
- 3.44.2. System wyświetli informacje znalezione na serwerze. W przypadku niezgodności danych należy cofnąć się do poprzedniej maski i uzupełnić pole *data wydania biletu.*

![](_page_42_Picture_0.jpeg)

Data wydania: 27/07/2023 Obowiązuje od dnia: 06/09/2023 Strona 43 z 66

#### 3.44.3. Informacje wyświetlane dla biletu EPA to:

Bilet EPA w cenie 79,00 PLN

Bilet H–9968 nr ZZ 000117684 (sypialne) Data odjazdu: 21.04.2023, 02:21 Przejazd od: POZNAN GL do: SZCZECIN GL Nr pociągu: 18170

#### Bilet EPA w cenie 0,00 PLN

Bilet H-3253 nr TM 000398730 (siedzące) Data odjazdu: 14.04.2023, 15:20 Przejazd od: WARSZAWA CEN do: POZNAN GL Nr pociągu: 1800

#### Bilet EPA w cenie 141,56 PLN

Bilet H-9968 nr ZZ 000117686 (siedzące) Data odjazdu: 01.06.2023, 19:26 Przejazd od: POZNAN GL do: BERLIN HBF Nr pociągu: 40

- a) cena w PLN,
- b) wzór i numer biletu,
- c) rodzaj miejsca (siedzące/sypialne/kuszety),
- d) data i godzina odjazdu,
- e) relacja,
- f) numer pociągu.
- 3.44.4. ZWON weryfikuje zasadność zwrotu pod względem terminów i ofert. Wysokość potrącenia jest zaprogramowana w systemie rezerwacyjnym. Należy zachować szczególną ostrożność podczas zwrotu rezerwacji międzynarodowych i sprawdzić, czy system wypłacił kwotę zgodną z obowiązującymi przepisami. W przypadku niezgodności, kwoty należy uregulować kodami pozasystemowymi oraz przesłać zgłoszenie na adres mailowy <u>oprogramowaniekas@intercity.pl</u> oraz rozliczenia@intercity.pl

#### 3.45. Zwrot biletu/rezerwacji EPA – zwrot całkowity z potrąceniem

- 3.45.1. Zwrot całkowity z potrąceniem jest aktywny przed i po rozpoczęciu terminu ważności biletu, i tylko gdy wartość biletu jest większa niż 0,00 PLN.
- 3.45.2. Wybór operacji należy potwierdzić przyciskiem Zwrot.
- 3.45.3. Przed rozpoczęciem terminu ważności wyświetli się komunikat z numerem referencyjnym zwracanej rezerwacji, który należy zweryfikować z biletem. Po kliknięciu Tak nastąpi zwrot rezerwacji.

![](_page_42_Figure_21.jpeg)

3.45.4. Po rozpoczęciu terminu ważności system najpierw przeniesie do poświadczenia nr 1, które należy wydrukować i dopiero wyświetli się komunikat o zwracanym numerze referencyjnym.

![](_page_43_Picture_0.jpeg)

Data wydania: 27/07/2023 Obowiązuje od dnia: 06/09/2023 Strona 44 z 66

3.45.5. Operacja zostanie potwierdzona komunikatem i wydrukiem potwierdzenia zwrotu. Możliwe będzie również wydanie kopii potwierdzenia oraz noty księgowej (dla rezerwacji w komunikacji krajowej).

#### 3.46. Zwrot biletu/rezerwacji EPA – zwrot całkowity bez potrącenia

- 3.46.1. *Zwrot całkowity bez potrącenia* jest aktywny przed i po rozpoczęciu terminu ważności biletu.
- 3.46.2. Należy określić przyczynę wykonania takiego zwrotu:
  - a) przeszkoda w przewozie w przypadku wystąpienia przeszkody w przewozie;
  - b) bilet już poświadczony w przypadku zwrotu biletu, który został uprzednio poświadczony przez drużynę konduktorską lub w innej kasie biletowej;
  - c) *zwrot biletu bezpłatneg*o dostępne tylko, gdy bilet jest nieodpłatny;
  - d) *inn*e w przypadkach nieokreślonych powyżej, np. regulacja wydana przez PKP IC dot. strajku. Przyczyna inne nie służy do anulowania biletów po czasie.
- 3.46.3. Po wybraniu przyczyny przeszkoda w przewozie i zatwierdzeniu przyciskiem Zwrot, system przeniesie do ekranu poświadczenia nr 5, które należy uzupełnić i wydrukować. Następnie wyświetli się komunikat z numerem referencyjnym zwracanej rezerwacji, który należy zweryfikować z biletem. Po kliknięciu Tak nastąpi zwrot rezerwacji.

| Zwrot rezerwacji | nr 511339106366. Kontynuowa | ć?  |
|------------------|-----------------------------|-----|
| Nie              |                             | Tak |

3.46.4. Po wybraniu przyczyny *bilet już poświadczony* i zatwierdzeniu przyciskiem **Zwrot** należy zweryfikować, w jakim terminie bilet został poświadczony.

![](_page_43_Figure_16.jpeg)

- a) po wybraniu **Tak** wyświetli się komunikat z numerem referencyjnym zwracanej rezerwacji. Po kliknięciu **Tak** nastąpi zwrot rezerwacji.
- b) po wybraniu **Nie** wyświetli się komunikat o treści: *Zwrot niedopuszczalny*. *Warunki zwrotu nie zostały zachowane*. i system powróci do maski nr 1.
- 3.46.5. Po wybraniu przyczyny zwrot biletu bezpłatnego i zatwierdzeniu przyciskiem Zwrot wyświetli się komunikat z numerem referencyjnym zwracanej rezerwacji. Po kliknięciu Tak nastąpi zwrot rezerwacji.
- 3.46.6. Po wybraniu przyczyny inne i zatwierdzeniu przyciskiem Zwrot, system przeniesie do ekranu poświadczenia nr 5 z odblokowanym polem tekstowym, które należy uzupełnić i wydrukować. Następnie wyświetli się komunikat z numerem referencyjnym zwracanej rezerwacji. Po kliknięciu Tak nastąpi zwrot rezerwacji.
- 3.46.7. Operacja zostanie potwierdzona komunikatem i wydrukiem Potwierdzenia zwrotu. Możliwe będzie również wydanie kopii potwierdzenia.

![](_page_44_Picture_0.jpeg)

| anulowanie częściowe (miejsca do siedzenia)                                                                                                    | forma platności                                       | anulowanie częściowe – odpowiedź                                                                                                    |
|----------------------------------------------------------------------------------------------------|-------------------------------------------------------|----------------------------------------------------------------------------------------------------|
| Pn Wi Sr Ce Pi So M<br>27 28 23 33 1 1 2<br>3 4 5 6 7 8 9<br>10 11 12 13 14 15 16                                                                                                    | gotówka karta<br>bon przelew                          | kategorit         mr poc:         klasa:         nr wag.         L miejsc:         data:         godzina:           01800         1         11         1         12/04         15:20           należność (PLN):         należność (EURO):         numer referencyjny:         1 |
| 17         18         19         20         21         22         23         arr poor/imigisc         01800         1           24         25         26         27         28         29         30         seria zwr. bit.         TM | 1 2 3                                                 | st. ws: WARSZAWA CEN<br>st. ws: POZNAN GL                                                                                                    |
| 1 2 3 4 5 6 7<br>12.04.2023 <- II -> snpt: 0 d5t: 0 spc: 0                                                                                                    | 4         5         6           7         8         9 | iminipica:         46 OKNO         7         8         9                                                                                                    |
| t/nrw/m: S 0 0 T2 0 T3 0 T4 0                                                                                                    | KAS 0 LST                                             | informacje dodatkowe: KAS 0 LST                                                                                                    |
| okno: 0 środek: 0 nr ref: 511339106560                                                                                                    | ← · →                                                 | Strefa wygody , 🔶                                                                                                    |
| korytarz: 0 bzw. okn: 0 zniżka 1: 0 0 0 zniżka 2: 0 0                                                                                                    | SLW CFR LIT                                           | SLW CFR LIT                                                                                                    |
| k/dwydt         T         12         04         23           rw/rp/af:         0         0         0         0                                                                                                    | internet                                              | internet                                                                                                    |
| 12:41:33 Zwrot FIN FAUS FAHR                                                                                                    | Dalej Wróć                                            | 12 : 47 : 58 Drukuj Z fakturą                                                                                                    |

#### 3.47. Zwrot biletu/rezerwacji EPA – zwrot częściowy z potrąceniem

- 3.47.1. *Zwrot częściowy z potrąceniem* jest możliwy tylko przed rozpoczęciem terminu ważności biletu i tylko gdy wartość biletu jest większa niż 0,00 PLN, a bilet jest wystawiony na więcej niż jedną osobę.
- 3.47.2. Po wybraniu operacji zwrot częściowy z potrąceniem i zatwierdzeniu przyciskiem Zwrot, system wyświetli maskę EPA anulowanie częściowe. Należy nanieść dane dotyczące osób, które zostaną wydrukowane na nowej rezerwacji. Pola możliwe do edycji są podświetlone na biało, wszystkie inne są zablokowane.
- 3.47.3. Po naciśnięciu przycisku **Dalej** nastąpi wyświetlenie przydzielonych miejsc po anulowaniu częściowym. Należy je wydrukować przyciskiem **Drukuj**.
- 3.47.4. System zwolni stosowną liczbę miejsc i nastąpi wydruk biletu z wypisem "ANULOWANIE CZĘŚCIOWE" zawierającego pozostałe zarezerwowane miejsca oraz potwierdzenia anulowania częściowego. Możliwe będzie również wydanie kopii potwierdzenia oraz noty księgowej (dla rezerwacji w komunikacji krajowej).

#### 3.48. Zwrot biletu/rezerwacji EPA – zwrot częściowy bez potrącenia

- 3.48.1. *Zwrot częściowy bez potrącenia* jest możliwy tylko przed rozpoczęciem terminu ważności biletu i tylko gdy wartość biletu jest równa 0,00 PLN, a bilet jest wystawiony na więcej niż jedną osobę.
- 3.48.2. Po wybraniu operacji zwrot częściowy bez potrącenia i zatwierdzeniu przyciskiem Zwrot, system wyświetli maskę EPA anulowanie częściowe. Należy nanieść dane dotyczące osób, które zostaną wydrukowane na nowej rezerwacji. Pola możliwe do edycji są podświetlone na biało, wszystkie inne są zablokowane.
- 3.48.3. Po naciśnięciu przycisku **Dalej** nastąpi wyświetlenie przydzielonych miejsc po anulowaniu częściowym. Należy je wydrukować przyciskiem **Drukuj**.

![](_page_45_Picture_0.jpeg)

3.48.4. System zwolni stosowną liczbę miejsc i nastąpi wydruk biletu z wypisem "ANULOWANIE CZĘŚCIOWE" zawierającego pozostałe zarezerwowane miejsca oraz potwierdzenia anulowania częściowego. Możliwe będzie również wydanie kopii potwierdzenia.

| anulowanie częściowe (miejsca do siedzenia)                                                                                                    | forma płatności              | anulowanie częściowe – odpowiedź                                                                                                    |           |
|----------------------------------------------------------------------------------------------------|------------------------------|----------------------------------------------------------------------------------------------------|-----------|
| Pn WA Sr C2 Pt So Md<br>27 28 29 30 31 1 2 A <sub>2</sub> PO                                                                                                    | gotówka karta<br>bon przelew | kategorit         nr poc:         klasa:         nr wag.:         L miejsc:         data:         godzina:           01800         2         15         2         13/04         15:20 |           |
| 3 4 5 6 7 8 9<br>10 11 12 13 14 15 16                                                                                                    |                              | należność (PLN):         należność (EURO):         numer referency/ny:           0,00         0,00         512339106789                                                               |           |
| 17         18         19         20         21         22         23         In footmelse         01000         1           24         25         26         27         28         29         30         TM         309743 | 1 2 3                        | st.ws: WARSZAWA CEN 1<br>st.wys: POZNAN GL                                                                                                    | 2 3       |
| 1 2 3 4 5 6 7<br>13.04,2023 <-    ->                                                                                                    | 7 8 9                        | miejsca: 62 OKNO 68 ŚROD. 7                                                                                                    | 8 9       |
| 1/nrw/m.         5         0         0         7120         0         740         0                                                                                                    | KAS 0 LST                    | Informacje dodatkowe:                                                                                                    | S 0 LST   |
| okno: 0 środek: 0 nr ref: 517339106785                                                                                                    | <b>←</b> · →                 | Wagon bez przedziałów 🔶 🔶                                                                                                    | • →       |
| korytarz: 0 bzw. oknc 0 zniżka 1: 0 0 c                                                                                                    | SLW CFR LIT                  | SLV                                                                                                    | V CFR LIT |
| k/d.wyd:         T         12         04         23           rw/rp/of:         0         0         0                                                                                                    | internet                     |                                                                                                    | internet  |
| H: II: II Zwrot FIN FAUS FAHR                                                                                                    | Dalej Wróć                   | 14 : 18 :2 1 Drukuj                                                                                                    | Z fakturą |

#### 3.49. Zwrot biletu/rezerwacji EPA – wymiana

- 3.49.1. Wymiana jest dostępna przed i po rozpoczęciu terminu ważności biletu.
- 3.49.2. Przed wejściem do funkcji *Zwrot/duplikat biletu*, kasjer musi wydrukować nowy bilet na faktyczny przejazd.
- 3.49.3. Po wybraniu operacji *wymiana*, po prawej stronie ekranu wyświetli się informacyjna lista możliwych warunków wymiany.
- 3.49.4. Po zatwierdzeniu wyboru operacji przyciskiem **Zwrot,** system przeniesie do ekranu poświadczenia nr 11, które należy uzupełnić danymi z nowego biletu i wydrukować.
- 3.49.5. Następnie wyświetli się komunikat z numerem referencyjnym zwracanej rezerwacji, który należy zweryfikować z biletem. Po kliknięciu **Tak** nastąpi zwrot rezerwacji.

| Zwrot rezerwacji | nr 511339106366. Kontynuowa | .ć? |
|------------------|-----------------------------|-----|
| Nie              |                             | Tak |

3.49.6. Operacja zostanie potwierdzona komunikatem i wydrukiem potwierdzenia zwrotu. Możliwe będzie również wydanie kopii potwierdzenia.

#### 3.50. Zwrot biletu/rezerwacji EPA – zwrot specjalny

3.50.1. *Zwrot specjalny* jest aktywny zawsze.

![](_page_46_Picture_0.jpeg)

3.50.2. Warunkiem użycia *zwrotu specjalnego* jest konieczność określenia przyczyny w miejscu przeznaczonym na komentarz. w niektórych przypadkach (brak połączenia z serwerem, brak konfiguracji dla oferty, nieodnalezienie biletu na serwerze) pole to będzie uzupełnione automatycznie.

| Bilet H-3224 nr AM 00587456<br>Data odjazdu: 18.04.2023, 11:41<br>Przejazd od: KATOWICE do: BUDAPES'<br>Nr pociągu: 114 | <b>0 (siedzące)</b><br>r–NYU |   |      |         |        |
|----------------------------------------------------------------------------------------------------|------------------------------|---|------|---------|--------|
| operacja                                                                                                    |                              |   | <-   | abc     | def    |
| <ul> <li>zwrot carkowity z potrąceniem</li> <li>zwrot całkowity bez potrącenia</li> </ul>                               |                              |   |      |         |        |
| zwrot częściowy z potrąceniem                                                                                           |                              |   | ghi  | jkl     | mno    |
| <ul> <li>zwrot częściowy bez potrącenia</li> </ul>                                                                      |                              |   |      | <b></b> |        |
| <ul> <li>wymiana</li> <li>zwrot specialny</li> </ul>                                                                    |                              |   | pqrs | tuv     | wxy    |
|                                                                                                    |                              |   | KAS  | ·_·     | КВС    |
|                                                                                                    |                              |   | +    | A/a     | -      |
|                                                                                                    |                              |   | SLW  | CFR     | LIT    |
| komentarz kasjera                                                                                                    |                              | _ |      | intorno | ,<br>t |

- 3.50.3. W przypadku, gdy bilet został odnaleziony na serwerze, należy:
  - a) wpisać komentarz;
  - b) określić, czy zwrot ma zostać dokonany ze zwolnieniem miejsca, czy bez:

| Czy chcesz zwoln | ić miejsca? |
|------------------|-------------|
| Nie              | Tak         |

- po wybraniu Tak system przeniesie do maski anulowanie całkowite/częściowe w EPA, część pól będzie zablokowana do edycji. Po naniesieniu wszystkich informacji na maskę należy potwierdzić zwrot przyciskiem Dalej;
- po w wybraniu Nie system przeniesie do maski zwrot w EPA, część pól będzie zablokowana do edycji. Po naniesieniu wszystkich informacji na maskę należy potwierdzić zwrot przyciskiem Dalej;

| wzór biletu:           | 3224         |     |         |     |
|------------------------|--------------|-----|---------|-----|
| seria biletu:          | AM           |     |         | _   |
| <br>numer biletu:      | 5874560      |     |         |     |
| numer pociągu:         | 00114        | 1   | 2       | 3   |
| numer referencyjny:    | 517339106793 |     | -       |     |
| kwota do zwrotu:       | 0            | 4   | 2       | 0   |
| kwota PTU:             | 0            | 7   | 8       | 9   |
| kwota odstępnego:      | 0            | KAS | •       | 1.0 |
| stawka PTU:            | 0            | KAS | U       | La  |
| liczba anulow. miejsc: | 3            | +   | ,       | =   |
|                        |              | SLW | CFR     | Lľ  |
| Dalej                  | Wróć         |     | interne | t   |

Dokument stanowi własność firmy "PKP Intercity" S.A. – do użytku służbowego. Wszelkie prawa są zastrzeżone. Powielanie, rozpowszechnianie dokumentu bez zgody "PKP Intercity" S.A. jest zabronione.

![](_page_47_Picture_0.jpeg)

- 3.50.4. W przypadku, gdy nie bilet został odnaleziony na serwerze, należy:
  - a) wybrać typ biletu EPA i zatwierdzić przyciskiem Zwrot:

| Bilet nr TW 398758                                                                           |                |       |      |         |      |
|----------------------------------------------------------------------------------------------|----------------|-------|------|---------|------|
| operacja<br>2 zwrot calkowiły z potrąceniem                                                  | bilet<br>O FIN |       | <-[  | abc     | def  |
| <ul> <li>zwrot całkowity bez potrącenia</li> <li>zwrot częściowy z potrąceniem</li> </ul>    | O FAHR         |       | ghi  | jkl     | mno  |
| <ul> <li>zwrot częściowy bez potrącenia</li> <li>wymiana</li> <li>zwrot specialny</li> </ul> | O FAUS<br>O PP |       | pqrs | tuv     | wxyz |
|                                                                                              | O WB           |       | KAS  | '_'     | KBD  |
|                                                                                              |                |       | +    | A/a     | •    |
|                                                                                              |                |       | SLW  | CFR     | LIT  |
| komentarz kasjera<br>NIE ZNALEZNIONO BILETU                                                  |                |       |      | interne | t    |
| 4:55:01                                                                                      | Anulowanie     | Zwrot |      | w       | róć  |

- b) postępować zgodnie z pkt 3.8 (anulowanie całkowite) lub pkt 3.9 (anulowanie częściowe) niniejszej instrukcji.
- 3.50.5. Operacja zostanie potwierdzona komunikatem i wydrukiem potwierdzenia zwrotu. Możliwe będzie również wydanie kopii potwierdzenia oraz noty księgowej (dla rezerwacji w komunikacji krajowej).

#### 3.51. Zwrot biletu Pakiet Podróżnika (PP) – informacje ogólne

- 3.51.1. Zwroty biletów PP nie podlegają automatyzacji ani walidacji poprawności zwrotu. Na kasjerze spoczywa odpowiedzialność za przeprowadzenie zwrotu zgodnie z obowiązującymi przepisami.
- 3.51.2. W celu wykonania zwrotu biletu Pakiet Podróżnika należy przejść do funkcji *Zwrot/duplikat biletu,* wypełnić maskę nr 1 danymi ze zwracanego biletu zgodnie z pkt. 3.5.2 niniejszej instrukcji i potwierdzić przyciskiem **Zwrot/duplikat**.
- 3.51.3. W przypadku gdy system znalazł inny bilet niż ten, który podlega zwrotowi, należy cofnąć się do poprzedniej maski i uzupełnić pole *data wydania biletu*.
- 3.51.4. Zwrot w kasie częściowo niewykorzystanego Pakietu Podróżnika możliwy jest tylko w zakresie niewykorzystania pełnych końcowych odcinków, po wykorzystaniu co najmniej jednego odcinka.
- 3.51.5. W przypadku wykorzystania Pakietu Podróżnika:
  - a) przez mniejszą liczbę osób,
  - b) w pociągu niższej kategorii,
  - c) w wagonie niższej klasy,
  - d) na krótszej drodze przejazdu
  - e) lub w przypadku niewykorzystania Pakietu na środkowym odcinku, lub na części któregokolwiek odcinka – zwrot możliwy jest wyłącznie na podstawie wniosku/reklamacji.

![](_page_48_Picture_0.jpeg)

Data wydania: 27/07/2023 Obowiązuje od dnia: 06/09/2023

Strona 49 z 66

3.52. Zwrot biletu PP – zwrot całkowity

![](_page_48_Picture_5.jpeg)

- 3.52.1. W przypadku, gdy bilet został znaleziony na serwerze, system wyświetli maskę zwrotu PP uzupełnioną o *wystawcę biletu, serię i numer biletu, ID transakcji i formę płatności.* 
  - a) Pola nr odc./st. przerw: pozostawić puste i nacisnąć przycisk Zwrot.
  - b) Na następnym ekranie należy określić wysokość odstępnego dla każdego Przewoźnika. W przypadku dokonywania zwrotu bez potrąceń należy zaznaczyć "0%" i zatwierdzić przyciskiem **Dalej**.

![](_page_48_Picture_9.jpeg)

| Anna Kastana Millar             |                                     |                                   | 00000940                              | gotow | ka k<br>pr | zelew |
|---------------------------------|-------------------------------------|-----------------------------------|---------------------------------------|-------|------------|-------|
| . KW Kostrzyn Wikp.<br>Września | 0 0%<br>0 5%                        | <ul><li>10%</li><li>15%</li></ul> | <ul><li>20%</li><li>50%</li></ul>     | 1     | 2          | 4     |
| . IC Września<br>Gdańsk Gł.     | <ul><li>○ 0%</li><li>○ 5%</li></ul> | <ul><li>10%</li><li>15%</li></ul> | <ul><li>✓ 20%</li><li>✓ 50%</li></ul> | 4     | 5          | 6     |
|                                 |                                     |                                   |                                       | 7     | 8          | 9     |
|                                 |                                     |                                   |                                       | KAS   | 0          | LST   |
|                                 |                                     |                                   |                                       | +     | ,          | •     |
|                                 |                                     |                                   |                                       | SLW   | CFR        | LIT   |
|                                 |                                     |                                   |                                       |       | internel   | i     |

- c) Następnie wyświetli się komunikat o treści:
- d) Po akceptacji operacja zostanie potwierdzona komunikatem i wydrukiem Potwierdzenia zwrotu. Możliwe będzie również wydanie kopii potwierdzenia oraz noty księgowej (jeśli wybrano zwrot z potrąceniem odstępnego).
- 3.52.2. W przypadku, gdy bilet nie został znaleziony na serwerze, należy:
  - a) na masce nr 2 wybrać typ biletu PP i zatwierdzić przyciskiem Zwrot:
  - b) na masce zwrotu PP uzupełnić ID transakcji i formę płatności.
  - c) Pola nr odc./st. przerw: pozostawić puste i nacisnąć przycisk Zwrot.
  - d) Sposób dalszego postępowania jest identyczny, jak w przypadku zwrotu, gdy bilet został znaleziony na serwerze pkt 3.52.1.b) niniejszej instrukcji.

![](_page_49_Picture_0.jpeg)

Data wydania: 27/07/2023 Obowiązuje od dnia: 06/09/2023 Strona 50 z 66

### 3.53. Zwrot biletu PP – zwrot częściowy

- 3.53.1. W przypadku, gdy bilet został znaleziony na serwerze, system wyświetli maskę zwrotu PP uzupełnioną o *wystawcę biletu, serię i numer biletu, ID transakcji i formę płatności.* 
  - a) W pole *nr odc.* należy wpisać numer odcinka, na którym lub po którym następuje przerwanie podróży, a w pole *st. przerw.* stację przerwania podróży. Wprowadzone dane potwierdzić przyciskiem **Zwrot.**
  - b) Na następnym ekranie należy określić wysokość odstępnego dla każdego Przewoźnika. W przypadku dokonywania zwrotu bez potrąceń należy zaznaczyć "0%" i zatwierdzić przyciskiem Dalej.

| Pakiet Podróżnika [6.04.13]– Zv                                                                                                    | wrot                                 |                                               |       |            |               |
|----------------------------------------------------------------------------------------------------|--------------------------------------|-----------------------------------------------|-------|------------|---------------|
| Oppfevolution           Image: Constraint of the constraint of the cons | s/nr bil.: TM<br>ID transakcji:<br>1 | 398762<br>00000947<br><mark>Poznań Gł.</mark> | gotów | ka k<br>pr | arta<br>zelew |
|                                                                                                    |                                      |                                               | 1     | 2          | 3             |
|                                                                                                    |                                      |                                               | 4     | 5          | 6             |
|                                                                                                    |                                      |                                               | 7     | 8          | 9             |
|                                                                                                    |                                      |                                               | KAS   | 0          | LST           |
|                                                                                                    |                                      |                                               | ŧ     | ,          | -             |
|                                                                                                    |                                      |                                               | SLW   | CFR        | LIT           |
|                                                                                                    |                                      |                                               |       | interne    | t             |
| 20 : 18 : 23                                                                                                    | An                                   | ulowanie                                      | Zwrot |            | Wróć          |

| Pakiet Podróżnika [6.04.13]– Z                                                                         | wrot                     |                                   |                                   |       |            |               |
|----------------------------------------------------------------------------------------------------|--------------------------|-----------------------------------|-----------------------------------|-------|------------|---------------|
| Vyptevrabletu<br>C C SKM O KW O KIML O ARP<br>P P C LKA O KM O KŠ<br>3255 0 9888 Pr Oc. / st. przerw.: | s/nr bil.:<br>ID transal | TM<br>kcji: P                     | 398762<br>00000947<br>oznań Gł.   | gotów | ka k       | arta<br>zelew |
| <ol> <li>KW Kostrzyn Wikp.<br/>Poznań Gł.</li> </ol>                                                   | 0%<br>5%                 | <ul><li>10%</li><li>15%</li></ul> | <ul><li>20%</li><li>50%</li></ul> |       | 2          |               |
| <ol> <li>IC Poznań Gł.<br/>Gdańsk Gł.</li> </ol>                                                       | 0%                       | 0 10%                             | 20%                               |       | 2          |               |
|                                                                                                    | 2 5%                     | 15%                               | 2 50%                             | 4     | 5          | 0             |
|                                                                                                    |                          |                                   |                                   |       | 8          | 9             |
|                                                                                                    |                          |                                   |                                   | KAS   | 0          | LST           |
|                                                                                                    |                          |                                   |                                   | +     | ,          | •             |
|                                                                                                    |                          |                                   |                                   | SLW   | CFR        | LIT           |
|                                                                                                    |                          |                                   |                                   |       | interne    | t             |
| 20:18:38                                                                                               |                          |                                   |                                   | Dalej | ) <b>\</b> | Vróć          |

- c) Sposób dalszego postępowania jest identyczny jak w przypadku zwrotu całkowitego pkt 3.52 niniejszej instrukcji.
- 3.53.2. W przypadku, gdy bilet nie został znaleziony na serwerze, należy:
  - a) na masce nr 2 wybrać typ biletu PP i zatwierdzić przyciskiem Zwrot:
  - b) na masce zwrotu PP uzupełnić ID transakcji i formę płatności.
  - c) W pole *nr odc.* należy wpisać numer odcinka, na którym lub po którym następuje przerwanie podróży, a w pole *st. przerw.* stację przerwania podróży. Wprowadzone dane potwierdzić przyciskiem **Zwrot.**
  - d) Sposób dalszego postępowania jest identyczny, jak w przypadku zwrotu, gdy bilet został znaleziony na serwerze pkt 3.53.1.b) niniejszej instrukcji.

![](_page_50_Picture_0.jpeg)

27/07/2023 Obowiązuje od dnia: 06/09/2023

Strona 51 z 66

#### 3.54. Zwrot Wspólnego Biletu (WB) – informacje ogólne

- 3.54.1. Zwroty biletów WB nie podlegają automatyzacji ani walidacji poprawności zwrotu. Na kasjerze spoczywa odpowiedzialność za przeprowadzenie zwrotu zgodnie z obowiązującymi przepisami.
- 3.54.2. W celu wykonania zwrotu Wspólnego Biletu należy przejść do funkcji Zwrot/duplikat biletu, wypełnić maskę nr 1 danymi ze zwracanego biletu zgodnie z pkt. 3.5.2 niniejszej instrukcji i potwierdzić przyciskiem Zwrot/duplikat.
- 3.54.3. W przypadku gdy system znalazł inny bilet niż ten, który podlega zwrotowi, należy cofnąć się do poprzedniej maski i uzupełnić pole *data wydania biletu*.
- 3.54.4. Zwrot w kasie częściowo niewykorzystanego Wspólnego Biletu możliwy jest w zakresie niewykorzystania pełnych odcinków lub na stacji pośredniej któregokolwiek odcinka.
- 3.54.5. W przypadku wykorzystania Wspólnego Biletu:
  - a) przez mniejszą liczbę osób,
  - b) w pociągu niższej kategorii,
  - c) w wagonie niższej klasy,
  - d) na krótszej drodze przejazdu
  - e) lub w przypadku niewykorzystania WB na środkowym odcinku zwrot możliwy jest wyłącznie na podstawie wniosku/reklamacji.
- 3.54.6. Postępowanie w przypadku problemów technicznych przy dokonywaniu zwrotu biletu lub w wypadku wykorzystania w pociągu niższej kategorii, w wagonie niższej klasy, przez mniejszą liczbę osób lub na krótszej drodze przewozu:
  - a) Poświadczyć bilet o braku możliwości dokonania zwrotu w kasie.
  - b) Skopiować bilet dwustronnie wraz z Planem Podróży i dołączyć do dokumentacji kasowej.
  - c) Poprosić klienta o wypełnienie na miejscu (najlepiej od razu) wniosku reklamacyjnego o zwrot środków i udzielić pomocy w sprawnym wypełnieniu formularza.
  - d) Dołączyć poświadczony oryginał biletu do uzupełnionego Formularza Zgłoszeniowego lub jeżeli klient odmawia natychmiastowego wypełnienia formularza, należy oddać mu oryginał poświadczonego biletu i poinformować, że zwrot może otrzymać wyłącznie po złożeniu wniosku.

#### 3.55. Zwrot biletu WB – zwrot całkowity

- 3.55.1. W przypadku, gdy bilet został znaleziony na serwerze, system wyświetli maskę zwrotu WB uzupełnioną o *wystawcę biletu, serię i numer biletu, ID transakcji i formę płatności.* 
  - a) Pola nr odc./st. przerw: pozostawić puste i nacisnąć przycisk Zwrot.

| <b>FLC PKP INTERCITY</b>                | Nr Instrukcji: I161 | Wydanie 1                                |
|-----------------------------------------|---------------------|------------------------------------------|
| Instanto anisoinan anadora              |                     | Data wydania:<br><b>27/07/2023</b>       |
| wydawania duplikatów bil                | etów na kasie rPOS  | Obowiązuje od dnia:<br><b>06/09/2023</b> |
| , · · · · · · · · · · · · · · · · · · · |                     | Strona 52 z 66                           |

 b) Odstępne przy zwrocie "Wspólnego Biletu" wynosi 10%. W przypadku dokonywania zwrotu bez potrąceń należy zaznaczyć "0%" i zatwierdzić przyciskiem Dalej.

| 120000000         KM         KW         KML         ABP           PR         1 KA         KM         KS         KS           3253         9968         nr odc. / st. przerw: | s/nr bil.: TM<br>ID transakcji: | 398763<br>00000950 | gotów | ka k<br>pr | arta<br>zelew |
|----------------------------------------------------------------------------------------------------|---------------------------------|--------------------|-------|------------|---------------|
|                                                                                                    |                                 |                    | 1     | 2          | 3             |
|                                                                                                    |                                 |                    | 4     | 5          | 6             |
|                                                                                                    |                                 |                    | 7     | 8          | 9             |
|                                                                                                    |                                 |                    | KAS   | 0          | LST           |
|                                                                                                    |                                 |                    | +     | ,          | -             |
|                                                                                                    |                                 |                    | SLW   | CFR        | LIT           |
|                                                                                                    |                                 |                    |       | interne    | ł             |

![](_page_51_Picture_3.jpeg)

c) Następnie wyświetli się komunikat o treści:

| Zwrot biletu WB nr 3253 TM 0000398763.<br>Kontynuować? |     |
|--------------------------------------------------------|-----|
| Nie                                                    | Tak |

- d) Po akceptacji operacja zostanie potwierdzona komunikatem i wydrukiem Potwierdzenia zwrotu. Możliwe będzie również wydanie kopii potwierdzenia oraz noty księgowej (jeśli wybrano zwrot z potrąceniem odstępnego).
- 3.55.2. W przypadku, gdy bilet nie został znaleziony na serwerze, należy:
  - a) wybrać typ biletu WB i zatwierdzić przyciskiem Zwrot:

| Bilet nr TM 398764                                                                                                    |                                                             |                           |                                 |                           |
|----------------------------------------------------------------------------------------------------|-------------------------------------------------------------|---------------------------|---------------------------------|---------------------------|
| operacja<br>2 zvrot całkowiły z potrąceniem<br>2 zvrot całkowiły bez potrąceniem<br>2 zvrot częściowy potrąceniem<br>2 zvrot częściowy bez potrącenia<br>wymiana<br><b>wrot specjalny</b> | bliet<br>O FIN<br>O FAHR<br>O EPA<br>O FAUS<br>O PP<br>O WE | <- <br>ghi<br>pqrs<br>KAS | abc<br>jkl<br>tuv<br>'_'<br>A/a | def<br>mno<br>wxyz<br>KBD |
| komentarz kasjera<br>NIE ZNALEZNIONO BILETU                                                                                                    |                                                             | <br>SLW                   | CFR<br>interne                  | LIT<br>t                  |

- b) na masce zwrotu WB uzupełnić ID transakcji i formę płatności.
- c) Pola nr odc./st. przerw: pozostawić puste i nacisnąć przycisk Zwrot.
- d) Sposób dalszego postępowania jest identyczny, jak w przypadku zwrotu, gdy bilet został znaleziony na serwerze pkt 3.55.1.c) niniejszej instrukcji.

![](_page_52_Picture_0.jpeg)

Data wydania: 27/07/2023 Obowiązuje od dnia: 06/09/2023

Strona 53 z 66

### 3.56. Zwrot biletu WB – zwrot częściowy

- 3.56.1. Zwrot częściowy zostanie dokonany za bilet na przejazd. Nie ma możliwości częściowego zwrotu za bilet na przewóz roweru, psa, bagażu.
- 3.56.2. W przypadku, gdy bilet został znaleziony na serwerze, system wyświetli maskę zwrotu WB uzupełnioną o *wystawcę biletu, serię i numer biletu, ID transakcji i formę płatności.* 
  - a) W pole *nr odc*. należy wpisać numer odcinka, na którym lub po którym następuje przerwanie podróży, a w pole *st. przerw.* stację przerwania podróży. Wprowadzone dane potwierdzić przyciskiem **Zwrot**.
  - b) Odstępne przy zwrocie "Wspólnego Biletu" wynosi 10%. w przypadku dokonywania zwrotu bez potrąceń należy zaznaczyć "0%" i zatwierdzić przyciskiem Dalej.

| Wspólny Bilet [6.04.13]– Zwrot                                                                                                    |        |                |               | Wspólny Bilet [6                                                    | 6.04.13]- Zwrot                                |                          |                                      |                                       |       |                |                |
|----------------------------------------------------------------------------------------------------|--------|----------------|---------------|---------------------------------------------------------------------|------------------------------------------------|--------------------------|--------------------------------------|---------------------------------------|-------|----------------|----------------|
| Viterconductor         Nov Ø KAL Ø APP         Mnr bit:         TM         398764           Ø 10 Ø Ston Ø KN Ø KAL Ø APP         Mnr bit:         TM         398764         D transakgit:         00000953           Ø 2055 Ø S868         nr ødc./st. przerw:         1         Poznaří GL         0 | gotówk | ka ka<br>prz   | arta<br>:elew | Vjstevrativetv<br>C IC SKM V KW<br>PR LKA KM<br>S2253 Ø 9998 Inr od | V O KML O ARP<br>A O KŠ<br>odc. / st. przerw.: | s/nr bil.:<br>ID transak | ITM                                  | 398764<br>00000953<br>Poznań Gł.      | gotów | ka             | karta<br>zelew |
|                                                                                                    | 1      | 2              | 3             | Poznań Gł.                                                          |                                                | 0%<br>05%                | • 10%<br>• 15%                       | 9 20%<br>9 50%                        | 1     | 2              | 3              |
|                                                                                                    | 4      | 5              | 6             | Kostrzyn Wikp                                                       | kp.                                            | 9 <b>0%</b><br>9 5%      | <ul> <li>10%</li> <li>15%</li> </ul> | <ul><li>✓ 20%</li><li>✓ 50%</li></ul> | 4     | 5              | 6              |
| _                                                                                                    | 7      | 8              | 9             |                                                                     |                                                |                          |                                      |                                       | 7     | 8              | 9              |
| -                                                                                                    | KAS    | 0              | LST           |                                                                     |                                                |                          |                                      |                                       | KAS   | 0              | LST            |
| -                                                                                                    | +      | ,              | •             |                                                                     |                                                |                          |                                      |                                       | +     | ,              | -              |
| -                                                                                                    | SLW    | CFR<br>nternet | LIT           |                                                                     |                                                |                          |                                      |                                       | SLW   | CFR<br>interne | LIT<br>t       |
| Anulowanie Zw                                                                                                    | vrot   | <u> </u> w     | /róć          | 11:1E:05                                                            |                                                |                          |                                      |                                       | Dalej |                | Wróć           |

c) Wyświetli się komunikat o treści:

![](_page_52_Picture_13.jpeg)

![](_page_53_Picture_0.jpeg)

d) Po akceptacji zwrotu za częściowo niewykorzystany dokument przewozu zostanie wydrukowany *Bilet Różnicowy*. w przypadku zwrotu częściowego biletu na przejazd wraz z biletem na przewóz roweru drukują się dwa *Bilety Różnicowe*.

| Pi III.<br>Pitri  | G<br>witescity   | BILET P                     | RÓŻNI          | COWY DLA PTU B                    |                                  |              |     |  |  |
|-------------------|------------------|-----------------------------|----------------|-----------------------------------|----------------------------------|--------------|-----|--|--|
| 31                | (5)              | OD/VON/FR                   | OM             | => DO/NACH/TO                     | 31                               | (5)          | KL. |  |  |
|                   | *                | *                           | K              | ~~                                | *                                | *            | 1   |  |  |
|                   | *                | *                           |                | => *                              | *                                |              |     |  |  |
| Zakońo            | razenie p        | zwrotu częs<br>odróży w: To | clowe<br>ruń G | go biletu nr: 22 266<br>K         | PLN *                            | **85<br>GOTÓ | ,50 |  |  |
| 003474            | 01.08            | .2022 13.50                 | NI             | 109900056/000<br>P: 526-25-44-258 | PTU8% ***6,33<br>GOT.***85.50 PU |              |     |  |  |
| EPA-Gri<br>ZZ0000 | ójecka<br>100270 | (4)                         |                |                                   |                                  |              |     |  |  |

- e) Operacja zostanie potwierdzona komunikatem i wydrukiem Potwierdzenia zwrotu. Możliwe będzie również wydanie kopii potwierdzenia oraz noty księgowej (jeśli wybrano zwrot z potrąceniem odstępnego).
- f) *Bilet/y różnicowy/e* należy dołączyć do raportu zamknięcia zmiany wraz z pierwotnym biletem oraz potwierdzeniem dokonania zwrotu.
- 3.56.3. W przypadku, gdy bilet nie został znaleziony na serwerze, należy:
  - a) wybrać typ biletu **WB** i zatwierdzić przyciskiem **Zwrot:**

| Bilet nr TM 398764                                                                        |                |    |    |         |      |
|-------------------------------------------------------------------------------------------|----------------|----|----|---------|------|
| operacja<br>🧭 zwrot całkowity z potrąceniem                                               | bilet<br>O FIN | ~  | -  | abc     | def  |
| <ul> <li>zwrot całkowity bez potrącenia</li> <li>zwrot częściowy z potrąceniem</li> </ul> | O FAHR         | gl | hi | jkl     | mno  |
| <ul> <li>zwrot częściowy bez potrącenia</li> <li>wymiana</li> </ul>                       | O FAUS         | pq | rs | tuv     | WXV2 |
| zwrot specjalny                                                                           |                | K/ | 4S | ·_·     | КВО  |
|                                                                                           |                | •  |    | A/a     | -    |
|                                                                                           |                | SL | .W | CFR     | LIT  |
| NIE ZNALEZNIONO BILETU                                                                    |                |    | 1  | interne | t    |

- b) na masce zwrotu WB uzupełnić ID transakcji i formę płatności.
- c) W pole *nr odc.* należy wpisać numer odcinka, na którym lub po którym następuje przerwanie podróży, a w pole *st. przerw.* stację przerwania podróży. Wprowadzone dane potwierdzić przyciskiem **Zwrot.**
- d) Sposób dalszego postępowania jest identyczny, jak w przypadku zwrotu, gdy bilet został znaleziony na serwerze pkt 3.56.2.c) niniejszej instrukcji.

![](_page_54_Picture_0.jpeg)

Data wydania: 27/07/2023 Obowiązuje od dnia: 06/09/2023 Strona 55 z 66

3.57. Wymiana biletu WB – informacje ogólne

- 3.57.1. W sytuacji zgłoszenia się podróżnego, który chce wymienić WB na WB przed rozpoczęciem terminu ważności lub na odrębne bilety, należy dokonać sprzedaży nowych biletów oraz zwrócić bilet WB. W przypadku wymiany WB na inny WB na stacji pośredniej należy skorzystać z przycisku **Wymiana** w funkcji *Wspólny bilet*.
- 3.57.2. Możliwa jest zmiana umowy przewozu (wymiana biletu) w zakresie:
  - a) terminu wyjazdu,
  - b) kategorii pociągu,
  - c) klasy wagonu,
  - d) stacji przeznaczenia tylko w zakresie przejazdu poza stacje przeznaczenia,
  - e) drogi przewozu,
  - f) zakresu uprawnień podróżnego do ulgi ustawowej,
  - g) pociągu objętego pierwotnym planem podróży na inny pociąg nieobjęty pierwotnym planem podróży.
- 3.57.3. Z funkcji *Wymiana* można skorzystać również w przypadku "zmiany umowy przewozu na stacji pośredniej". Wówczas zostanie wydrukowany nowy bilet z uwzględnieniem zmiany zgłoszonej przez podróżnego.
- 3.57.4. Z funkcji Wymiana nie możemy skorzystać w przypadku:
  - a) zmniejszenia liczby osób korzystających z biletu wówczas bilet podróżny może poświadczyć bilet u drużyny konduktorskiej i zwrócić po przejeździe "w drodze reklamacji" albo zwrócić bilet i zakupić nowy na mniejszą liczbę osób;
  - b) zmniejszenia liczby biletów na przewóz rowerów, psów i bagaży.

# 3.58. Wymiana biletu WB – taka sama liczba odcinków

- 3.58.1. W celu wymiany biletu WB na inny z taką samą liczbą odcinków należy:
  - a) z menu głównego wybrać opcję "Wspólny Bilet";
  - b) użyć przycisku **Wymiana** znajdującego się na dolnym pasku;

| K0034 ADMIN (000)       | 109900 134 Kasa Wirtualna          | Wspólny Bilet [6.04.13] – S                                                                                                    | iprzedaż                                                                                                    |       |          |      |
|-------------------------|------------------------------------|----------------------------------------------------------------------------------------------------|----------------------------------------------------------------------------------------------------|-------|----------|------|
|                         | Bon IC<br>Telegramy                | data odjazdu<br>Pn W1 Sr C2 P1 S0 M3<br>27 28 29 30 31 1 2                                                                                  | Iiczba odcinków:         2           Iiczba pas. z taryfą normalną;         1           Zniżka         Los. / kod grupy / Los. 60+:           m1:         0 |       |          |      |
|                         | Przejazd grupowy PR                | 3 4 5 6 7 8 9<br>10 11 12 13 14 15 16                                                                                                    | Znižka<br>nr 2: 0 0                                                                                                    | 1     | 2        | 3    |
|                         | Wpłata bilonu<br>Pakiet Podróżnika | 17     18     19     20     21     22     23       24     25     26     27     28     29     30       1     2     3     4     5     6     7 | Znizka<br>nr 3: 0 0                                                                                                    | 7     | 8        | 9    |
| rPOS2013 6.04.137 jbw01 | Wspólny Bilet                      |                                                                                                    | liczba rowerów/bagaży/psów: 0000                                                                                                    | KAS   | 0        | LST  |
|                         | Bilety Interrail                   | kod oferty dodatkowej:                                                                                                    | □ REGIOkarta 60+                                                                                                    | SLW   | ,<br>CFR | LIT  |
|                         | Poświadczenia IC                   | <ul> <li>REGIOkarta</li> <li>Duża rodzina IC</li> </ul>                                                                                     | <ul> <li>Bilet rodzinny IC</li> <li>Komunikacja miejska</li> </ul>                                                                                          |       | interne  | t    |
| Wyszukiwarka połączeń   | Wyloguj się Wyłącz kasę            | 21:12:41 Wymiana                                                                                                    | Wyczyść Duplikat                                                                                                    | Dalej | <u> </u> | Wróć |

c) na kolejnej masce należy uzupełnić dane biletu wymienianego: *wystawcę biletu, serię i numer, ID transakcji* oraz *formę płatności i* zatwierdzić przyciskiem **Dalej**.

![](_page_55_Picture_0.jpeg)

- 3.58.2. Proces wydawania wygląda analogicznie do sprzedaży nowego biletu. Należy uzupełnić lub zmienić parametry w poszczególnych polach maski sprzedażowej WB zgodnie z życzeniem podróżnego i potwierdzić przyciskiem Dalej.
- 3.58.3. Należy zweryfikować, czy plan podróży w podsumowaniu jest zgodny z życzeniem Klienta, a następnie wybrać korzystniejszą opcję – Wspólny Bilet lub Pakiet Podróżnika.
- 3.58.4. Po wydrukowaniu nowego biletu i Planu Podróży (WB) nastąpi przekierowanie do maski "Wspólny Bilet Zwrot (WYMIANA)". Sposób dalszego postępowania jest identyczny jak w przypadku zwrotu.

| W   | spólr    | ıy Bilet     | [6.04      | .13]– wybór wari      | iantu cenc           | wego  | (WYM                 | IANA)   |                                       |    |
|-----|----------|--------------|------------|-----------------------|----------------------|-------|----------------------|---------|---------------------------------------|----|
| lp. | p./k.    | nr.poc.      | kl.        | relacja przejazdu     | data/g               | odz.  |                      | WB      | РР                                    |    |
| 1.  | IC       | 05314        | 2          | Gdańsk Gł.            | 26:04                |       | R                    |         | 9 49,00                               |    |
|     | IC       |              |            | Poznań Gł.            | 10:16                | 13:31 | k/u/of:              | 1 E 011 | 1 E 001                               |    |
| 2.  | ĸw       |              | 2          | Poznań Gł.            | 26.04                |       |                      | ٠       | 9 11,30                               |    |
|     | 0        |              |            | Kostrzyn Wikp.        | 15:10                | 15:35 | k/u/of:              | 1 0 011 | 1 0 001                               |    |
| • • | WB<br>PP | Ro<br>0<br>0 | wer<br>,00 | Baga2<br>0.00<br>0.00 | Pies<br>0,00<br>0,00 | Ri    | azem<br>0,00<br>0,00 | • 51,00 | <ul><li>60,30</li><li>51,00</li></ul> |    |
| 21  | : 19 :   | 31           |            |                       |                      |       | [                    | Dalej   | Wr                                    | óć |

|            | M O KW O KML O ARP<br>A O KM O KS | s/nr bil.: TM 398768<br>ID transakcji: 960 |        |                | gotówka karta |         |       |
|------------|-----------------------------------|--------------------------------------------|--------|----------------|---------------|---------|-------|
| ● 3253 Ø 9 | ańsk Gł.                          |                                            | 6. 10% | 6. 20%         |               | ы       | zelew |
| Po         | znań Gł.                          | 5%                                         | J 10%  | 9 20%<br>9 50% |               |         |       |
| 2. KW Po:  | znań Gł.                          | • 0%                                       | Q 10%  | 9 20%          | <-            | abc     | det   |
| Ko         | Kostrzyn Wikp.                    | 9 5%                                       | 9 15%  | O 50%          | ghi           | jkl     | mno   |
|            |                                   |                                            |        |                | pqrs          | tuv     | wxy   |
|            |                                   |                                            |        |                | KAS           | ·_·     | КВС   |
|            |                                   |                                            |        |                | +             | A/a     | -     |
|            |                                   |                                            |        |                | SLW           | CFR     | ιπ    |
|            |                                   |                                            |        |                |               | interne | t     |

#### 3.59. Wymiana biletu WB – większa liczba odcinków

3.59.1. W celu wymiany biletu WB na inny – z większą liczbą odcinków – należy:

- a) z menu głównego wybrać opcję "Wspólny Bilet";
- b) użyć przycisku Wymiana znajdującego się na dolnym pasku;

| K0034 ADMIN (000)     | 109900 134 Kasa Wirtualna                                                                                                    | Wspólny Bilet [6.04.13] – S                                                                                                    | Sprzedaż                                                                                                    |                         |                              |                         |
|-----------------------|----------------------------------------------------------------------------------------------------|----------------------------------------------------------------------------------------------------|----------------------------------------------------------------------------------------------------|-------------------------|------------------------------|-------------------------|
| rPOS2013              | Bon IC         Telegramy         Przejazd grupowy IC         Przejazd grupowy PR         Wplata bilonu         Pakiet Podróżnika         Wspólny Bilet         Wspólny Bilet – Przewóz         Bilety Interrail         Poświadczenia IC         * | data odjazdu         01       VA       SI       SI       NI         27       28       29       30       31       2         3       4       5       6       7       8       9         10       11       12       13       14       15       16         17       18       19       20       21       22       23         24       25       26       27       28       29       30         1       2       3       4       5       6       7         14.04.2023       <       11       ->       kod oferty dodatkowej:       ->         Senior PR       REGIOkarta       Duża rodzina IC       -> | Itezba odcinków:         2           Ilezba pas. z taryfą normalną:         1           Zniżką         Los. / kod grupy / Los. 60+:           m 1:         0           O         0           Zniżką         Los. / kod grupy / Los. 60+:           m 2:         0           Zniżką         Los. / kod grupy / Los. 60+:           m 3:         0           o pracownicza:         0           Ilezba rowerów/bagaży/psów:         0           Bilet rodzinny IC         Kormunikacja: miejska | 1<br>4<br>7<br>KAS<br>& | 2<br>5<br>8<br>0<br>,<br>CFR | 3<br>6<br>9<br>LST<br>– |
| Wyszukiwarka połączeń | Wyloguj się Wyłącz kasę                                                                                                    | 21:12:47 Wymiana                                                                                                    | Wyczyść Duplikat I                                                                                                    | Dalej                   | <u> </u>                     | Nróć                    |

c) na kolejnej masce należy uzupełnić dane biletu wymienianego: *wystawcę biletu, serię i numer, ID transakcji* oraz *formę płatności i* zatwierdzić przyciskiem **Dalej**.

![](_page_56_Picture_0.jpeg)

Wydanie 1

Instrukcja opisująca zasady zwrotów, wymiany oraz wydawania duplikatów biletów na kasie rPOS

- 3.59.2. Proces wydawania wygląda analogicznie do sprzedaży nowego biletu. Należy uzupełnić lub zmienić parametry w poszczególnych polach maski sprzedażowej WB zgodnie z życzeniem podróżnego i potwierdzić przyciskiem **Dalej**.
- 3.59.3. Po przejściu na maskę odcinka, który ma być podzielony na dwie części, należy:
  - a) użyć przycisku Podziel odc.;
  - b) zostanie wyświetlony komunikat potwierdzający zamiar podzielenia odcinka;

| Wspólny Bilet [6.04.13] -                        | - odcinek 1/2 (V                                                                                                    | ¥YMIANA               | )       |       |         |      |  |  |  |  |  |
|--------------------------------------------------|----------------------------------------------------------------------------------------------------|-----------------------|---------|-------|---------|------|--|--|--|--|--|
| przewoźnik<br>● IC ◇ SKM ◇ KW<br>◇ PR ◇ ŁKA ◇ KM | przewoźnik         o         KW         KMŁ ≤ ARP         nr of.:         0         data odjazdu:           • IC         ≤ SKM ≤ KW         KKŚ         nr of.:         0         26.04.2023         +         - |                       |         |       |         |      |  |  |  |  |  |
| stacja wsiadania:                                | stacja wysiadan                                                                                                    | ia:                   |         |       | _       |      |  |  |  |  |  |
| Gdańsk Gł.                                       | Poznań Gł.<br><sup>klasa</sup>                                                                                                    |                       |         | 1     | 2       | 3    |  |  |  |  |  |
|                                                  | 1 2                                                                                                    |                       |         | 4     | 5       | 6    |  |  |  |  |  |
|                                                  |                                                                                                    |                       |         | 7     | 8       | 9    |  |  |  |  |  |
| usluga                                           | rodz. m                                                                                                    | iejsca                |         | KAS   | 0       | LST  |  |  |  |  |  |
| siedzące  kuszety  sypia                         | alne e norm                                                                                                    | wskaz.                | Sąsiad. | +     | ,       | -    |  |  |  |  |  |
| Single / Dbl. / T3:                              | 0 rw. / rp. /                                                                                                    | miej.: 00<br>/ of.: 0 |         | SLW   | CFR     | LIT  |  |  |  |  |  |
|                                                  | taryia:                                                                                                    | 0                     | 0       |       | interne | t    |  |  |  |  |  |
| 21:28:42 Podziel odc.                            | Połącz odc.                                                                                                    | Skróć                 | trasę   | Dalej | 1       | Vróć |  |  |  |  |  |

| Wspólny Bilet [6.04.13] –<br><sub>F</sub> przewoźnik | odcinek 1/2 (V                 | (YMIANA)               |         | data odiazi | dur      |     |  |
|------------------------------------------------------|--------------------------------|------------------------|---------|-------------|----------|-----|--|
| IC SKM KW                                            | ∕KMŁ ⊘ARP<br>∕KŚ               | nr of.:                | 5314    | 26.04.202   | 3 1      |     |  |
| stacia wsiadania:                                    | stacia wysiadar                | ia:                    | 5514    | LOIT ILTL   | <b>–</b> |     |  |
| Gdańsk Gł.                                           | Poznań Gł.<br><sup>klasa</sup> |                        |         | 1           | 2        | 3   |  |
| Podzielić odcinek 1 na dwie części?                  |                                |                        |         |             |          |     |  |
| Nie                                                  |                                |                        |         | Tak         |          | .ST |  |
| 🖲 siedzące 🖓 kuszety 🖓 sypia                         | Ine 🛛 🔎 nom                    | . 🖓 wskaz. 🖓           | sąsiad. | -           | ,        | →   |  |
| 0 / Ś / K / BO: 0 0 0<br>Single / Dd. / T3: 0 0      | 0 nr wag./                     | miej.: 000<br>/ of.: 0 | 000     | SLW         | CFR      | LIT |  |
|                                                      | taryfa:                        | 0                      | 0       |             | internet |     |  |
| 21:28:52 Podziel odc.                                | Połącz odc.                    | Skróć tra              | sę      | Dalej       | w        | róć |  |

- c) wprowadzić nową stację wysiadania przy podzielonym odcinku oraz inne konieczne dane tj. przewoźnik, stacje pośrednie, godziny itd. i nacisnąć **Dalej**;
- d) wprowadzić właściwe dane drugiej części podzielonego odcinka tj. przewoźnik, numer pociągu, godziny, stacje pośrednie i przejść do podsumowania.
- 3.59.4. Bilet można dzielić do uzyskania maksymalnej liczby odcinków tj. 6. Nie skorzysta się z tej opcji w przypadku dokonywania wymiany biletu na 6 odcinków.
- 3.59.5. Należy zweryfikować, czy plan podróży w podsumowaniu jest zgodny z życzeniem Klienta, a następnie wybrać korzystniejszą opcję – Wspólny Bilet lub Pakiet Podróżnika.
- 3.59.6. Po wydrukowaniu nowego biletu i Planu Podróży (WB) nastąpi przekierowanie do maski "Wspólny Bilet – Zwrot (WYMIANA)". Sposób dalszego postępowania jest identyczny jak w przypadku zwrotu.

![](_page_57_Picture_0.jpeg)

06/09/2023 Strona 58 z 66

#### 3.60. Wymiana biletu WB – mniejsza liczba odcinków

3.60.1. W celu wymiany biletu WB na inny – z mniejszą liczbą odcinków – należy:

- a) z menu głównego wybrać opcję "Wspólny Bilet";
- b) użyć przycisku Wymiana znajdującego się na dolnym pasku;

| K0034 | ADMIN (000)       | 109900 134 Kasa Wirtualna                                                                                                    | Wspólny Bilet [6.04.13] – S                                                                                                    | Sprzedaż                                                                                                    |                         |                              |                        |
|-------|-------------------|----------------------------------------------------------------------------------------------------|----------------------------------------------------------------------------------------------------|----------------------------------------------------------------------------------------------------|-------------------------|------------------------------|------------------------|
| rP    | ADMIN (000)       | Bon IC       Telegramy       Przejazd grupowy IC       Przejazd grupowy PR       Wpłata bilonu       Pakiet Podróżnika       Wspólny Bilet       Wspólny Bilet - Przewóz       Bilety Interrail       Poświadczenia IC | Wspolny Bilet         (6.04.13) - S           data odjazdu         -           20         32         22         33         1         2           3         4         5         6         7         8         9           10         11         12         13         14         15         16           17         18         19         20         21         22         23         30           12         3         4         5         6         7         8         9           10         11         12         13         14         15         16           17         18         19         20         21         22         23         30           12         3         4         5         6         7         14.04.2023         -         1         ->           kod oferty dodatkowej: | Itezba oddinków:         2           Itezba oddinków:         2           Itezba pas.z taryfą normalną:         1           Zniżka         Los. / kod grupy / Los. 60+:           m 1:         0           Zniżka         Los. / kod grupy / Los. 60+:           m 2:         0           Zniżka         Los. / kod grupy / Los. 60+:           m 3:         0           o         0           spółka pracownicza:           Itezba rowerów/bagaży/psów:         0           Bilet rodzinny IC           Kompunikacja miolaka | 1<br>4<br>7<br>KAS<br>& | 2<br>5<br>8<br>0<br>,<br>CFR | 3<br>6<br>9<br>LST<br> |
| Wysz  | ukiwarka połączeń | Wyloguj się Wyłącz kasę                                                                                                    | 2   :  2 :47 Wymiana                                                                                                    | Wyczyść Duplikat                                                                                                    | Dalej                   | )                            | Vróć                   |

- c) na kolejnej masce należy uzupełnić dane biletu wymienianego: *wystawcę biletu, serię i numer, ID transakcji* oraz *formę płatności i* zatwierdzić przyciskiem **Dalej**.
- 3.60.2. Proces wydawania wygląda analogicznie do sprzedaży nowego biletu. Należy uzupełnić lub zmienić parametry w poszczególnych polach maski sprzedażowej WB zgodnie z życzeniem podróżnego i potwierdzić przyciskiem **Dalej**.
- 3.60.3. W przypadku połączenia odcinków np.: 3 i 4 należy:
  - a) ustawić się na masce odcinka nr 3;
  - b) użyć przycisku Połącz odc.;

| Wspólny Bilet [6.04.13]                          | – odcinek 3/4 (W    | /YMIANA)                     |                            |              |      |
|--------------------------------------------------|---------------------|------------------------------|----------------------------|--------------|------|
| przewoźnik<br>● IC ○ SKM ○ KW<br>○ PR ○ ŁKA ○ KM | ⊘ KMŁ ⊘ ARP<br>⊘ KŚ | nr of.:                      | 0 data odja<br>02 29.04.20 | zdu:<br>23 🚽 | •    |
| stacja wsiadania:                                | stacja wysiadan     | ia:                          |                            |              |      |
| Warszawa Gdańska<br>stacie pośrednie:            | Białystok           |                              | 1                          | 2            | 3    |
|                                                  | 1 2                 |                              | 4                          | 5            | 6    |
|                                                  | _                   |                              | 7                          | 8            | 9    |
|                                                  |                     |                              | KAS                        | 0            | LST  |
| siedzące 🖓 kuszety 🖓 syp                         | ialne <b>* norm</b> | iejsca<br>. 🖓 wskaz. 🖓 sąsia | d. 🔶                       | ,            | •    |
| O/Ś/K/BO: 0 0 0                                  | 0 0 nr wag./r       | miej.: 000 0                 | 00 SLW                     | CFR          | LIT  |
|                                                  | taryfa:             | 0 0                          |                            | interne      | t    |
| 21:38:01 Podziel odd                             | . Połącz odc.       | Skróć trasę                  | Dalej                      |              | Wróć |

| przewoźnik<br>• IC -> SKM -> KW<br>-> PR -> ŁKA -> KM                                                                                                  | ⊙ KMŁ ⊙ ARP<br>⊙ KŚ                         | nr of.: 0<br>nr poc.: 61102                     | data odjazdu: 29.04.2023 | + -             |
|----------------------------------------------------------------------------------------------------|---------------------------------------------|-------------------------------------------------|--------------------------|-----------------|
| stacja wsiadania:                                                                                                    | stacja wysiadani                            | a:                                              |                          |                 |
| Warszawa Gdańska<br>stacie pośrednie:                                                                                                    | Białystok                                   |                                                 | 1                        | 2 3             |
|                                                                                                    |                                             |                                                 |                          | 6               |
| Połączyć odci                                                                                                    | inek nr 3 z odcin                           | kiem nr 4?                                      |                          | _               |
|                                                                                                    |                                             |                                                 |                          |                 |
|                                                                                                    | 37                                          |                                                 |                          | 9               |
| Nie                                                                                                    |                                             | (                                               | Tak                      | 9<br>.ST        |
| usług Nie<br>siedzące 🧭 kuszety 🖉 syp                                                                                                    | ialne 🔹 norm                                | 🤇 wskaz. 🖓 sąsiad.                              | Tak                      | 9<br>.ST        |
| vskug<br>• sledzące 🤉 kuszety 🤉 syp<br>O / \$ / K / BO: 0 0 0                                                                                          | ialne <b>norm</b>                           | 🖉 wskaz. 🔗 sąsiad.<br>niej:: 000 000            | Tak                      | 9<br>.ST        |
| Nie           • siedzące @ kuszety @ syp           0/\$/K/B0:         0         0         0           Gingle / Ddi / T3:         0         0         0 | iaine norm<br>0 0 nr wag./r<br>0 0 rw./rp./ | wskaz. v sąsiad.<br>niej: 000 000<br>of.: 0 0 0 | Tak<br>F<br>SLW C        | 9<br>.ST<br>, → |

- c) wprowadzić dane dla nowego odcinka tj. przewoźnik, numer pociągu, godziny, stacje pośrednie i przejść do podsumowania.
- 3.60.4. Należy zweryfikować, czy plan podróży w podsumowaniu jest zgodny z życzeniem Klienta, a następnie wybrać korzystniejszą opcję – Wspólny Bilet lub Pakiet Podróżnika.

![](_page_58_Picture_0.jpeg)

Data wydania: 27/07/2023 Obowiązuje od dnia: 06/09/2023

- Strona 59 z 66
- 3.60.5. Po wydrukowaniu nowego biletu i Planu Podróży (WB) nastąpi przekierowanie do maski "Wspólny Bilet Zwrot (WYMIANA)". Sposób dalszego postępowania jest identyczny jak w przypadku zwrotu.

#### 3.61. Nota księgowa

- 3.61.1. Na żądanie podróżnego można wystawić notę księgową na odstępne.
- 3.61.2. Po wydrukowaniu potwierdzeń zwrotu wyświetlony zostaje komunikat:

| Czy wydrukować notę księgową? |  |     |  |
|-------------------------------|--|-----|--|
| Nie                           |  | Tak |  |

3.61.3. Po wybraniu **Tak**, na kolejnej masce należy uzupełnić dane klienta. Istnieje możliwość pominięcia wydruku noty księgowej za pomocą przycisku **Pomiń**.

| Nota księgowa       kwota odstępnego:       22,35       numer noty       ZZ0000117857/2023 |     |          |      |
|--------------------------------------------------------------------------------------------|-----|----------|------|
| dane klienta                                                                               | 1   | 2        | 3    |
| klient: Avista Sp.z o.o.                                                                   | 4   | 5        | 6    |
| adres: UI.Lubelska 33<br>03–802 Warszawa                                                   | 7   | 8        | 9    |
|                                                                                            | KAS | 0        | LST  |
| ? Kasuj Edytuj Nowy                                                                        | +   | ,        | •    |
|                                                                                            | SLW | CFR      | LIT  |
|                                                                                            |     | internel | t    |
| ۲: ۱۲: ۲۲: Pomiń                                                                           | [   | Da       | alej |

### 3.62. Duplikat biletu – informacje ogólne

- 3.62.1. Funkcja *Zwrot/duplikat biletu* umożliwia wydruk duplikatów wyblakniętych biletów odcinkowych i sieciowych wydanych w kasach IC na formularzu 9968.
- 3.62.2. Możliwe jest wydanie duplikatów biletów:
  - a) odcinkowych (tygodniowych, dwutygodniowych, miesięcznych, kwartalnych),
  - b) sieciowych (w tym kwartalnych UUT, rocznych UUT) wystawionych na przejazd pociągami wszystkich przewoźników, których bilety zostały sprzedane w kasach rPOS PKP Intercity.
- 3.62.3. Niedozwolone jest wystawianie duplikatów dla biletów innych niż wymienione powyżej.
- 3.62.4. Duplikaty wydaje się wyłącznie, jeśli druk jest uszkodzony z winy PKP IC (wyblaknięty). Nie wydaje się duplikatów, jeśli druk jest uszkodzony z winy Podróżnego, np. zalany.

![](_page_59_Picture_0.jpeg)

Strona 60 z 66

- 3.62.5. Duplikat biletu nie jest dokumentem fiskalnym nie wydaje się do niego paragonu ani faktury. Jeśli Klient otrzymał fakturę lub paragon z NIP do pierwotnego biletu, to jest on ważny z duplikatem tak samo, jak z pierwotnym biletem.
- 3.62.6. Do wydania duplikatu podróżny nie musi okazywać żadnych dodatkowych dokumentów (np. paragonu/faktury, potwierdzenia płatności kartą) ani używać karty płatniczej.
- 3.62.7. Warunkiem wydania duplikatu jest oddanie biletu pierwotnego, a w przypadku wydania kolejnego duplikatu oddanie duplikatu.
- 3.62.8. Wydruk duplikatu możliwy jest tylko w terminie ważności biletu pierwotnego.
- 3.62.9. Dane podróży na duplikacie są identycznie jak na bilecie pierwotnym. Na duplikacie dodano linię z wypisem: DUPLIKAT oraz informacjami o numerze blankietu i kasie wydania.

| PL1251ERN<br>PL1251ERN<br>AS 00051074<br>assume tegn balance, magia pointune<br>assume tegn balance, magia pointune<br>tegn balance, magia pointune<br>tegn balance tegn balance, magia pointune<br>tegn balance tegn balance, magia pointune<br>tegn balance tegn balance tegn bala |                                                                                                    |
|----------------------------------------------------------------------------------------------------|----------------------------------------------------------------------------------------------------|
| Warman of the series of the series of the se                         | <ul> <li>W tym miejscu znajdują się dodatkowe informacje<br/>dotyczące wydawanego duplikatu:</li> <li>numer pierwszego segmentu, na którym został<br/>wystawiony duplikat,</li> <li>słowo DUPLIKAT,</li> <li>jednostka i kasa wydania duplikatu,</li> <li>data i godzina wydania duplikatu.</li> </ul> |
| Nazwisko i imię:<br>JAN KOWALSKI<br>BILET IMIENNY WAŻNY Z DOKUMENTEM<br>TOŻSAMOŚCI.<br>Ważny w poc. posp.IC lub TLK w wag.<br>z miscami do siedz.<br>KM: 175<br>ASO00049521 (3)<br>Kasa Tostowa<br>01.06.2023 09.22<br>109900056/011<br>KM: 175<br>GOTÓWKA PLN ***735,00<br>SOTÓWKA PLN ***735,00 PLN                                                                                                    | <ul> <li>W kodzie kreskowym zamieszczonym na:</li> <li>awersie duplikatu zaszyty jest numer biletu pierwotnego,</li> <li>rewersie duplikatu zaszyty jest numer pierwszego segmentu, na którym został wystawiony duplikat.</li> </ul>                                                                   |

![](_page_60_Picture_0.jpeg)

- - a) numer pierwszego segmentu, na którym został wystawiony duplikat,
  - b) numer biletu pierwotnego,
  - c) dane z biletu pierwotnego.
- 3.62.11. Potwierdzenie należy złączyć i biletem pierwotnym i dołączyć do zamknięcia zmiany.

![](_page_60_Figure_6.jpeg)

#### Duplikaty - wydruk duplikatu 3.63.

- 3.63.1. W celu wydania duplikatu, z menu głównego należy wybrać funkcję Zwrot/duplikat biletu.
- 3.63.2. Następnie należy zeskanować kod kreskowy z awersu biletu lub górny kod z rewersu i potwierdzić przyciskiem Zwrot/Duplikat.
- 3.63.3. Nie należy uzupełniać pola data wydania biletu.

| K0030 NOWA EPA (1122334) | 191254 130 Kasa Testowa                      | zwrot on-line                         |                                     |          |            |          |
|--------------------------|----------------------------------------------|---------------------------------------|-------------------------------------|----------|------------|----------|
|                          | JEDEN BLANKIET                               | wystawiony w kasie:                   | KM     PR     KML                   |          |            |          |
|                          | Bilety krajowe                               |                                       | SKM KS<br>LKA ARP<br>KW Inny przew. | <-       | abc        | def      |
|                          | Bilety międzynarodowe Przesyłka konduktorska | seria nr biletu:                      | AS<br>000050590                     | ghi      | jkl        | mno      |
| rPOS2013 6.04.137/jbw01  | Przychody / rozchody<br>Miesiące i zmiany    |                                       |                                     | KAS      | tuv<br>'_' | KBD      |
|                          | Zwrot / duplikat biletu                      |                                       |                                     | <b>F</b> | A/a<br>CFR | ⇒<br>LIT |
|                          | Journal                                      | data wydania biletu:<br>(opcjonalnie) |                                     |          | interne    | t        |
| Wyszukiwarka połączeń    | Wyloguj się Wyłącz kasę                      | (3:56:39                              | Anulowanie Zwrot /                  | Duplikat | w          | róć      |

Dokument stanowi własność firmy "PKP Intercity" S.A. – do użytku służbowego. Wszelkie prawa są zastrzeżone. Powielanie, rozpowszechnianie dokumentu bez zgody "PKP Intercity" S.A. jest zabronione.

![](_page_61_Picture_0.jpeg)

Obowiązuje od dnia: 06/09/2023

Strona 62 z 66

### 3.63.4. Następnie wyświetli się maska umożliwiająca wybór biletu.

- a) W górnej części ekranu znajduje się lista wszystkich biletów znalezionych pod tym numerem. W przypadku, gdy na liście będzie więcej niż jedna pozycja, należy wybrać właściwy bilet na podstawie dostępnych informacji (o ile są widoczne) takich jak: data sprzedaży, cena, właściciel biletu.
- b) W lewym dolnym rogu ekranu znajdują się informacje dotyczące pierwotnego biletu, natomiast po prawej stronie znajduje się lista duplikatów wydanych do niego wraz z datą i godziną wydania. Należy zweryfikować, czy dane zgadzają się z tymi widocznymi na wymienianym bilecie (o ile są widoczne) lub z oświadczeniem Klienta.

| Lista b                                                               | oiletów (1 z 1)                                                                                       |                         |                |                  |                      |        |
|-----------------------------------------------------------------------|----------------------------------------------------------------------------------------------------|-------------------------|----------------|------------------|----------------------|--------|
| Seria                                                                 | Nr biletu                                                                                             | Form.                   | Data sprzedaży |                  | Czas sprzedaży       | Wyst.  |
| AS                                                                    | 50590                                                                                                 | 9968                    | 15.05.2023     |                  | 13:56:17             | 4      |
| Bilet F                                                               | IN w cenie 1305,00                                                                                    | PLN                     |                |                  |                      |        |
| Bilet H                                                               | –9968 nr AS 00000                                                                                     | 50590                   |                | Lista            | duplikatów (1 z 0    | )      |
| Nr of. / Pr<br>Wazny:<br>Relacja:<br>Właścicie<br>Kasa wyc<br>Taryfa: | rzew.: 43 / 4<br>15.05.2023 – 14.<br>Warszawa Zach.<br>II: ANNA MAJ<br>I.: 191254.130<br>1 x NORMALNY | 08.2023<br>– Łódź Fabry | czna           | Seria            | Nr biletu            | Form.  |
|                                                                       |                                                                                                    |                         |                | data w<br>godz v | vydania:<br>vydania: |        |
|                                                                       |                                                                                                    |                         | Drukuj du      | plikat           | Wybierz              | Anuluj |

3.63.5. Po wybraniu odpowiedniego biletu z listy oraz zweryfikowaniu poprawności danych wyświetlonych na ekranie należy nacisnąć przycisk Drukuj duplikat, a następnie potwierdź chęć wydruku przyciskiem Tak.

| Drukowanie dupl | Drukowanie duplikatu biletu. Kontynuować? |     |  |  |
|-----------------|-------------------------------------------|-----|--|--|
| Nie             |                                           | Tak |  |  |

![](_page_62_Picture_0.jpeg)

- 3.63.6. W przypadku biletów okresowych <u>wydanych przed wprowadzeniem wersji</u> umożliwiającej wydruk duplikatu konieczne będzie wpisanie na ekranie rPOS danych właściciela biletu.
- 3.63.7. Należy upewnić się, że wpisane dane są zgodne z danymi na pierwotnym bilecie (jeśli widoczne) lub podanymi przez Klienta.

![](_page_62_Figure_3.jpeg)

- 3.63.8. Po zatwierdzeniu nastąpi wydruk duplikatu biletu oraz *Potwierdzenia wydania duplikatu.*
- 3.63.9. Bilet pierwotny należy przekreślić, złączyć z *Potwierdzeniem wydania duplikatu* i dołączyć do raportu zamknięcia zmiany.

#### 3.64. Duplikaty – anulowanie duplikatu

3.64.1. Nie ma możliwości anulowania duplikatu.

- 3.64.2. W przypadku omyłkowego wydrukowania duplikatu należy:
  - a) przekreślić wydrukowany duplikat;
  - b) przystawić pieczątkę "ANULOWANO" na duplikacie i *Potwierdzeniu wydania duplikatu*;
  - c) złączyć duplikat z Potwierdzeniem wydania duplikatu;
  - d) dołączyć duplikat do rozliczeniowego raportu zamknięcia zmiany.

![](_page_63_Picture_0.jpeg)

### Wydanie 1

### Instrukcja opisująca zasady zwrotów, wymiany oraz wydawania duplikatów biletów na kasie rPOS

| tryddine 1          |  |
|---------------------|--|
| Data wydania:       |  |
| 27/07/2023          |  |
| Obowiązuje od dnia: |  |
| 06/09/2023          |  |
| Strona 64 z 66      |  |

#### 3.65. Duplikaty – kolejny duplikat biletu pierwotnego

- 3.65.1. Do jednego biletu można wystawić więcej niż jeden duplikat.
- 3.65.2. W celu wydania kolejnego duplikatu, z menu głównego należy wybrać funkcję *Zwrot/duplikat biletu*.
- 3.65.3. Następnie należy zeskanować kod kreskowy z awersu biletu lub górny kod z rewersu i nacisnąć przycisk **Zwrot/Duplikat** (można również wpisać numer biletu z awersu lub rewersu duplikatu).
- 3.65.4. Na liście duplikatów wyświetlone będą wszystkie duplikaty wydane do biletu pierwotnego. Procedura wystawienia kolejnego duplikatu jest taka sama jak wystawienia pierwszego.

| Bilet FIN w                                                                                                    | cenie 1305,00 PLN  |                     |                                      |        |
|----------------------------------------------------------------------------------------------------|--------------------|---------------------|--------------------------------------|--------|
| Bilet H-996                                                                                                    | 8 nr AS 0000050590 | Lista d             | uplikatów (1 z 1                     | )      |
| Nr of. / Przew.: 43 / 4<br>Wazny, 15,05,2023 – 14,08,2023<br>Relacja: Warszawa Zach. – Łódź Fabryczna<br>Właścicie: ANNA MAJ<br>Kasa wyd.: 191254,130<br>Taryfa: 1 x NORMALNY | Seria<br>AS        | Nr biletu 50592     | Form.<br>9968                        |        |
|                                                                                                    |                    | data wyo<br>godz wy | lania: 15.05.2023<br>dania: 14:02:49 |        |
|                                                                                                    | Druku              | j duplikat          | Wybierz                              | Anuluj |

![](_page_64_Picture_0.jpeg)

#### 3.66. Duplikaty – zwrot duplikatu

3.66.1. Bilet można zwrócić na podstawie jego duplikatu.

3.66.2. W celu zwrócenia duplikatu, z menu głównego należy wybrać funkcję *Zwrot/duplikat biletu*.

| Bilet FIN w                                                                    | cenie 1305,00 PLN                                                                                                |                     |                                      |               |
|--------------------------------------------------------------------------------|----------------------------------------------------------------------------------------------------|---------------------|--------------------------------------|---------------|
| Bilet H-996                                                                    | 8 nr AS 0000050590                                                                                               | Lista d             | luplikatów (1 z 1)                   | )             |
| Nr of. / Przew.:<br>Wazny:<br>Relacja:<br>Właściciel:<br>Kasa wyd.:<br>Taryfa: | 43 / 4<br>15.05.2023 – 14.08.2023<br>Warszawa Zach. – Łódź Fabryczna<br>ANIVA MAJ<br>191254.130<br>1 x NORIMALNY | Seria<br>AS         | Nr biletu<br>50592                   | Form.<br>9968 |
|                                                                                |                                                                                                    | data wyd<br>godz wy | lania: 15.05.2023<br>dania: 14:02:49 |               |
|                                                                                | Drukuj (                                                                                                    | luplikat            | Wybierz                              | Anuluj        |

- 3.66.3. Następnie należy zeskanować kod kreskowy z awersu biletu lub górny kod z rewersu i nacisnąć przycisk **Zwrot/Duplikat** (można również wpisać numer biletu z awersu lub rewersu duplikatu).
- 3.66.4. Po zeskanowaniu lub wpisaniu numeru i wyświetleniu listy należy nacisnąć przycisk **Wybierz**.
- 3.66.5. System odwoła się do biletu pierwotnego i przeniesie do maski nr 2 ZWON.

| Bilet FIN w cenie 1305,00 PLN                                                                                                    | typ biletu FiN                                                  | forma plain                                                                      | ności            |
|----------------------------------------------------------------------------------------------------|-----------------------------------------------------------------|----------------------------------------------------------------------------------|------------------|
| Bilet H-9968 nr AS 0000050590<br>Nr dr./ Przew: 43 / 4<br>Werny dd. 15052025 doi: 14.08.2023<br>Przejedia dd: WaRSZAWA 2ACH. doi: LÓDŹ FABRYCZINA              | 3262 Bilet<br>3278 Bilet<br>6044 Bilet<br>6142 RCT              | okresowy IC<br>okr. PR, K90<br>okr.KŠ,KMŁ<br>                                    | karta<br>przelev |
| operacja<br>9 zwrot całkowity z potrąceniem (15%)<br>9 zwrot całkowity bez potrącenia<br>9 zwrot częściowy z potrąceniem (15%)<br>9 wrote i do traceniem (15%) | abc def<br>9969 Bilet<br>9969 Bilet<br>9969 Bilet<br>9969 Bilet | z rolki IC<br>INTERRAIL 1 2<br>268 AS 0000050590. Kwota do zwrotu: 1140.38 PLN.  | 3                |
| <ul> <li>zwrot częsciowy bez porącenia</li> <li>wymiana</li> <li>zwrot specjalny</li> </ul>                                                                    | pqrs tuv wxyz                                                   | odcinków do zwrotu: 1. Kontynuować?                                              | 9                |
|                                                                                                    |                                                                 |                                                                                  | .s               |
|                                                                                                    | SLW CFR LIT                                                     | ze wyden.         0,00         0,00         ,           N         SLW         CF | R                |
|                                                                                                    | internet numer transakoji FA-                                   | IR: inter                                                                        | net              |
| 4:30:11 Anulowanie                                                                                                    | Zwrot Wróć [14:32:0]                                            | FIN / FAUS Anulowanie Zwrot                                                      | Wróć             |

![](_page_64_Figure_9.jpeg)

![](_page_65_Picture_0.jpeg)

#### 4. Przegląd aktualności Instrukcji

4.1. Niniejsza Instrukcja podlega obowiązkowemu przeglądowi przynajmniej raz w roku przez Właściciela Dokumentu lub na wniosek Koordynatora Dokumentacji Wewnętrznej.

### 5. Ocena przestrzegania Instrukcji

- 5.1. Oceny przestrzegania niniejszej Instrukcji dokonuje Właściciel Dokumentu przynajmniej raz w roku.
- 5.2. Oceny przestrzegania niniejszej Instrukcji mogą dokonać organy kontroli wewnętrznej lub zewnętrznej.

#### 6. Załączniki do Instrukcji

Brak załączników